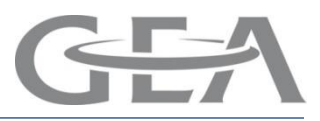

## DairyPlan Interface Setup Index

Page no.

- 3. Gateway Setup (VC3/4 equipment)
- 11. Multi-Port Setup using Win 7
- 25. Multi-Port Setup using Win Vista
- 33. Multi-Port Setup using Win XP
- 51. Multi-Port Setup using Win 98
- 63. Uno-Port Setup
- 67. XLon PCI Installation/Update/Removal
- 79. XLon USB Setup using Win Vista
- 85. XLon USB Setup using Win XP

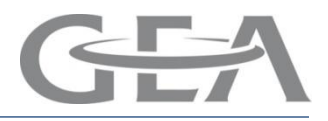

### How to setup Dairyplan to use Gateway VC3 Com ports

#### **Requirements**

Dairyplan 5.240.124 or later DMS21 Gateway with software version 0.97 or later

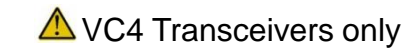

When Gateway is selected for COM Port connections <u>All</u> Devices that connect via a COM port <u>MUST</u> be connected to the Gateway It is not possible to have some connected to Gateway and some to Mutli/Uno-Port

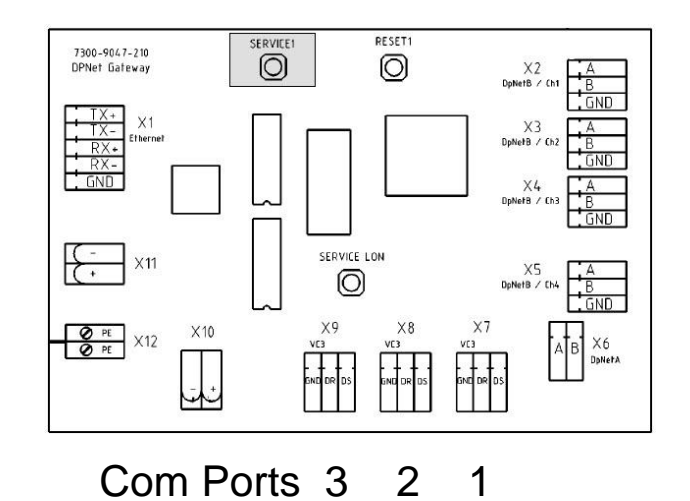

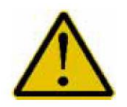

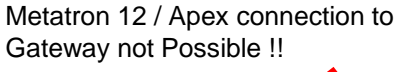

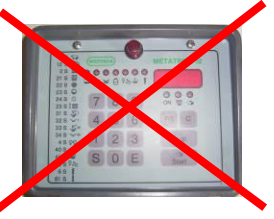

VC3 Card connection to Gateway not Possible !!

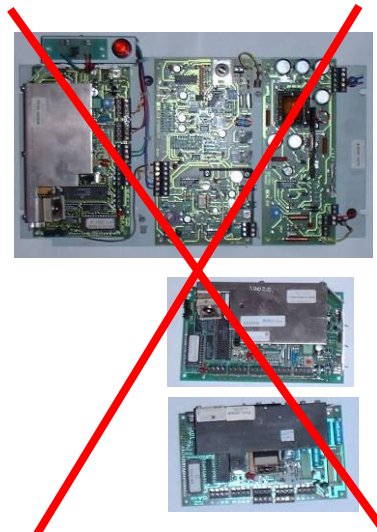

## Example AutoSelect Sort Gate connection

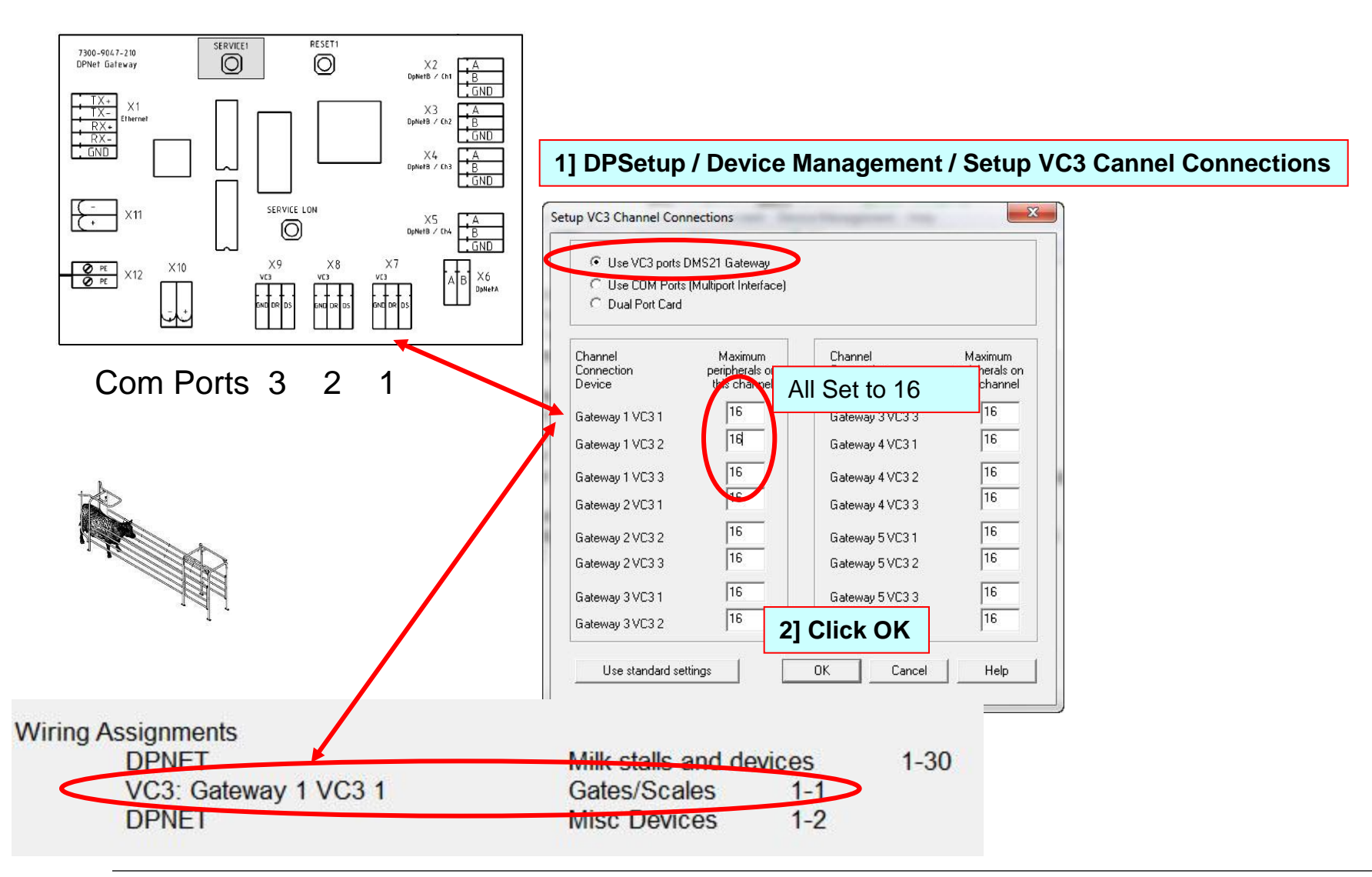

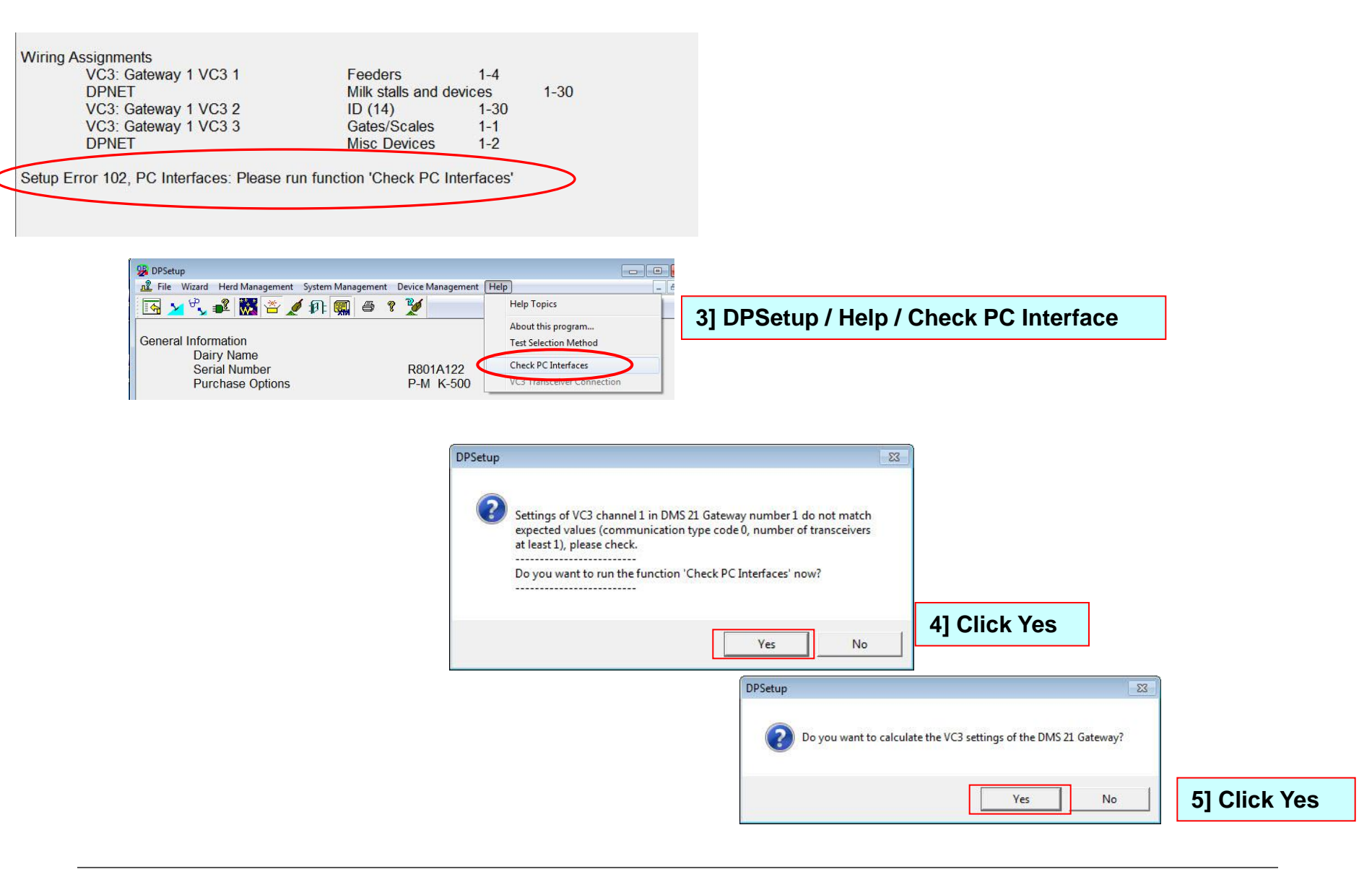

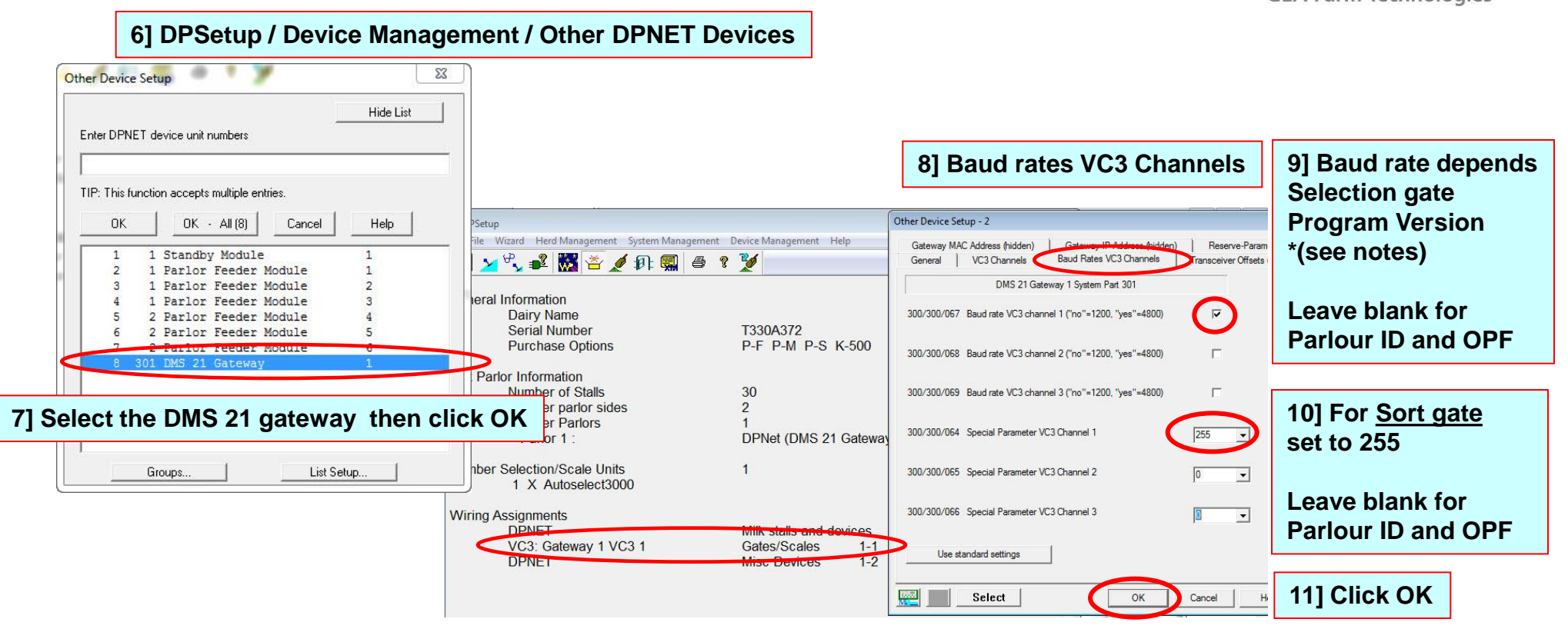

We recommend using 4800 Baud where possible Program version which can set at 4800 Baud Rate

| AS3000      | CWS3SSA 409 |
|-------------|-------------|
| AS5000      | CWT3SDW 412 |
| Feed Select | CPS3CMW 403 |
| AutoSelect  | CPT3SWS 402 |

### 12] DPSetup / Device Management / DPNetinstall

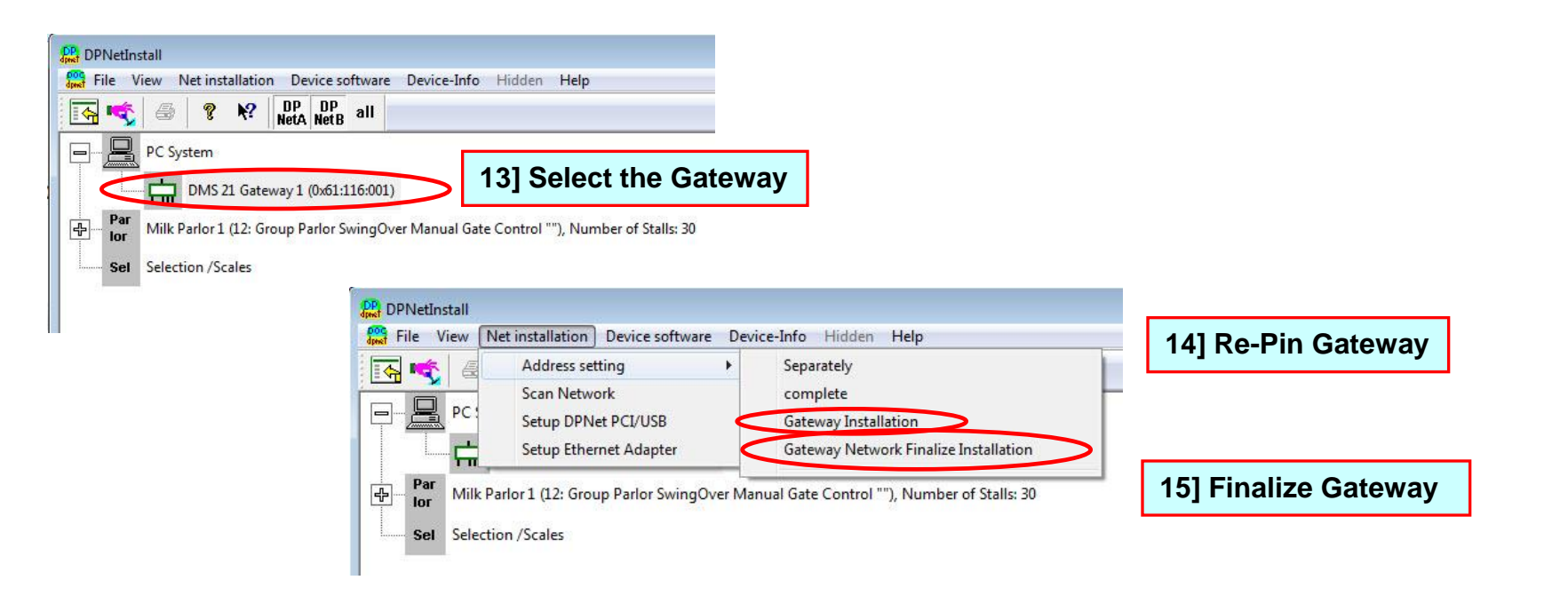

## Example Out of Parlour , Parlour ID , Autoselect Sort Gate

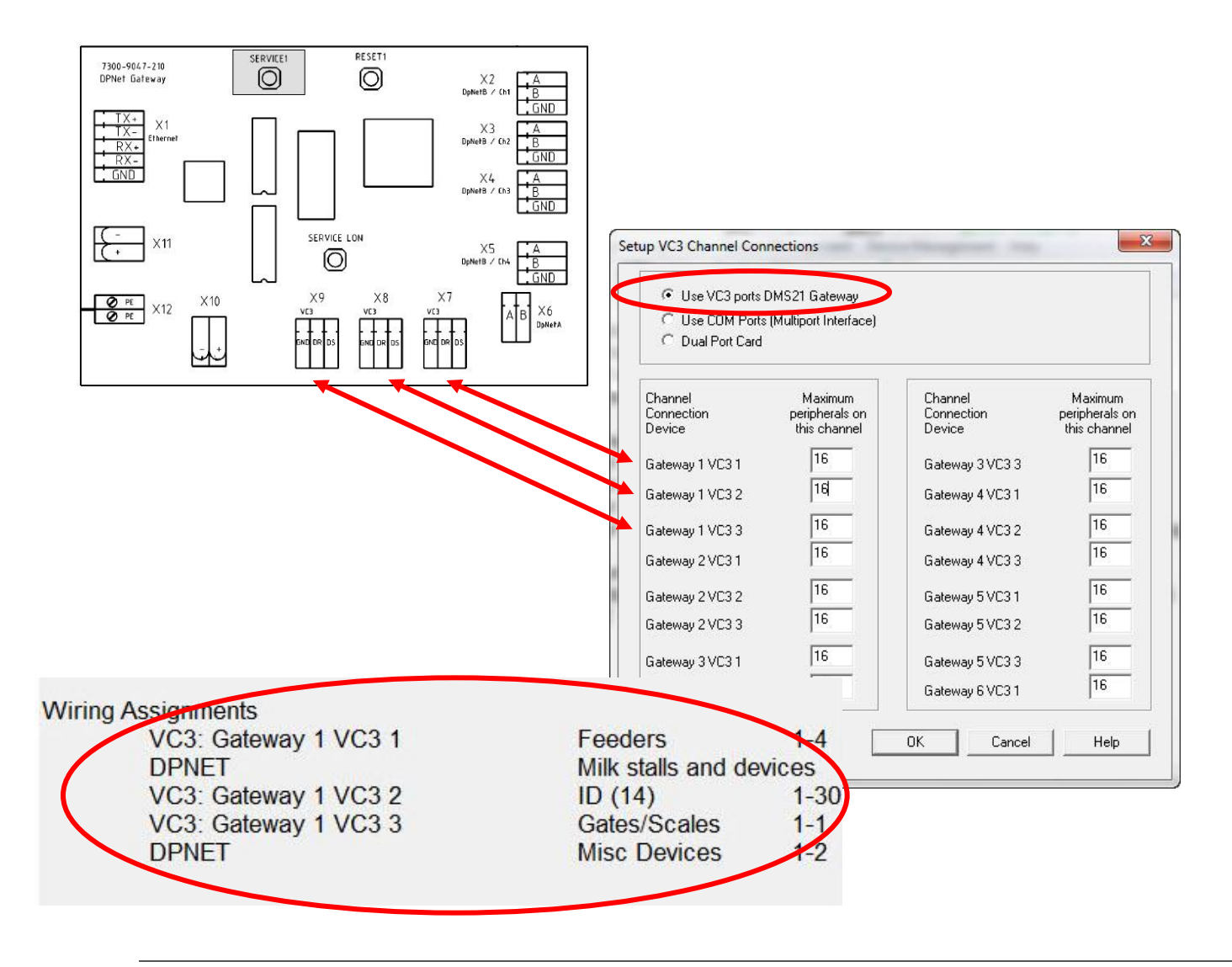

## DMS21 Gateway Com Ports

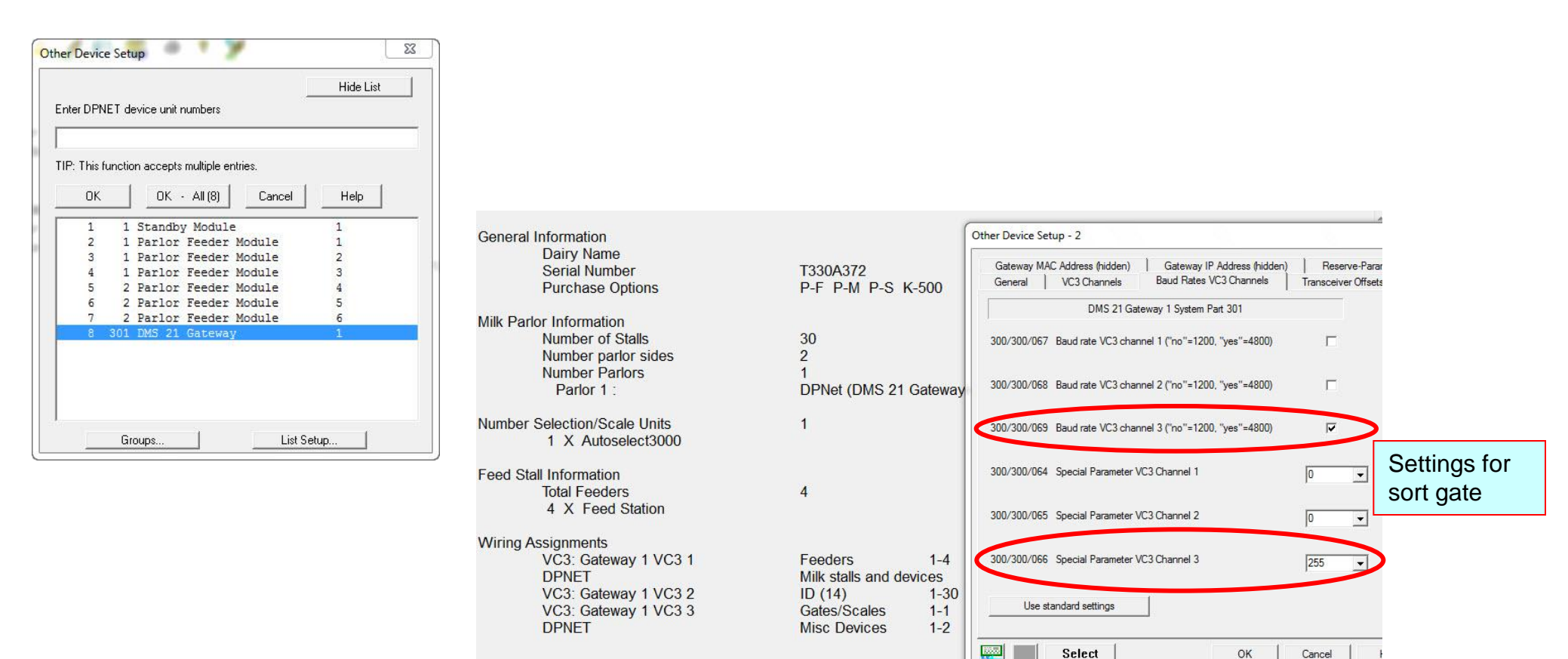

### Finally remember to Re-pin & Finalize the Gateway see setup 12 DPSetup / Device Management / DPNetinstall

## Changing back from Gateway to use Multi-port or Uno-port Serial Com ports

| Σ                                                                | etup - 2                                                                                                    |
|------------------------------------------------------------------|----------------------------------------------------------------------------------------------------|
|                                                                  | AC Address (hidden)   Gateway IP Address (hidden)   Reserve-Parameter  <br>VC3 Channels   Baud Rates VC3 Channels   Transceiver Offsets (old) |
|                                                                  | DMS 21 Gateway 1 System Part 301                                                                                                    |
|                                                                  | 1 Number of Transceivers at 1st VC3 Channel                                                                                                   |
| hannel Maximum<br>onnection peripherals on<br>evice this channel | 2 Communication Type Code at 1st VC3 channel                                                                                                  |
| омэ 16<br>ом10 16                                                | 3 Number of Transceivers at 2nd VC3 Channel 0 VC3 Channel Conne                                                                               |
| OM11 16                                                          | 4 Communication Type Code at 2nd VC3 channel                                                                                                  |
| OM12 11                                                          | 5 Number of Transceivers at 3rd VC3 Channel                                                                                                   |
| OM14 16                                                          | 6 Communication Type Code at 3rd VC3 channel                                                                                                  |
| OM16                                                             | standard settings                                                                                                    |

### Finally remember to Re-pin & Finalize the Gateway see setup 12 DPSetup / Device Management / DPNetinstall

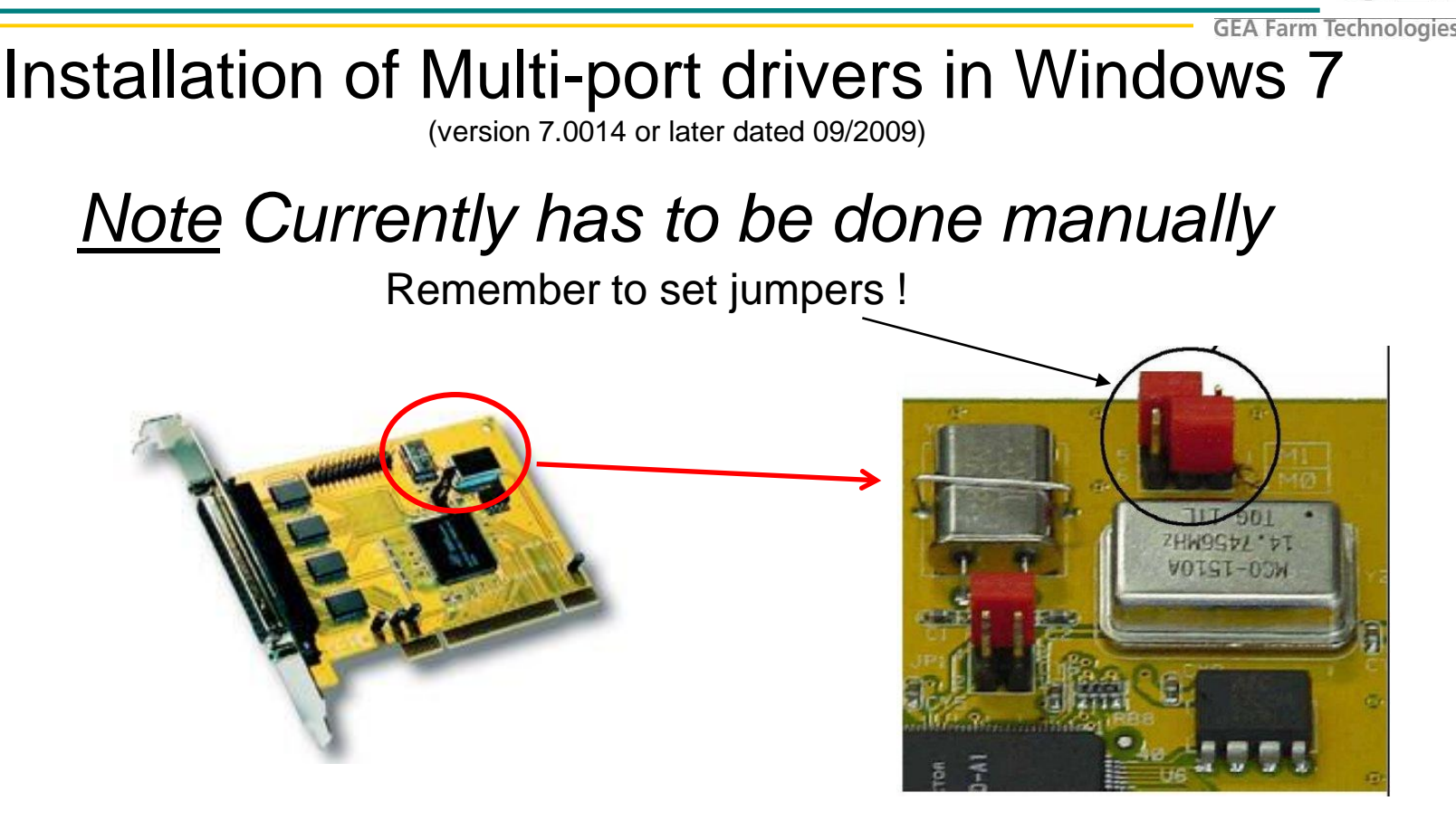

Install card into PC then power up PC and follow instruction on following pages

Newer Windows Drivers supporting Win7 can be downloaded from www.geaukinfo.co.uk/multiport

## Installation of Multi-port drivers in Windows 7

GEA Farm Technologies

When interface is installed and the PC is switched on Win 7 will search drivers

but does not give you an option to browse the Dairyplan CD

This means Drivers will have to be installed manually

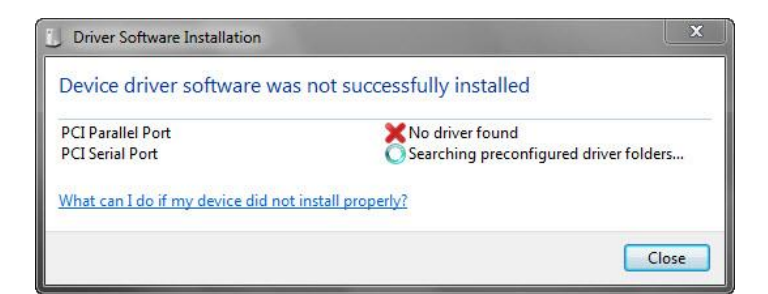

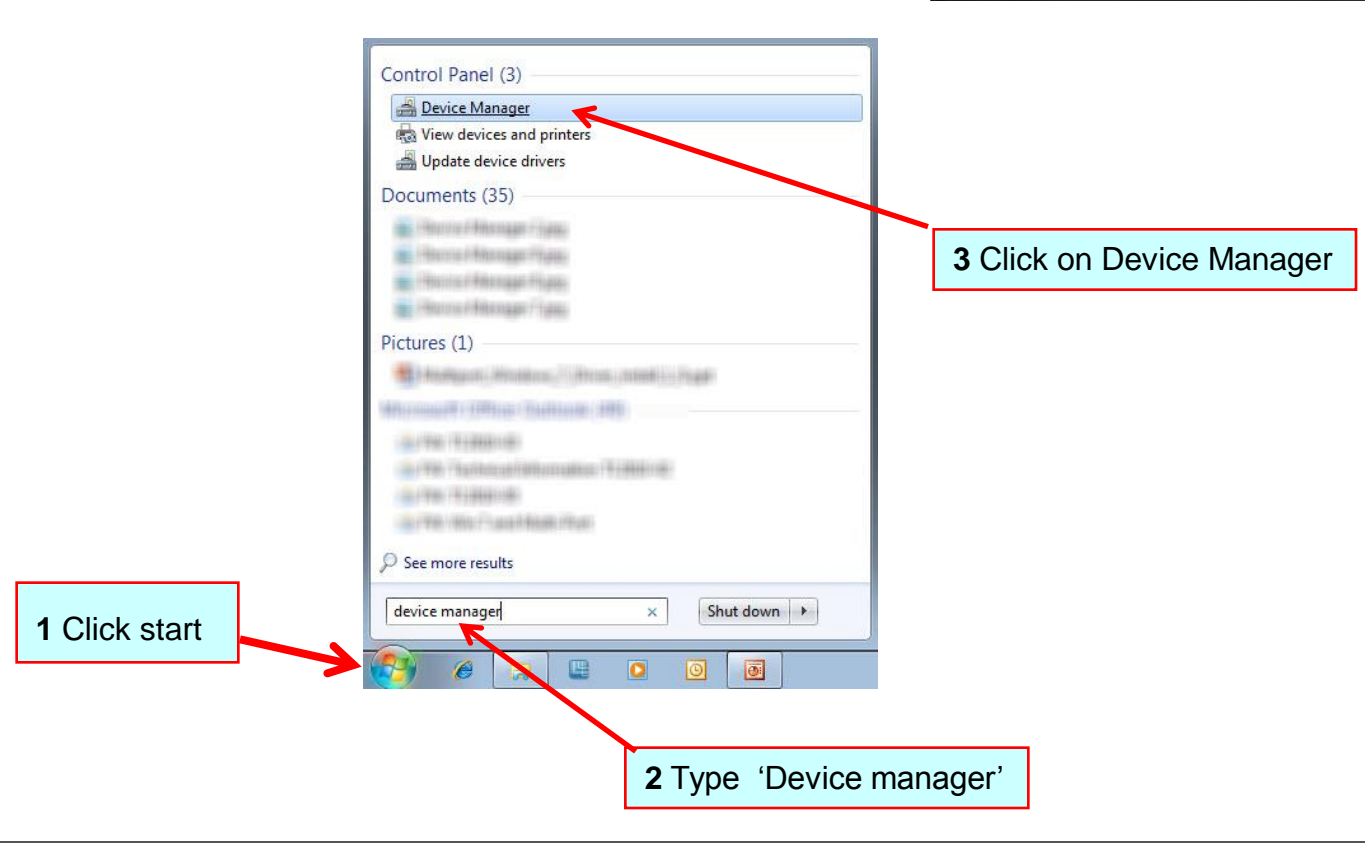

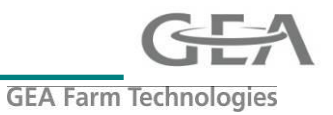

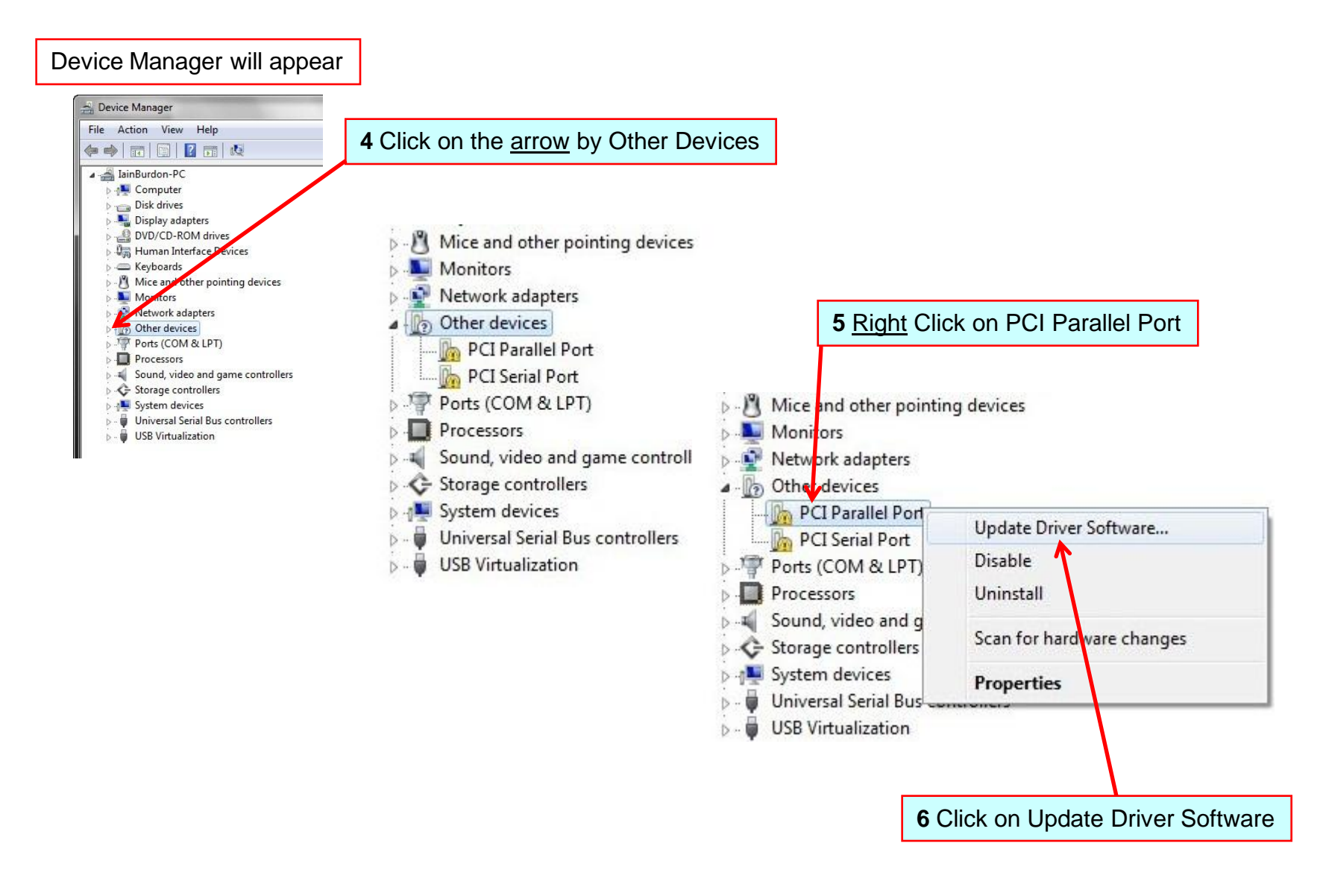

## Installation of Multi-port drivers in Windows 7

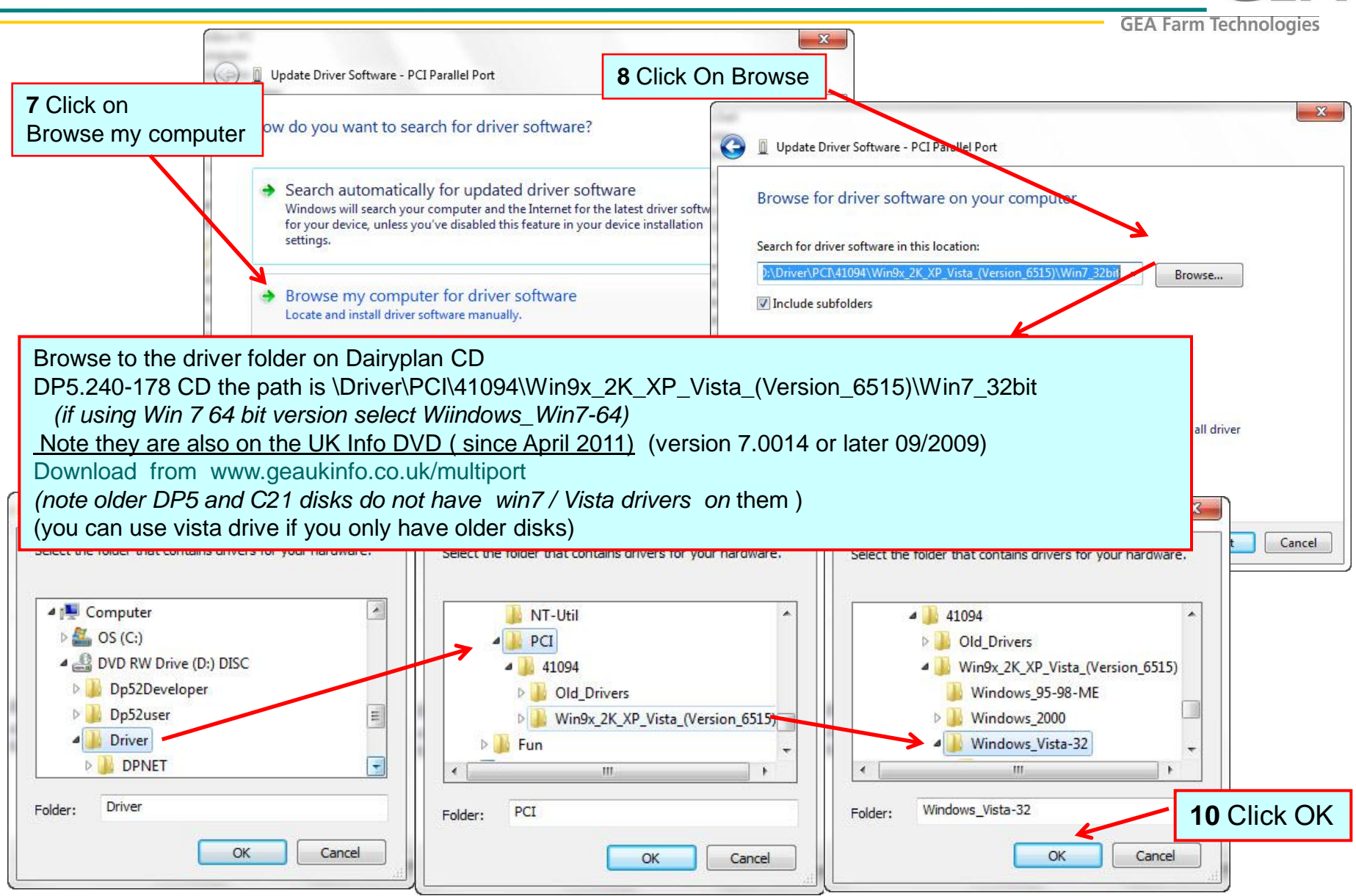

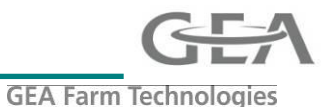

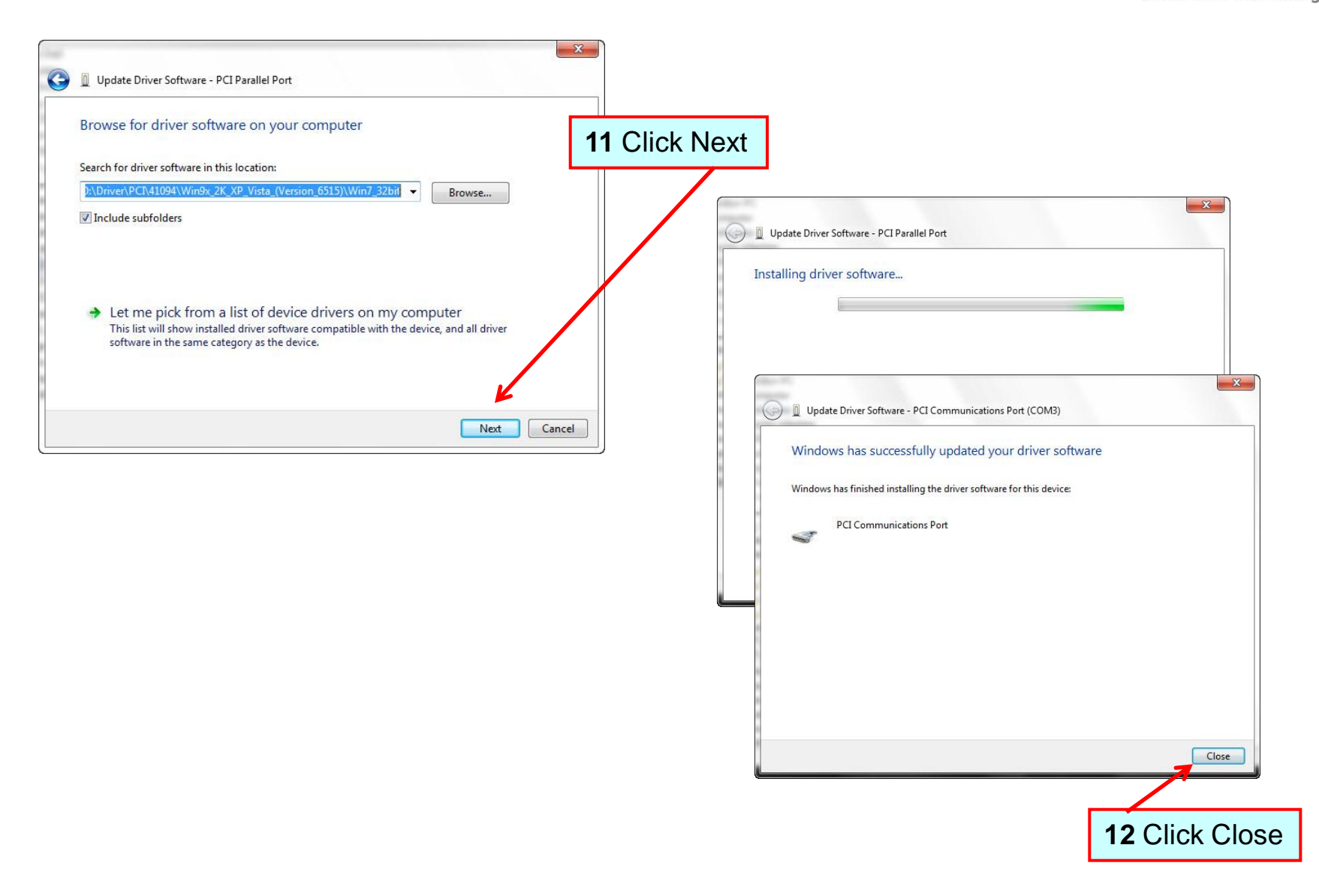

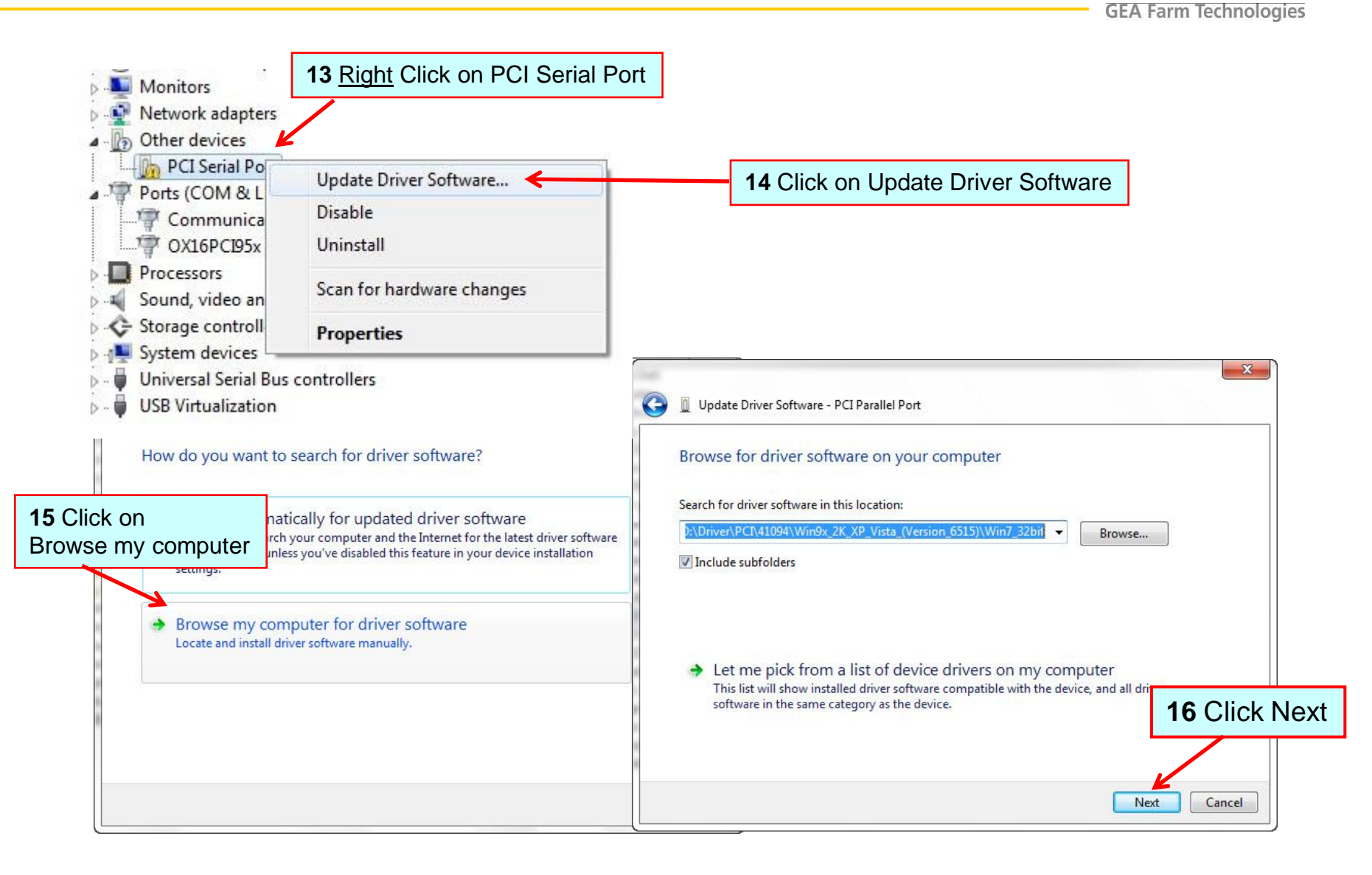

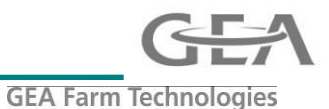

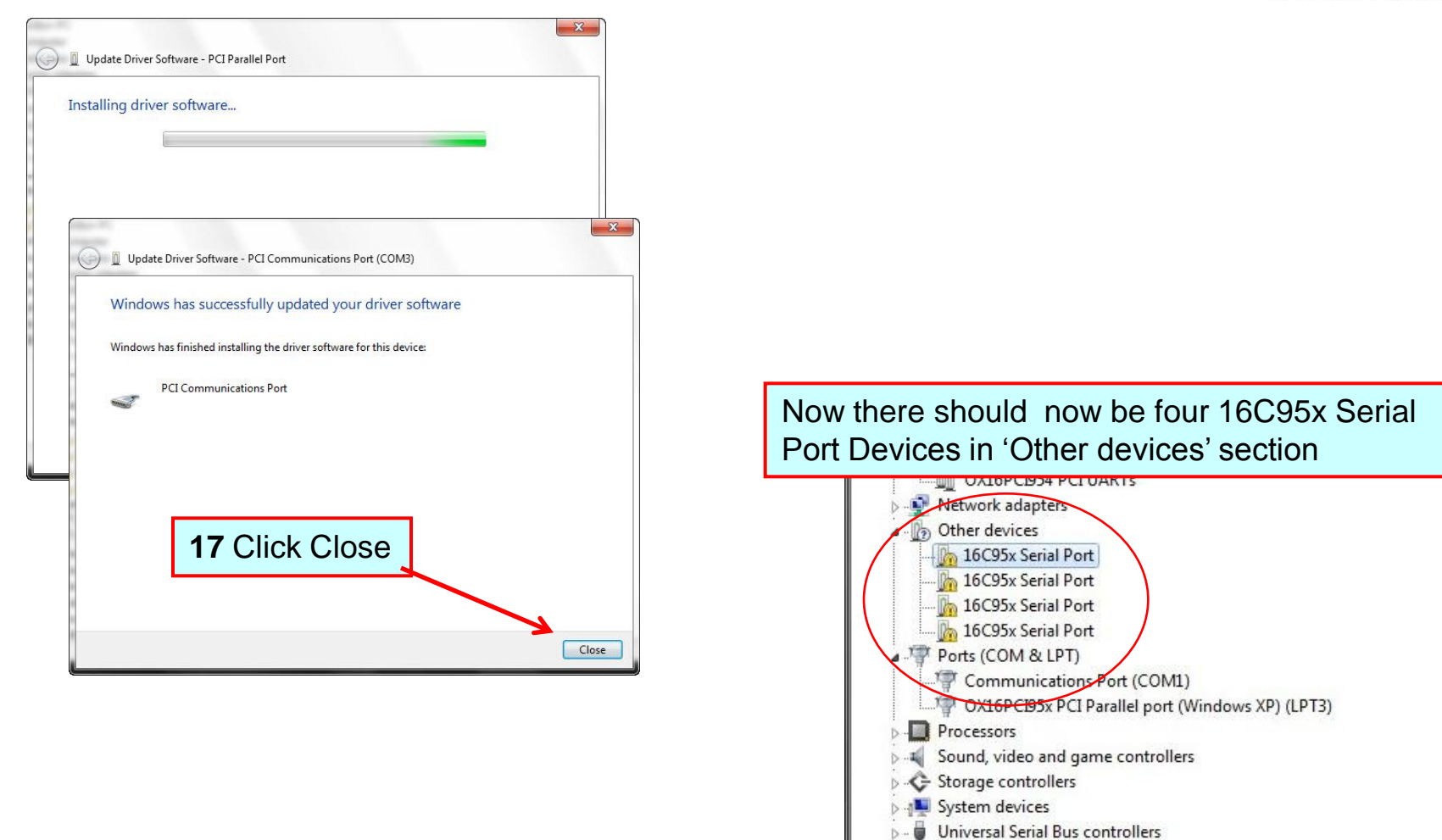

### **IMPORTANT**

The 4 serial ports are not always in order You MUST identify the device number or each 16C95x serial port and then in stall in each on in order starting with lowest first Otherwise your Mutli-port connection will be muddled up and you will not know which is which !!

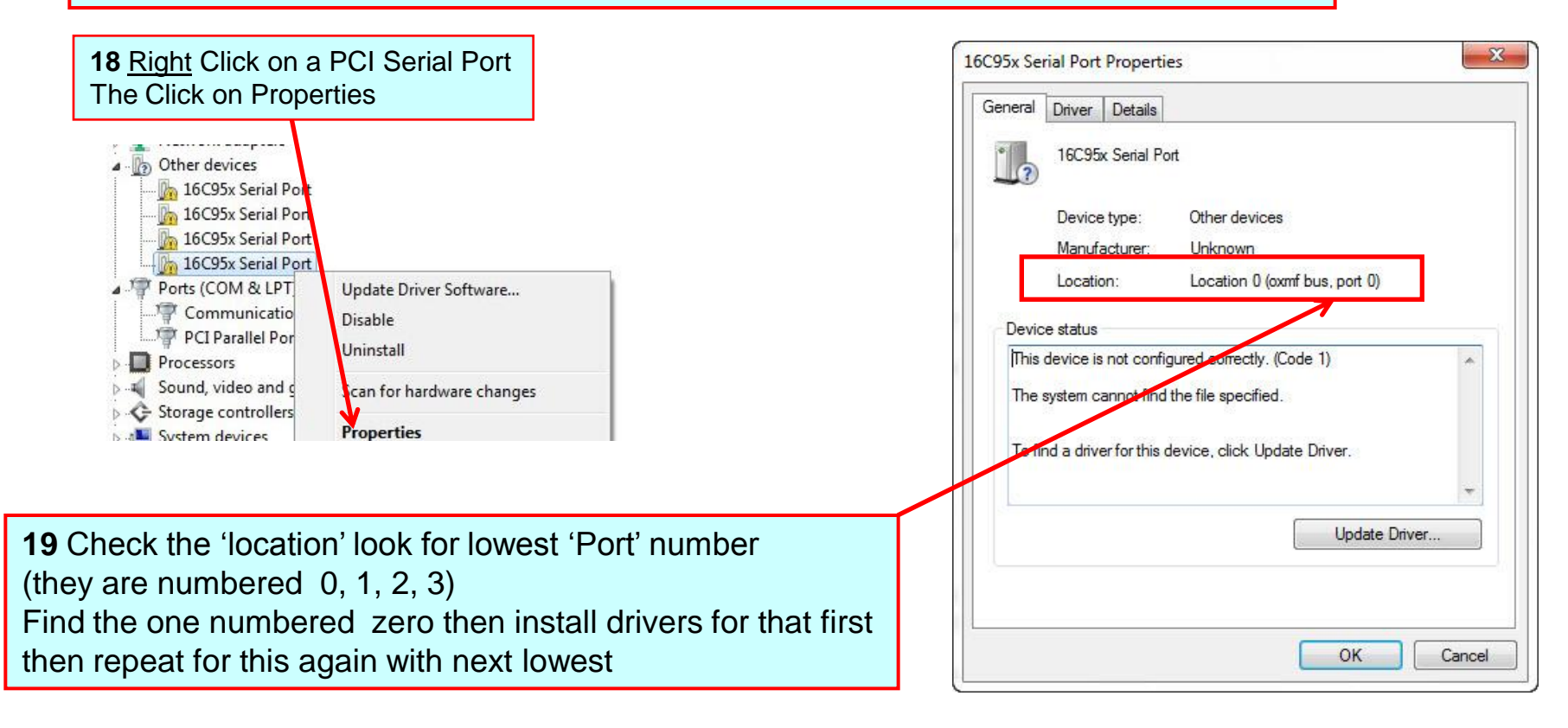

GEA

**GEA** Farm Technologies

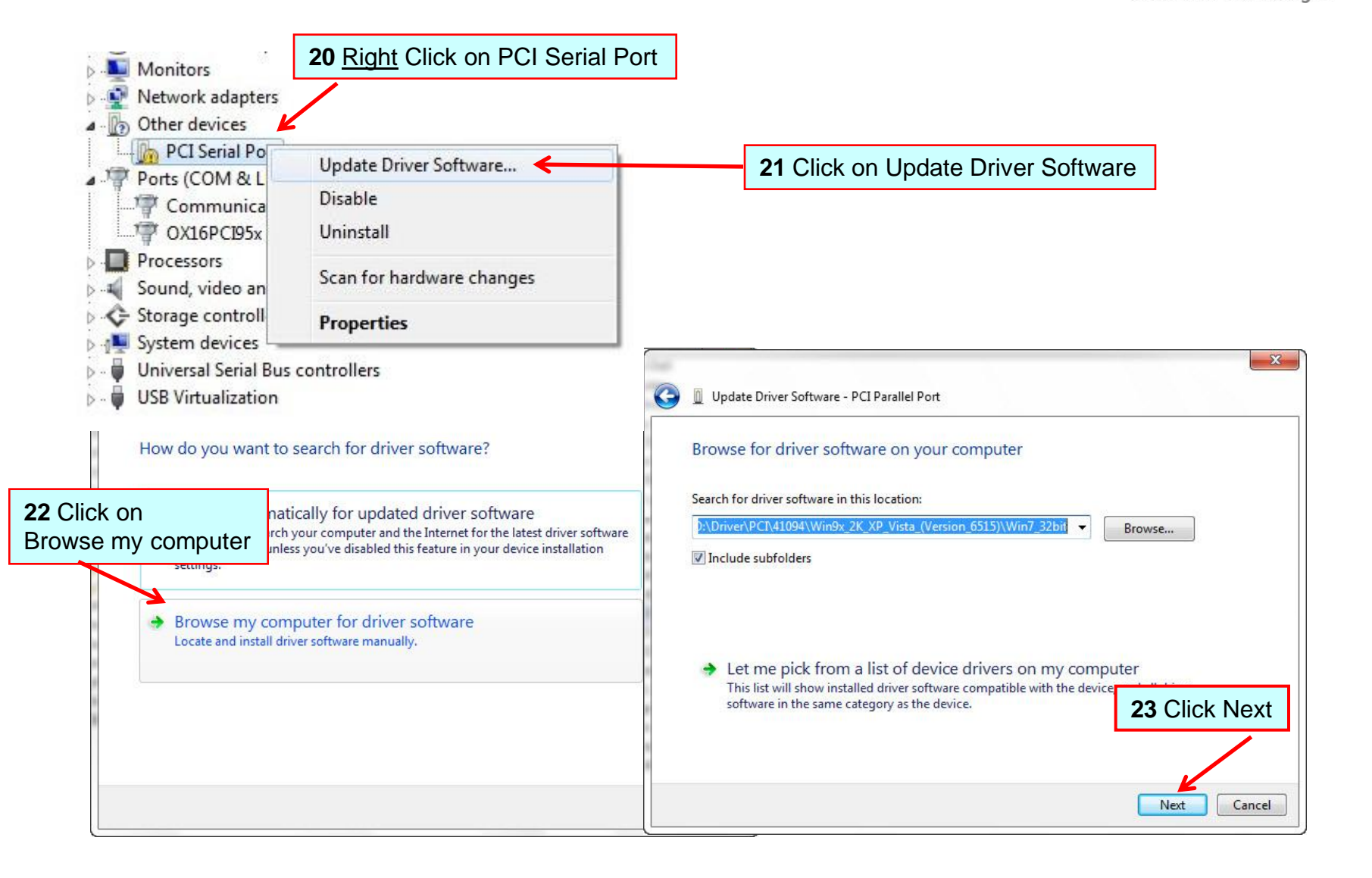

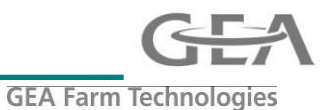

| ) 📱 Update Driver Software - PCI Parallel Port |                                                                      |
|------------------------------------------------|----------------------------------------------------------------------|
| Installing driver software                     |                                                                      |
|                                                |                                                                      |
|                                                |                                                                      |
|                                                | X                                                                    |
|                                                | 😡 📱 Update Driver Software - PCI Communications Port (COM3)          |
|                                                | Windows has successfully updated your driver software                |
|                                                |                                                                      |
|                                                | Windows has finished installing the driver software for this device: |
|                                                | PCI Communications Port                                              |
|                                                |                                                                      |
|                                                |                                                                      |
|                                                | 24 Click Close                                                       |
|                                                | -                                                                    |
|                                                |                                                                      |
|                                                |                                                                      |
|                                                |                                                                      |
|                                                |                                                                      |

**25** Repeat steps 19 to 24 for all Four 16C95x Serial Ports

Remember to check Location port number item 19

## Installation of Multi-port drivers in Windows 7

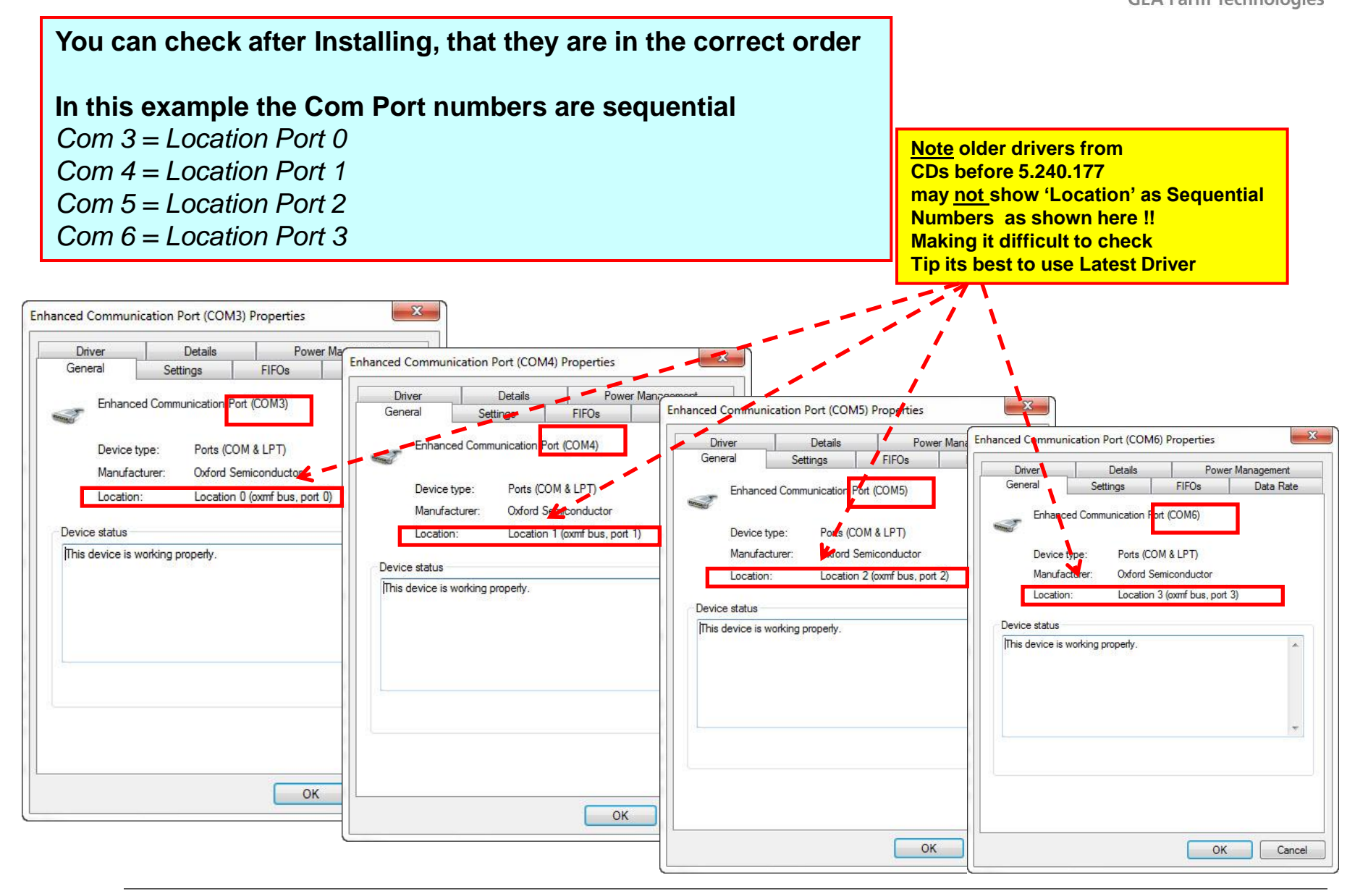

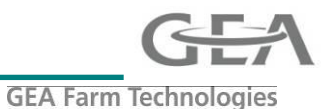

### Setting the Com Port FIFO buffers

If the device manager is not already open follow steps 1 to 3

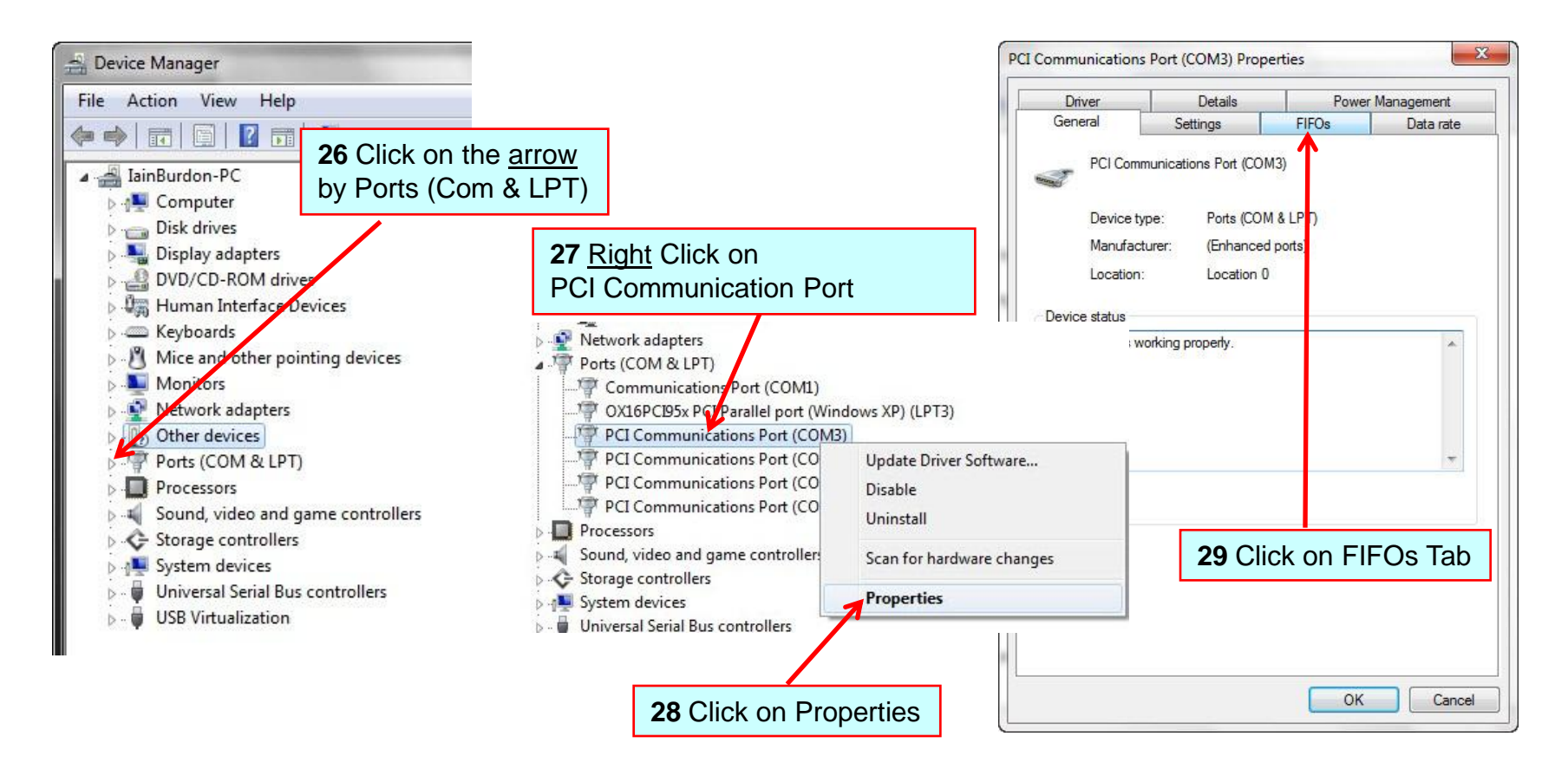

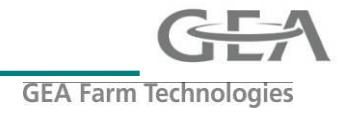

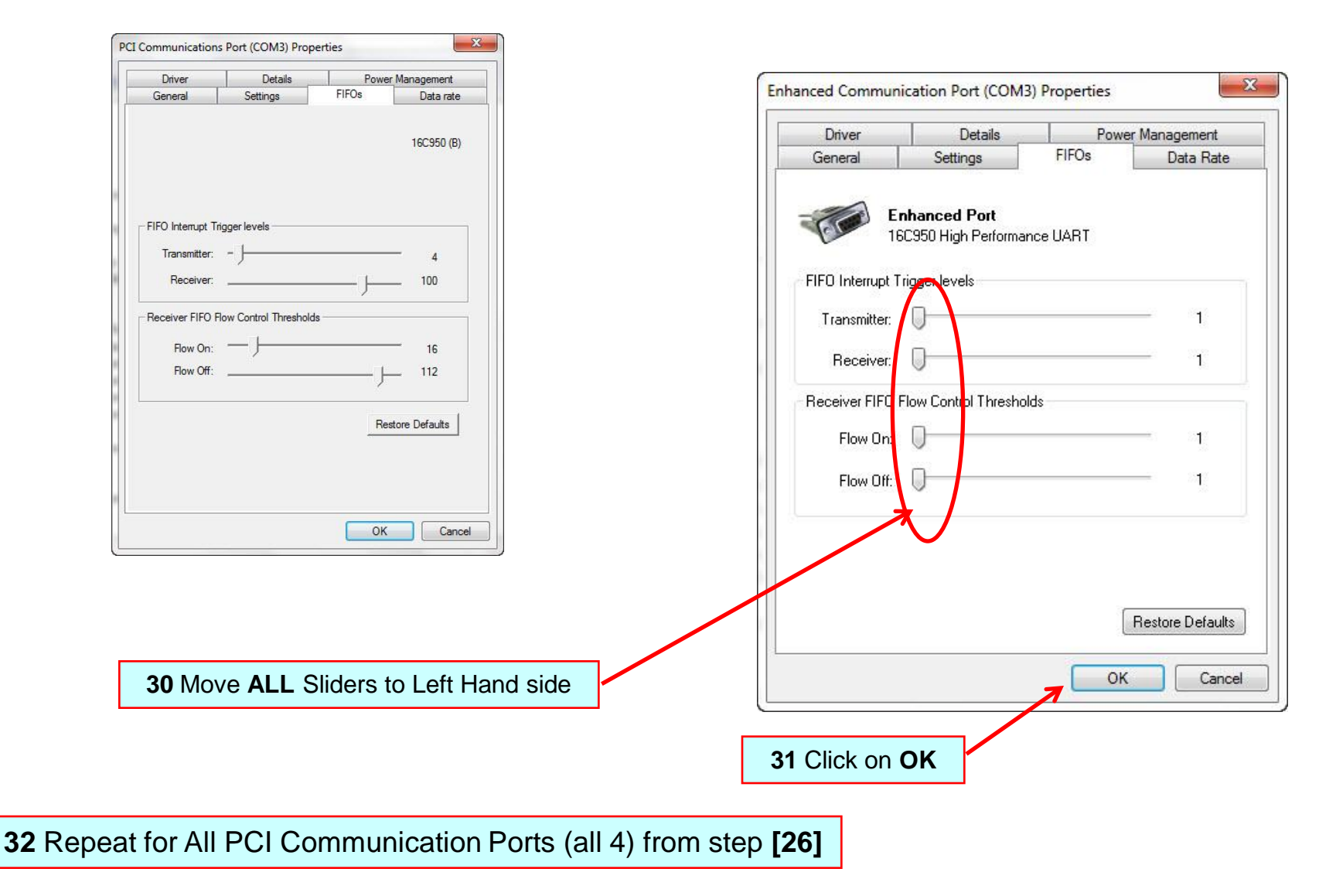

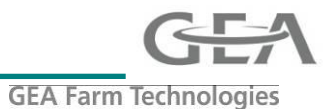

The installation of Multi-port drivers in Windows Vista is very similar to Windows XP

Remember to set jumpers !

Install card into PC then power up PC and follow instruction on following pages

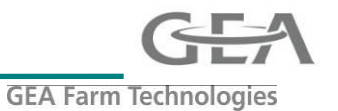

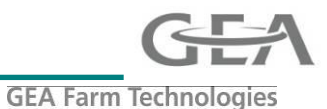

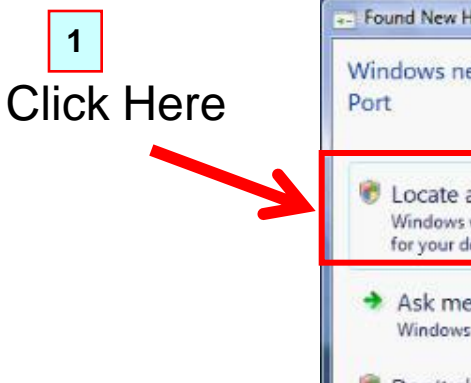

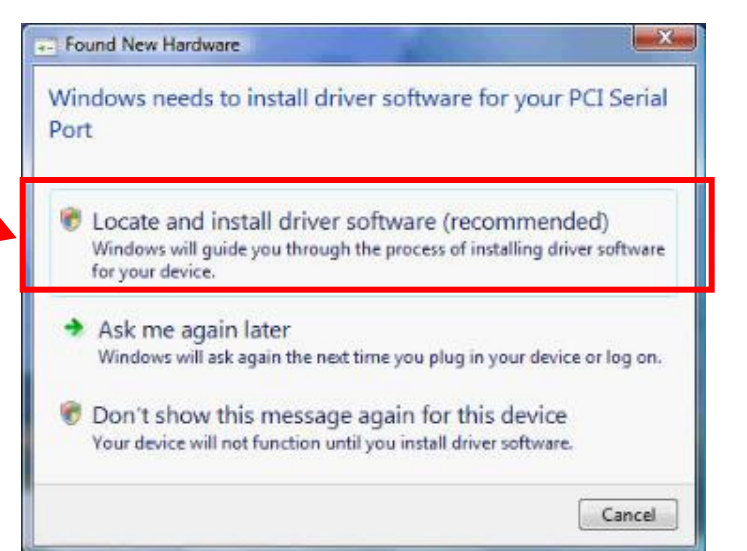

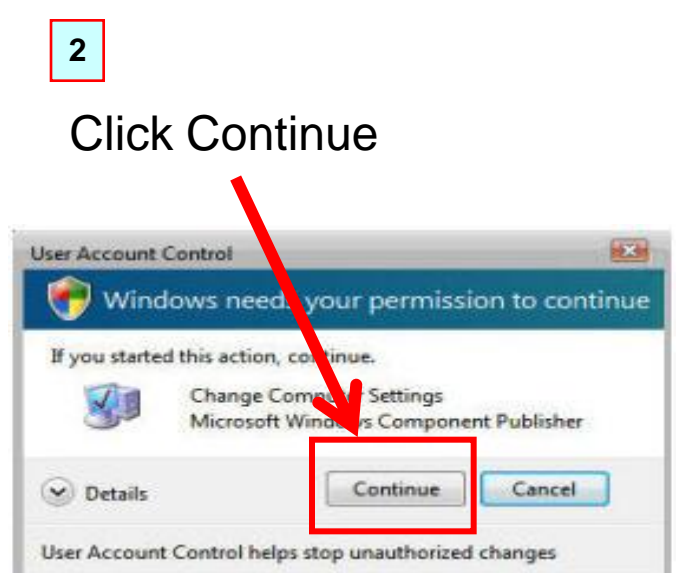

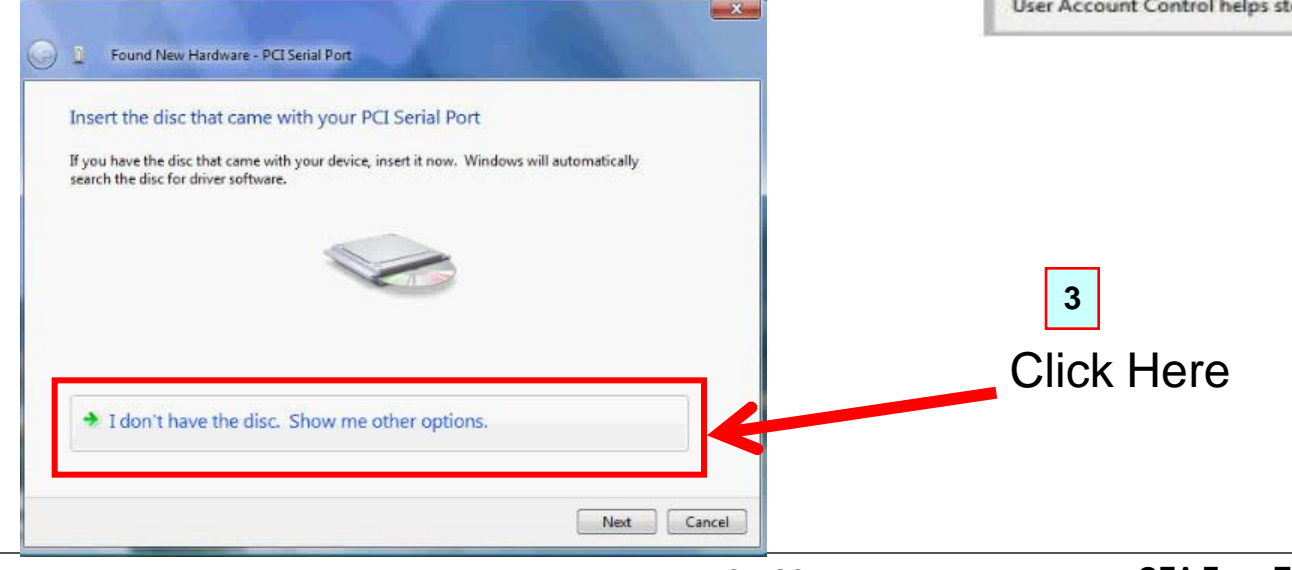

3 - 26

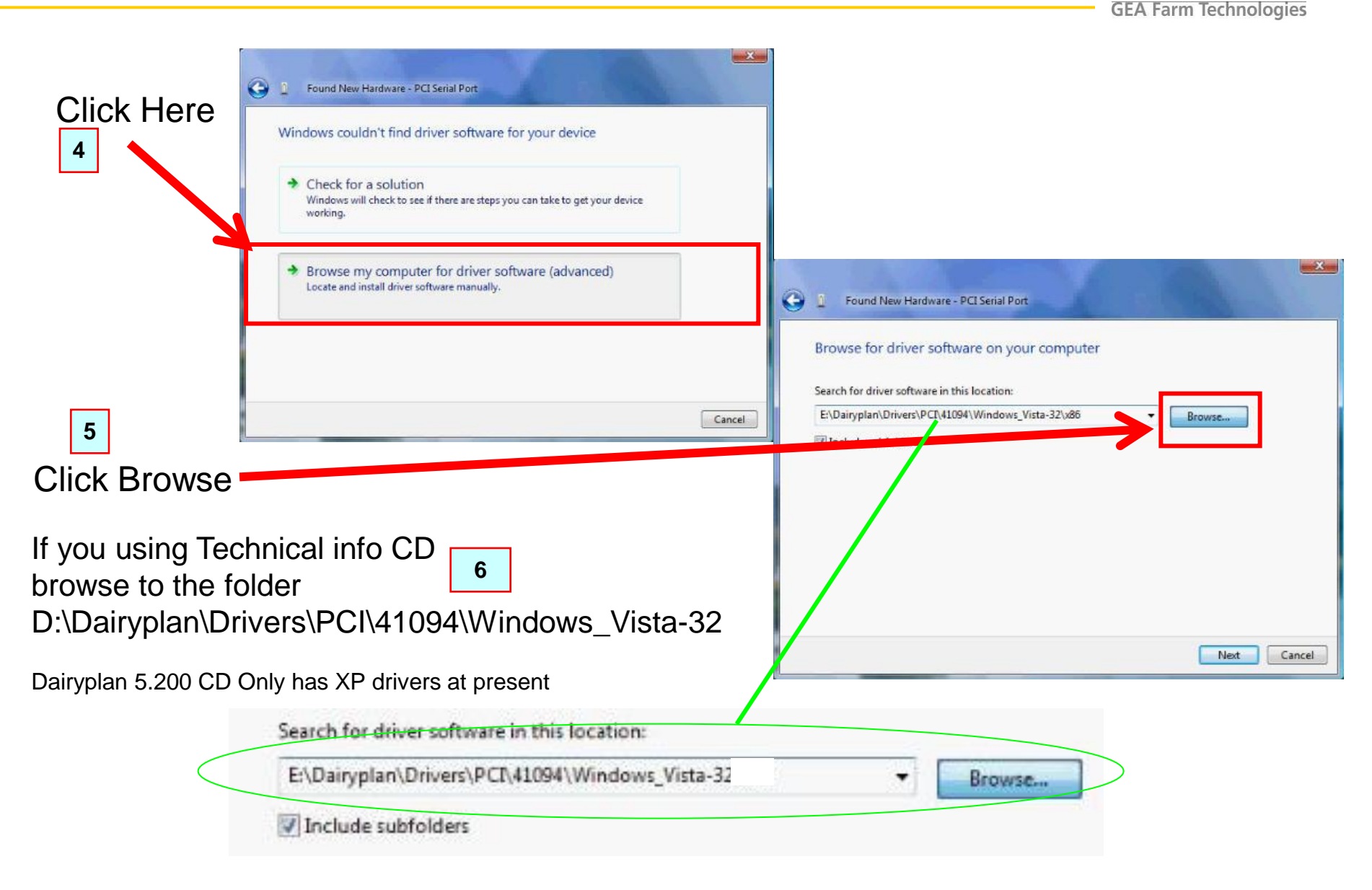

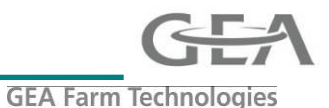

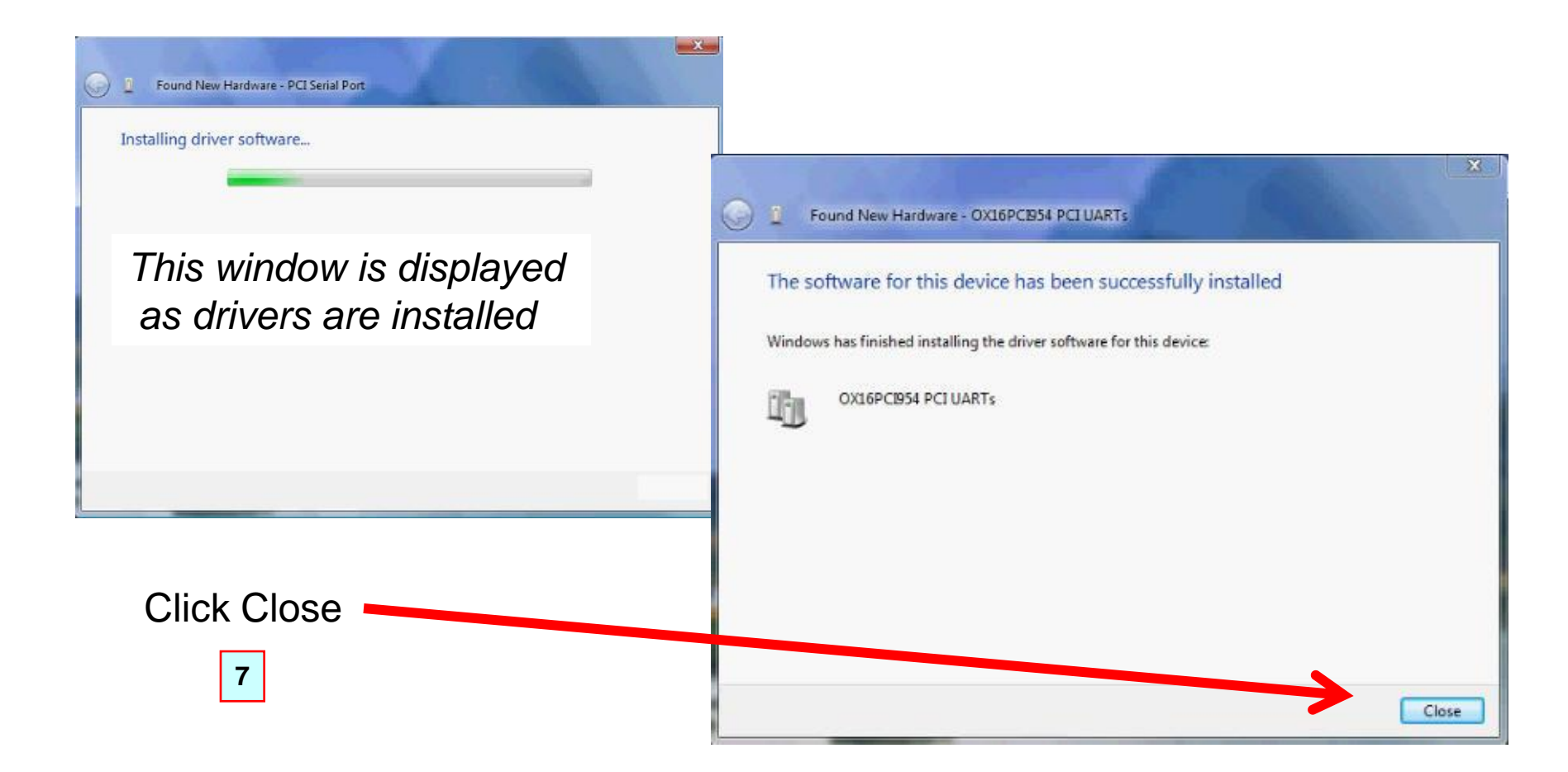

Repeat from step [1] again for all Serial ports and the Parallel port

Setting the Com Port FIFO buffers

Open Device Manager this can be done in 2 ways Control Panel then click on System icon (as shown step by step below) Or From the Desktop by right clicking on **Computer** Icon then click on properties

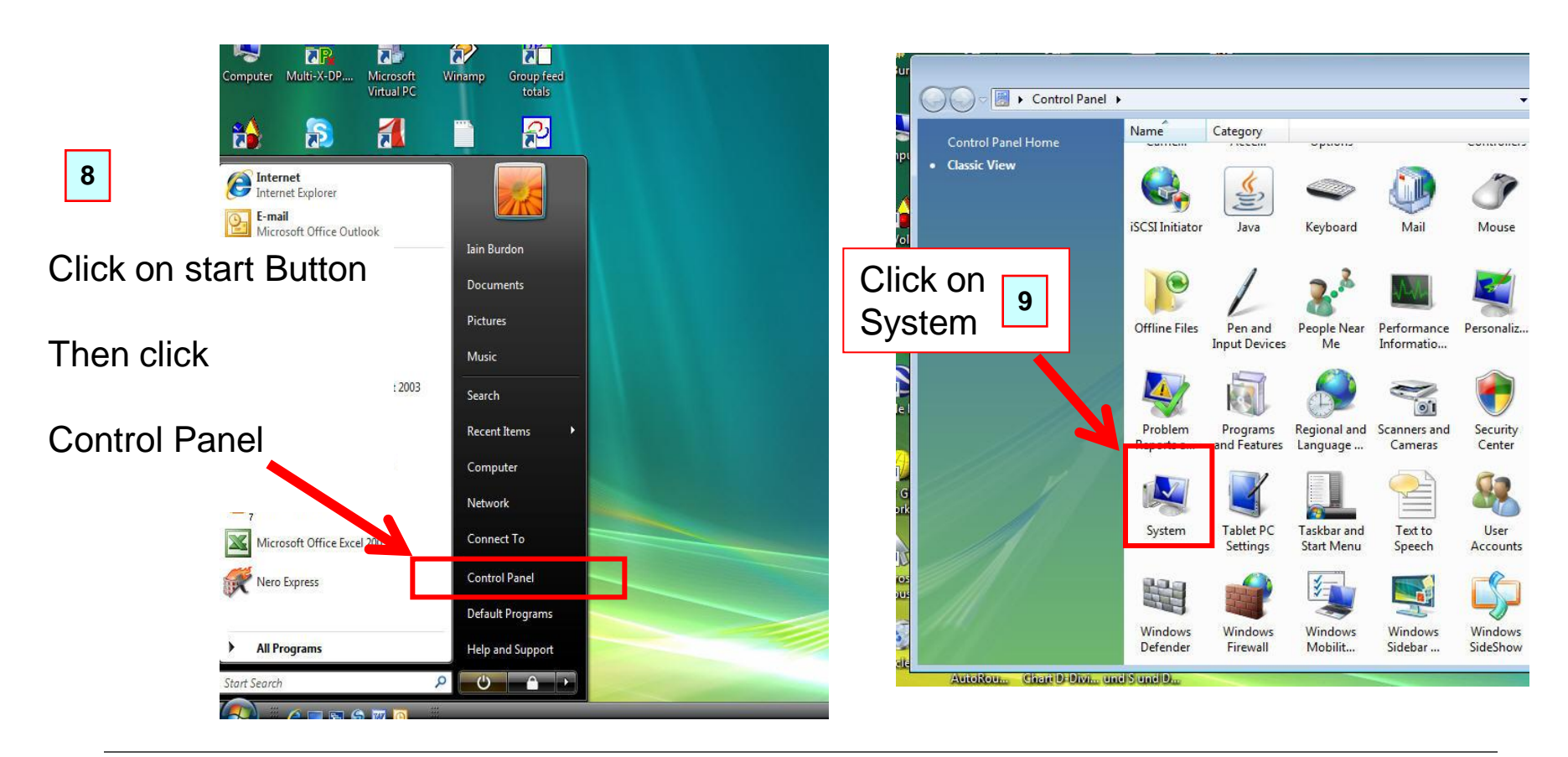

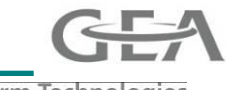

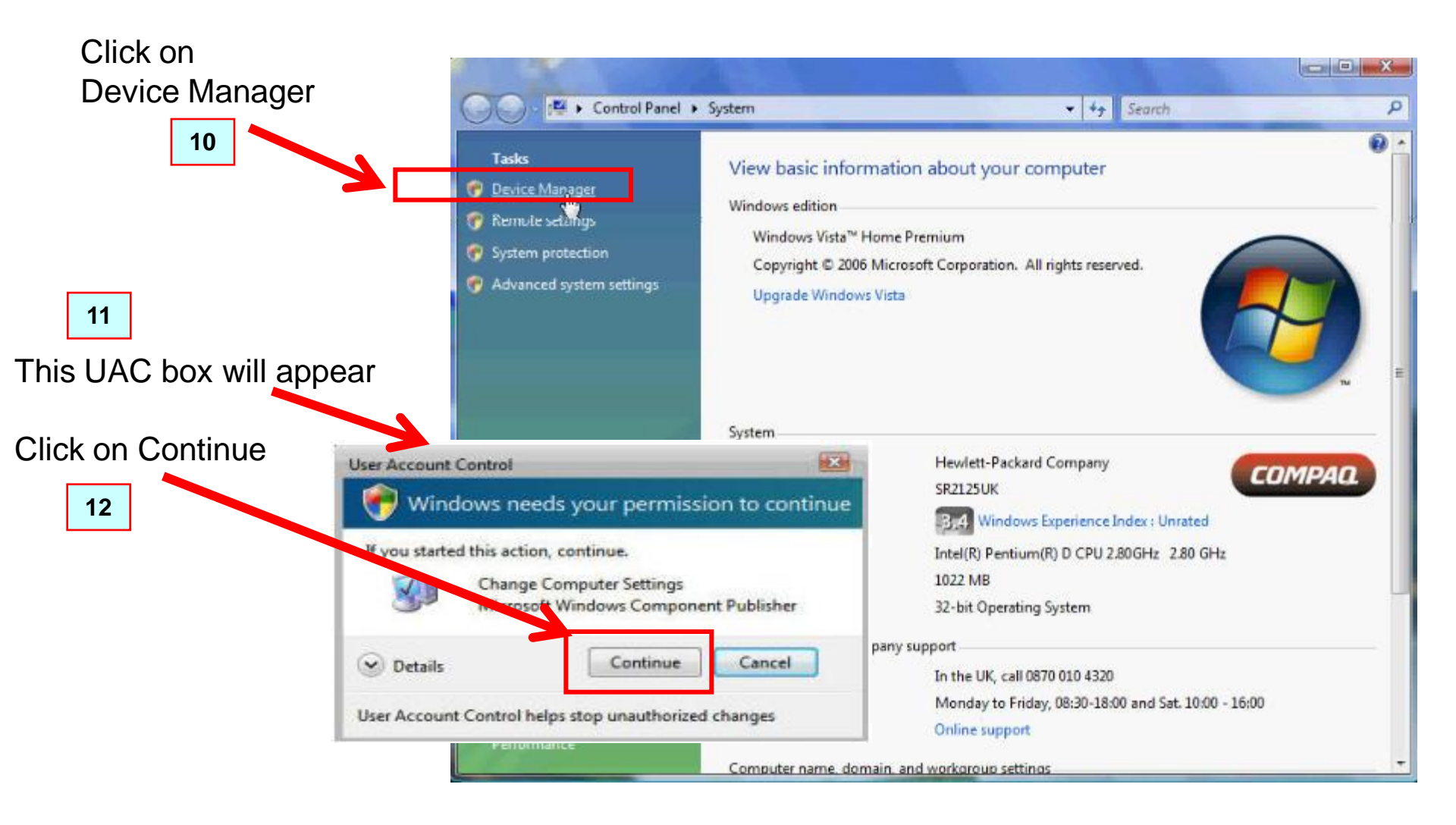

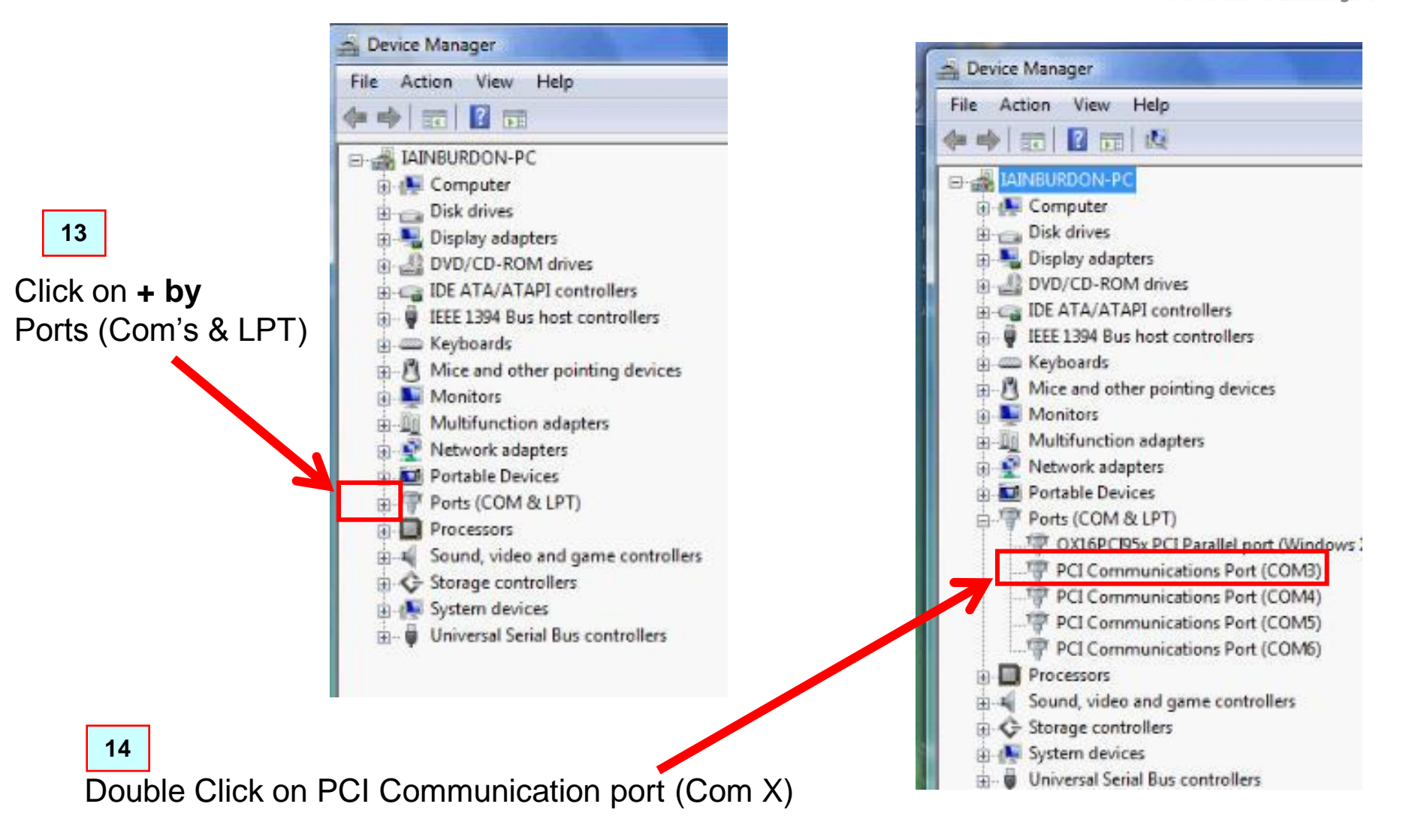

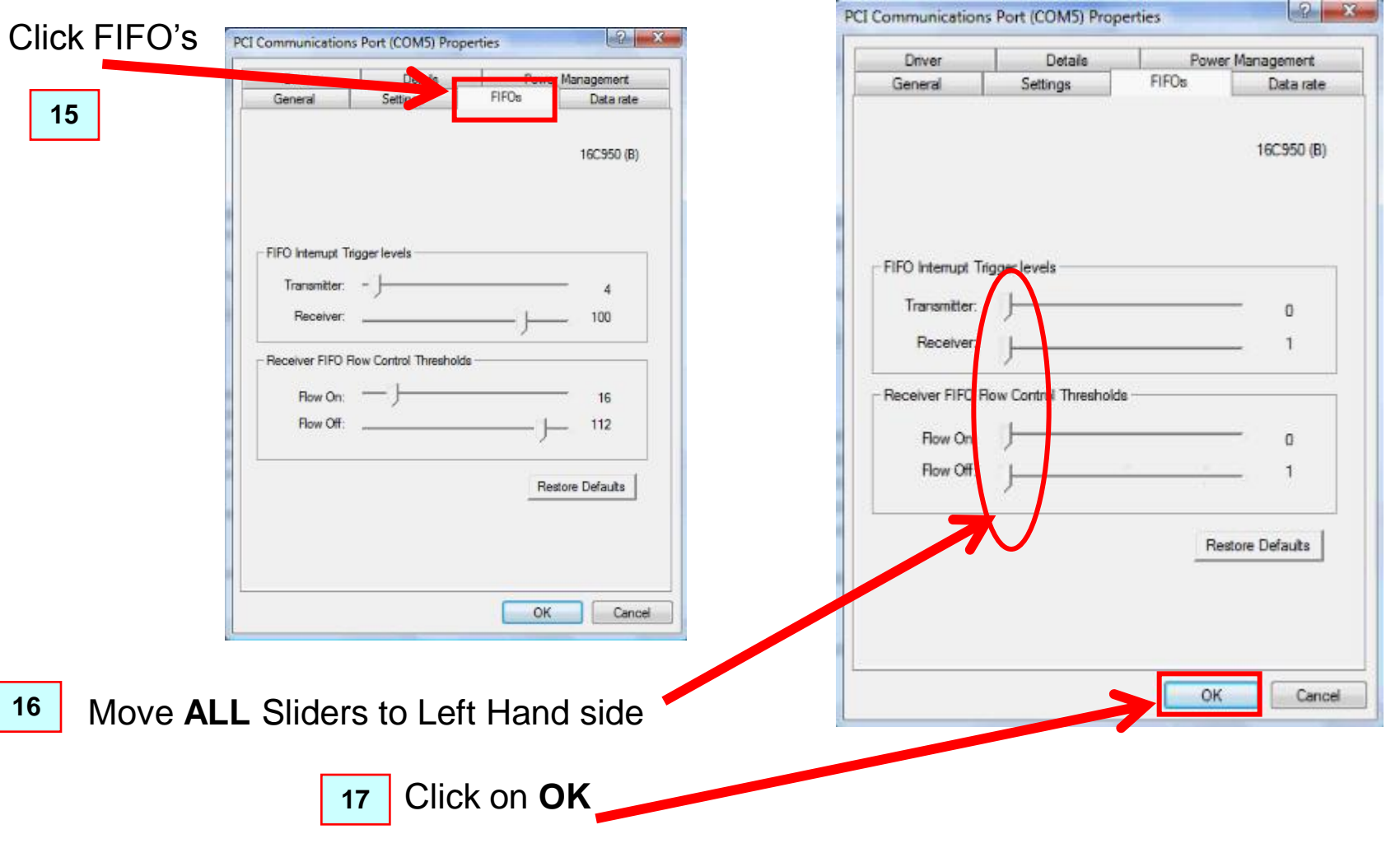

Repeat for All PCI Communication Ports (usually 4) from step [14]

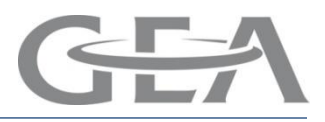

## Multi-Port Installation using Windows XP and Dairyplan C21 5.2

This screen should automatically appear once you've installed the PCI card & re-started the PC

Found New Hardware Wizard

| Welcome to the Found New<br>Hardware Wizard                                                                                                    |
|----------------------------------------------------------------------------------------------------|
| Windows will search for current and updated software by<br>looking on your computer, on the hardware installation CD, or on<br>the Windows Update Web site (with your permission).<br><u>Read our privacy policy</u> |
| Can Windows connect to Windows Update to search for<br>software?                                                                                                    |
| <ul> <li>Yes, this time only</li> <li>Yes, now and every time Loonnect a device</li> <li>No, not this time</li> </ul>                                                                                                |
| Click Next to continue.                                                                                                    |
| < Back Next > Cancel                                                                                                    |

In order to install the correct driver it is necessary to specify it's location. The drivers are supplied on the Dairyplan CD (from Dairyplan version 5.020 onwards)

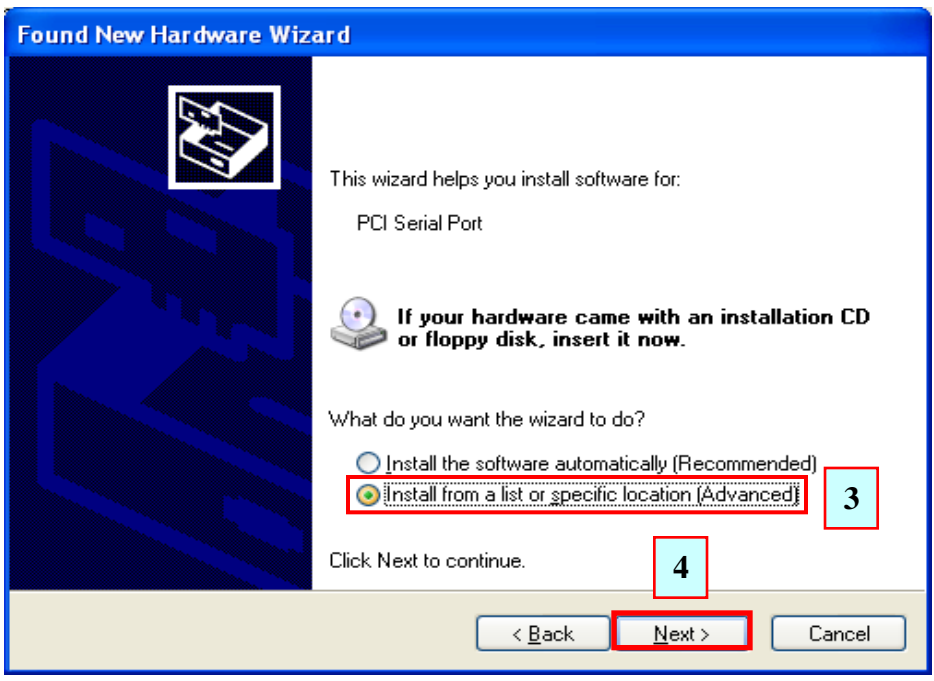

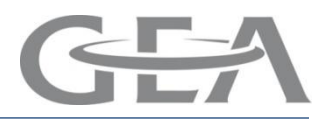

### Multi-Port Installation using Windows XP and Dairyplan C21 5.2

We now have to tell the system where the drivers are located (normally on the C21 CD). **Insert your C21 CD now**. If the Dairyplan installation program appears then close it

| н.                                      | Found New Har                                                                                                    | dware Wizard                                                                                                    |                                                                                                    |     |
|-----------------------------------------|----------------------------------------------------------------------------------------------------|----------------------------------------------------------------------------------------------------|----------------------------------------------------------------------------------------------------|-----|
|                                         | Please choose your search and installation options.                                                                                                    |                                                                                                    |                                                                                                    |     |
|                                         | <ul> <li>Search for the best driver in these locations.</li> <li>Use the check boxes below to limit or expand the default search, which includes local paths and removable media. The best driver found will be installed.</li> <li>Search removable media (floppy, CD-h0M)</li> <li>Include this location in the search:</li> <li>D:\</li> </ul> |                                                                                                    |                                                                                                    |     |
| Browse For Folde                        | r                                                                                                    | Browse For Folder                                                                                                    | Browse For Folder                                                                                                    | ? 🔀 |
| Select the folder that                  | at contains drivers for yo<br>iter 7<br>oppy (A:)<br>ib (C:)<br>200_004 (D:)<br>4gb (E:)<br>d Documents<br>ocuments<br>rk Places<br>lers, click a plus sign abo<br>OK                                                                                                    | Select the folder that contains drivers for you                                                                                                    | Select the folder that contains drivers for you<br>DP_5_200_004 (D:)<br>Dp52Developer<br>Dp52User<br>Driver<br>Diver<br>Diver<br>Dopet<br>NT-Util<br>PC<br>NT-Util<br>NT-Util<br>NT-Util<br>NT-Util<br>NT-Util<br>NT-Util<br>NT-Util<br>NT-Util<br>NT-Util<br>NT-Util<br>NT-Util | ve. |
| <b>Note:</b> Tick / ur<br>as shown on t | n-tick boxes<br>his page                                                                                                    | Browse For Folder<br>Select the folder that contains drivers for you<br>Below the folder that contains drivers for you<br>DpS2user<br>Diver<br>Dpnet<br>NT-Util<br>Pci<br>Old Drivers<br>Win9x_2K_XP<br>To view any subfolders, click a plus sign abov | r hardware.                                                                                                    |     |

3 - 34

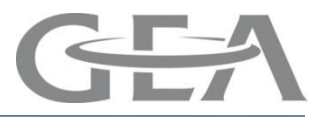

## Multi-Port Installation using Windows XP and Dairyplan C21 5.2

The system now knows where the drivers are located

| Found New Hardware Wizard                                                                                                    |  |
|----------------------------------------------------------------------------------------------------|--|
| Please choose your search and installation options.                                                                                                    |  |
| Search for the best driver in these locations.                                                                                                    |  |
| Use the check boxes below to limit or expand the default search, which includes local<br>paths and removable media. The best driver found will be installed.   |  |
| Search removable media (floppy, CD-ROM)                                                                                                    |  |
| ✓ Include this location in the search:                                                                                                    |  |
| D:\Driver\Pci\41094\Win9x_2K_XP Source Browse                                                                                                    |  |
| Don't search. I will choose the driver to install.                                                                                                    |  |
| Choose this option to select the device driver from a list. Windows does not guarantee that<br>the driver you choose will be the best match for your hardware. |  |
| 12                                                                                                    |  |
| < <u>B</u> ack <u>N</u> ext > Cancel                                                                                                    |  |

| Found New Hardware Wizard              |                    |
|----------------------------------------|--------------------|
| Please wait while the wizard searches. |                    |
| PCI Serial Port                        | S.                 |
|                                        | Kark Next > Cancel |

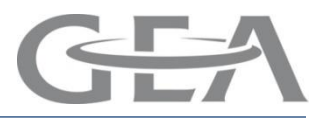

## Multi-Port Installation using Windows XP and Dairyplan C21 5.2

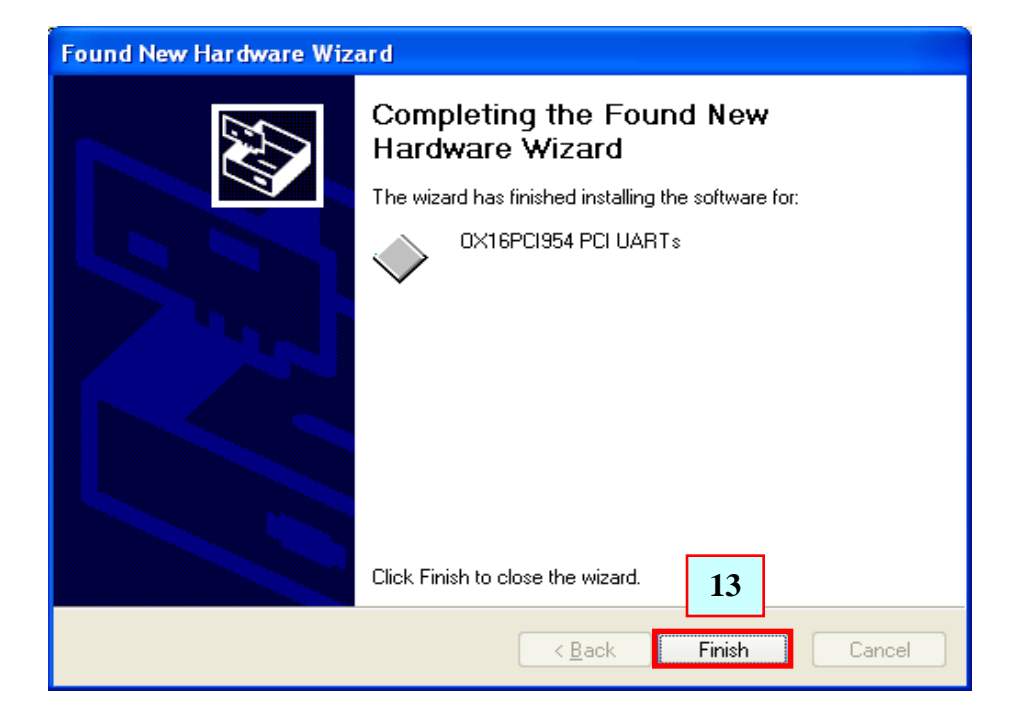

| Found New Hardware Wizard |                                                                                                    |
|---------------------------|----------------------------------------------------------------------------------------------------|
|                           | Welcome to the Found New<br>Hardware Wizard                                                                                                    |
|                           | Windows will search for current and updated software by<br>looking on your computer, on the hardware installation CD, or on<br>the Windows Update Web site (with your permission).<br><u>Read our privacy policy</u> |
|                           | Can Windows connect to Windows Update to search for<br>software?                                                                                                    |
|                           | ○ Yes, this time only                                                                                                    |
|                           | <ul> <li>Yes, now and every time Loonnect a device</li> <li>No, not this time</li> </ul>                                                                                                    |
|                           | Click Next to continue. 15                                                                                                    |
|                           | < <u>B</u> ack <u>N</u> ext > Cancel                                                                                                    |
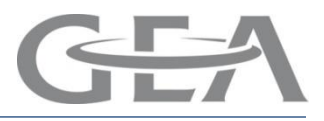

### Multi-Port Installation using Windows XP and Dairyplan C21 5.2

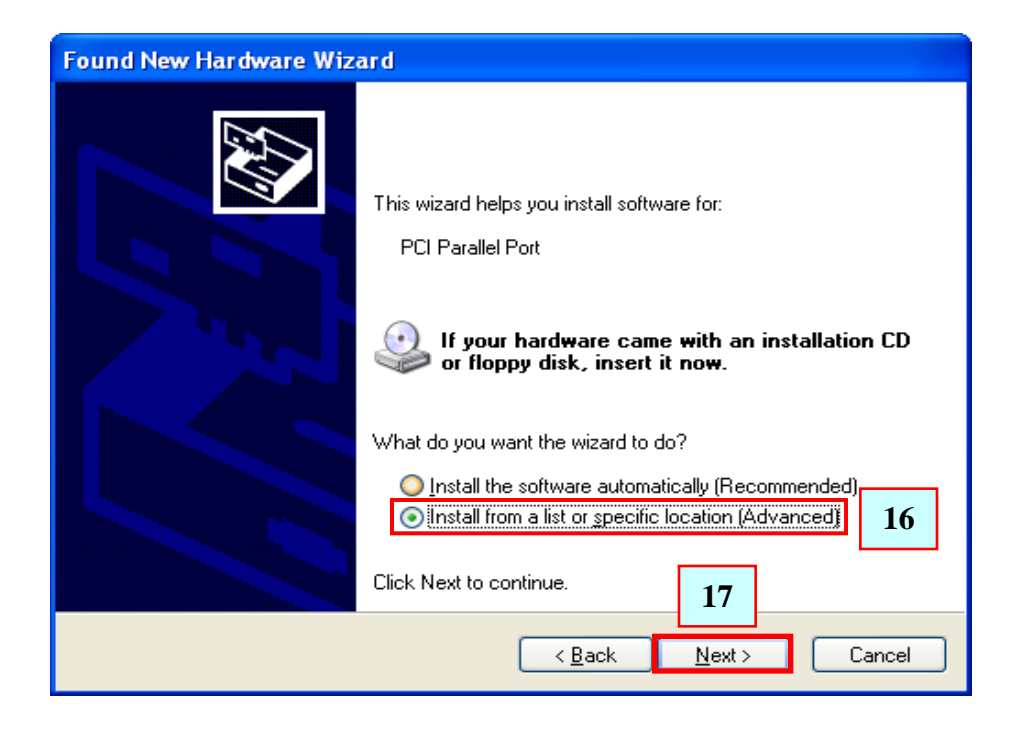

| Found New Hardware Wizard                                                                                                    |
|----------------------------------------------------------------------------------------------------|
| Please choose your search and installation options.                                                                                                    |
| Search for the best driver in these locations.                                                                                                    |
| Use the check boxes below to limit or expand the default search, which includes local<br>paths and removable media. The best driver found will be installed.   |
| Search removable media (floppy, CD-ROM)                                                                                                    |
| ✓ Include this location in the search:                                                                                                    |
| D:\Driver\Pci\41094\Win9x_2K_XP   Browse Browse                                                                                                    |
| Don't search. I will choose the driver to install.                                                                                                    |
| Choose this option to select the device driver from a list. Windows does not guarantee that<br>the driver you choose will be the best match for your hardware. |
| 18                                                                                                    |
| < <u>B</u> ack <u>N</u> ext > Cancel                                                                                                    |

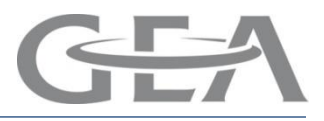

### Multi-Port Installation using Windows XP and Dairyplan C21 5.2

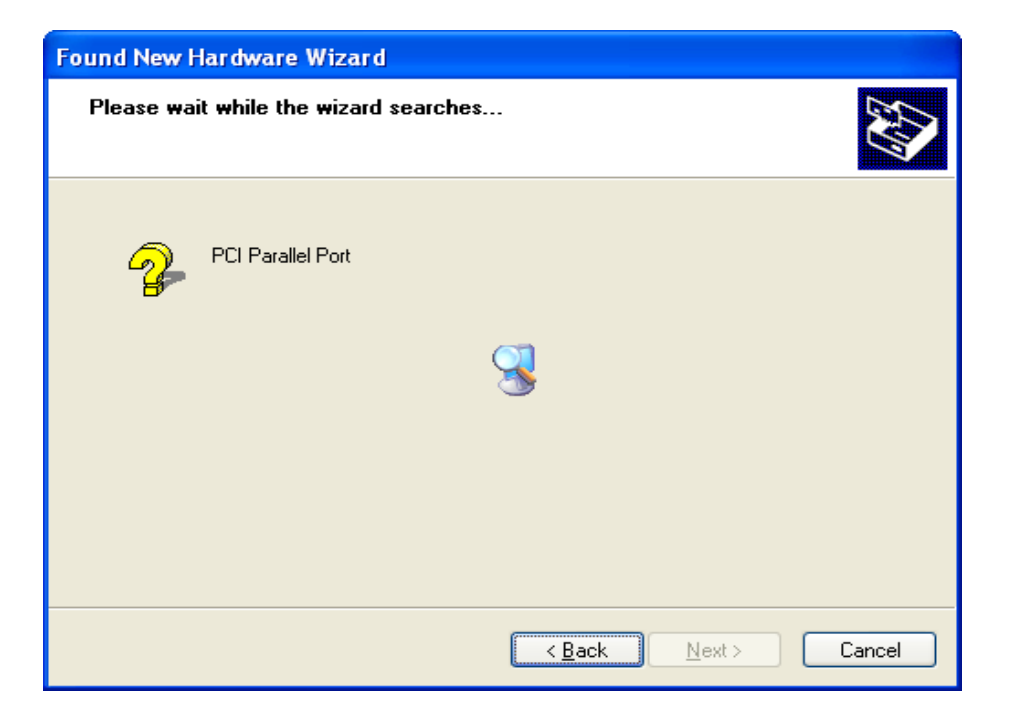

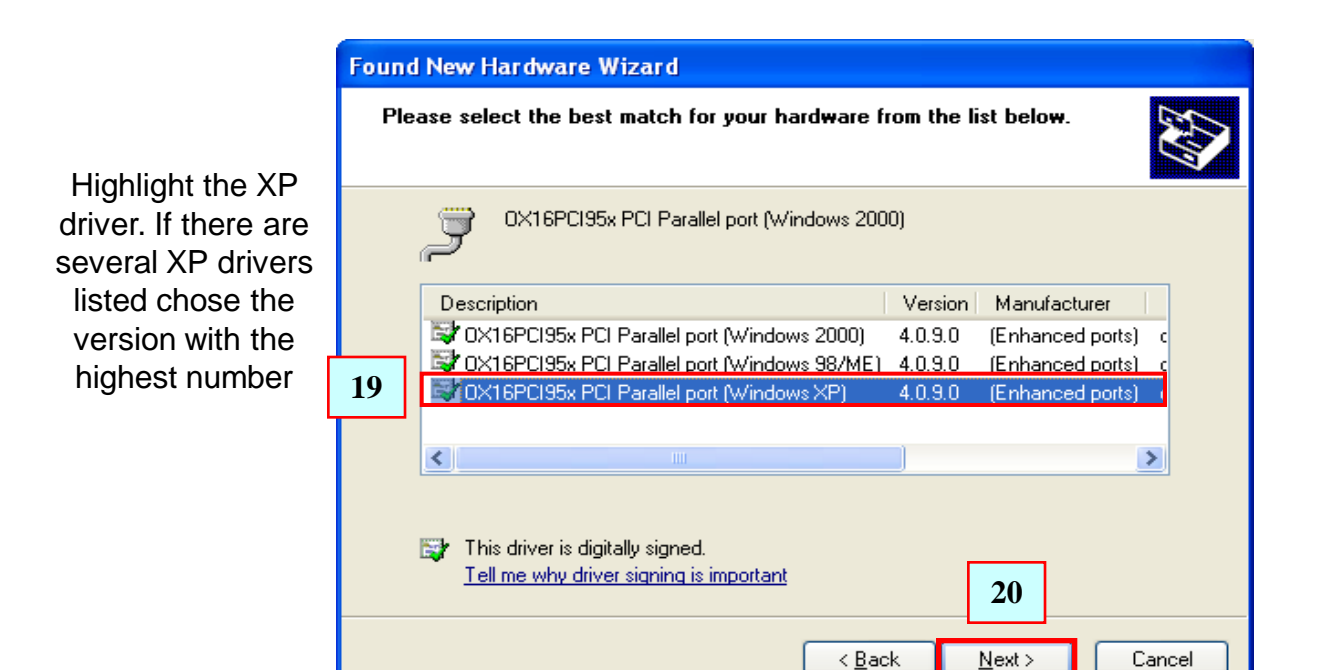

### GEA Farm Technologies The right choice.

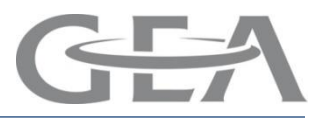

### Multi-Port Installation using Windows XP and Dairyplan C21 5.2

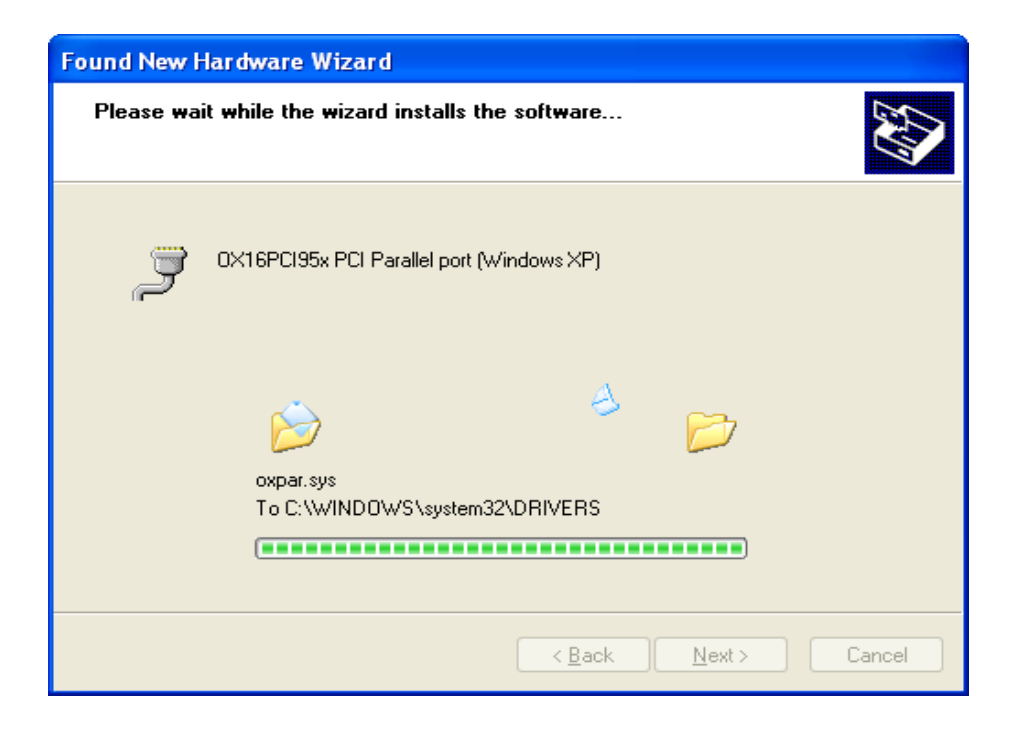

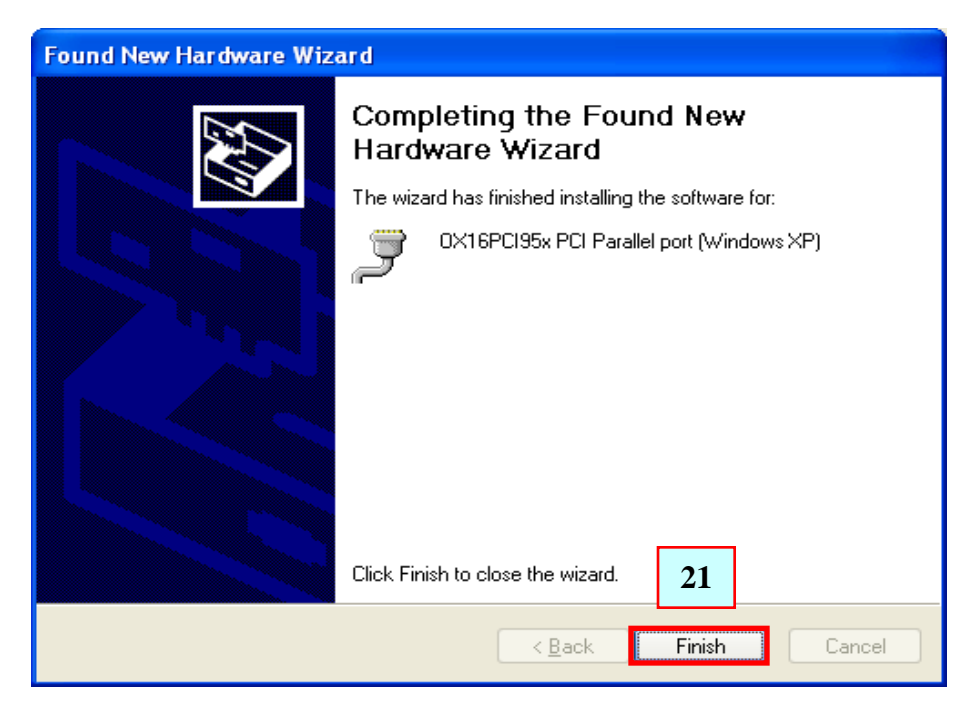

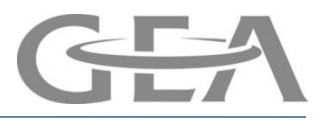

## Multi-Port Installation using Windows XP and Dairyplan C21 5.2

### Found New Hardware Wizard

| Welcome to the Found New<br>Hardware Wizard                                                                                                    |
|----------------------------------------------------------------------------------------------------|
| Windows will search for current and updated software by<br>looking on your computer, on the hardware installation CD, or on<br>the Windows Update Web site (with your permission).<br><u>Read our privacy policy</u> |
| Can Windows connect to Windows Update to search for<br>software?                                                                                                    |
| <ul> <li>Yes, this time only</li> <li>Yes, now and every time I connect a device</li> <li>No, not this time</li> </ul>                                                                                               |
| Click Next to continue. 23                                                                                                    |
| < <u>Back</u> <u>N</u> ext > Cancel                                                                                                    |

| Found New Hardware Wize | ard                                                                                                    |
|-------------------------|----------------------------------------------------------------------------------------------------|
|                         | This wizard helps you install software for:<br>16C95x Serial Port<br>If your hardware came with an installation CD<br>or floppy disk, insert it now.<br>What do you want the wizard to do?<br>Install the software automatically (Recommended)<br>Install from a list or specific location (Advanced)<br>24 |
|                         | Click Next to continue. 25                                                                                                    |
|                         | < <u>B</u> ack <u>N</u> ext > Cancel                                                                                                    |

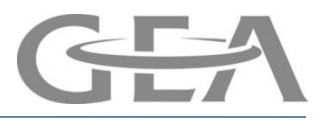

### Multi-Port Installation using Windows XP and Dairyplan C21 5.2

| Found New Hardware Wizard                                                                                                    |
|----------------------------------------------------------------------------------------------------|
| Please choose your search and installation options.                                                                                                    |
| Search for the best driver in these locations.                                                                                                    |
| Use the check boxes below to limit or expand the default search, which includes local<br>paths and removable media. The best driver found will be installed.   |
| Search removable media (floppy, CD-ROM)                                                                                                    |
| Include this location in the search:                                                                                                    |
| D:\Driver\Pci\41094\Win9x_2K_XP Browse                                                                                                    |
| O Don't search. I will choose the driver to install.                                                                                                    |
| Choose this option to select the device driver from a list. Windows does not guarantee that<br>the driver you choose will be the best match for your hardware. |
| 26                                                                                                    |
| < <u>B</u> ack <u>N</u> ext > Cancel                                                                                                    |

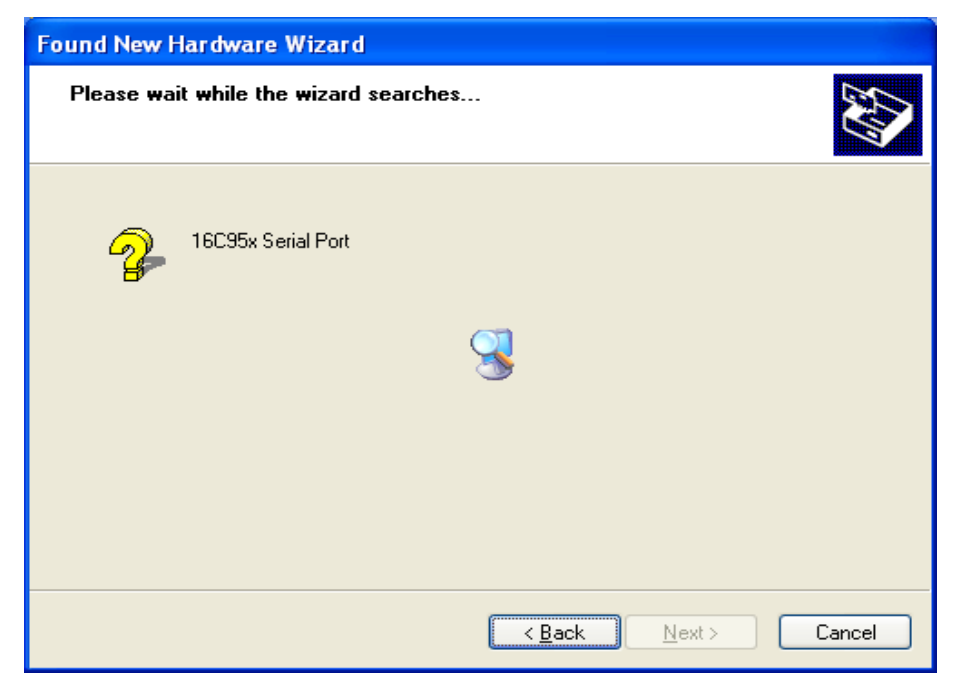

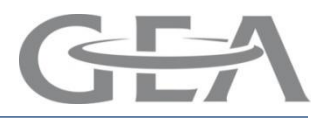

### Multi-Port Installation using Windows XP and Dairyplan C21 5.2

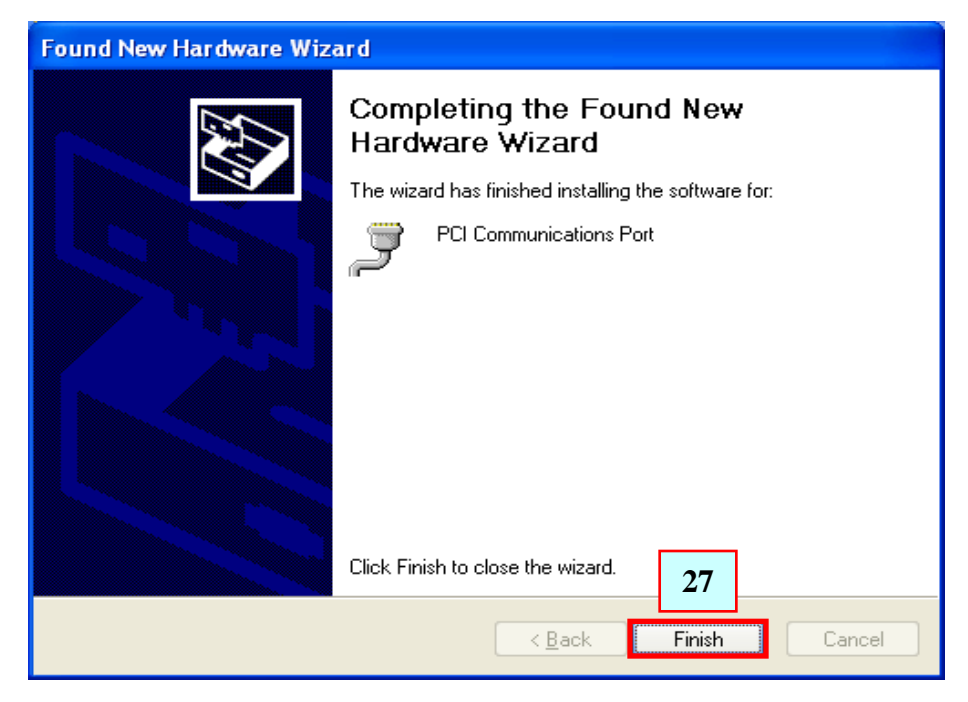

Once the driver installation is complete you should get a message saying so in the bottom right of your screen

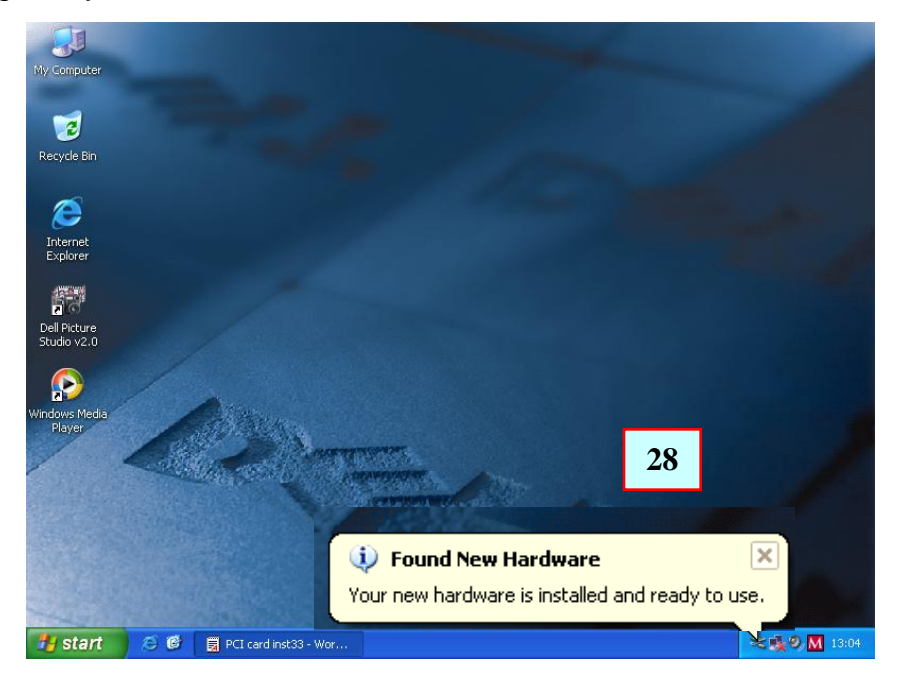

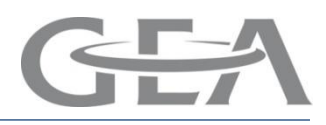

### Multi-Port Set-up using Windows XP

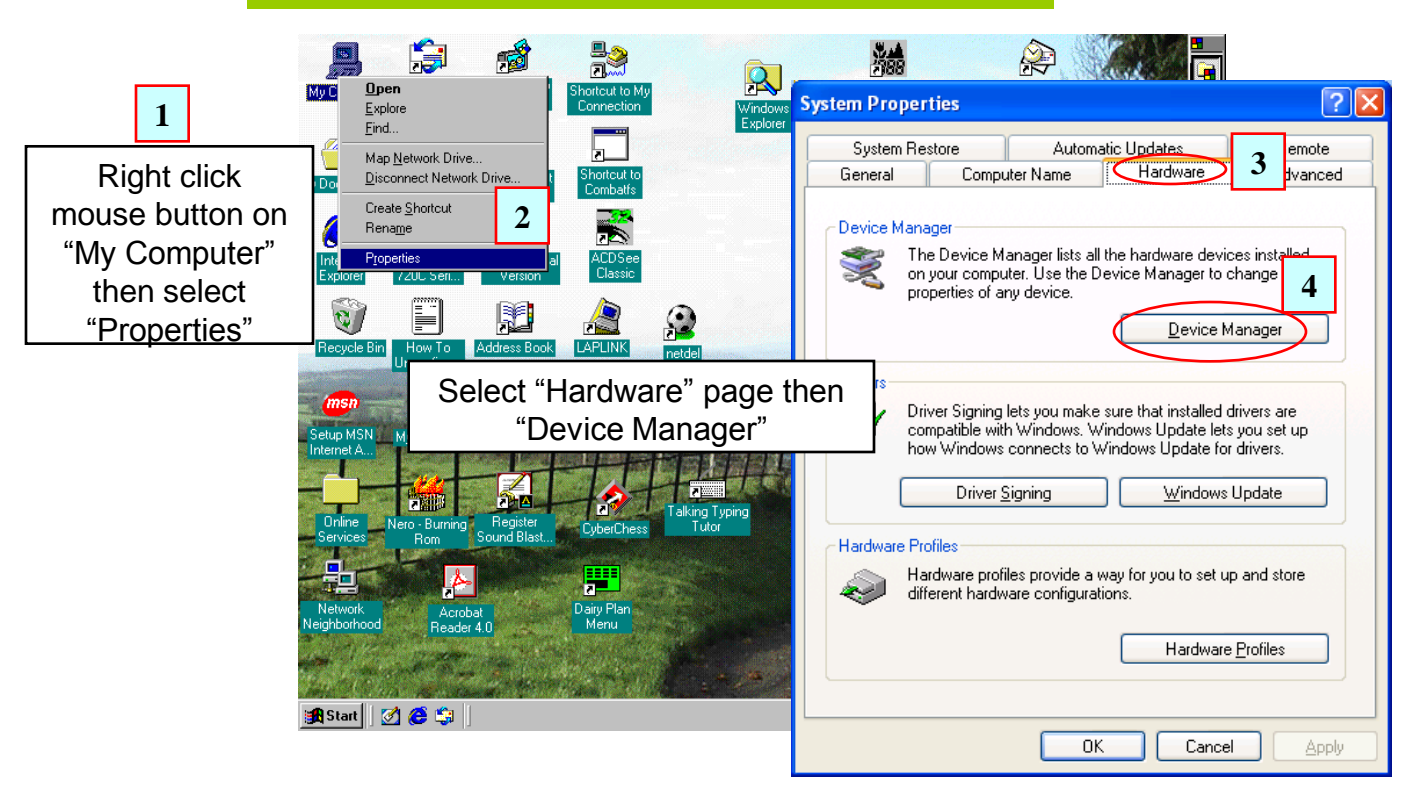

Alternatively if the "My Computer" icon is not on the Desktop window then follow the steps below

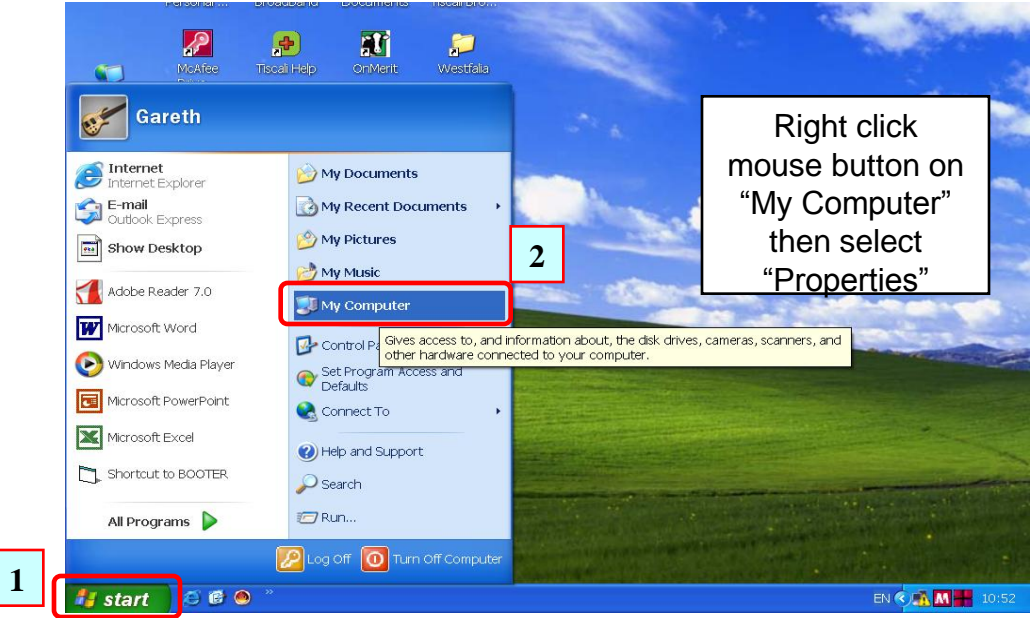

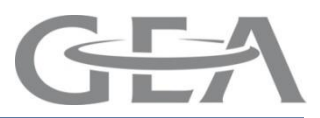

### Multi-Port Set-up using Windows XP

| 🚇 Device Manager                                                                                                    |                                        |  |
|----------------------------------------------------------------------------------------------------|----------------------------------------|--|
| Eile Action ⊻iew Help<br>← → I 📧 I 😭                                                                                                    |                                        |  |
| VOUR-09846612B7     Our Opputer     Disk drives     Display adapters     Display adapters     Display adapters     DVD/CD-ROM drives     DVD/CD-ROM drives     DVD/DVD/DVD/DVD/DVD/DVD/DVD/DVD/DV | Click on the + sign next<br>to "Ports" |  |
|                                                                                                    |                                        |  |

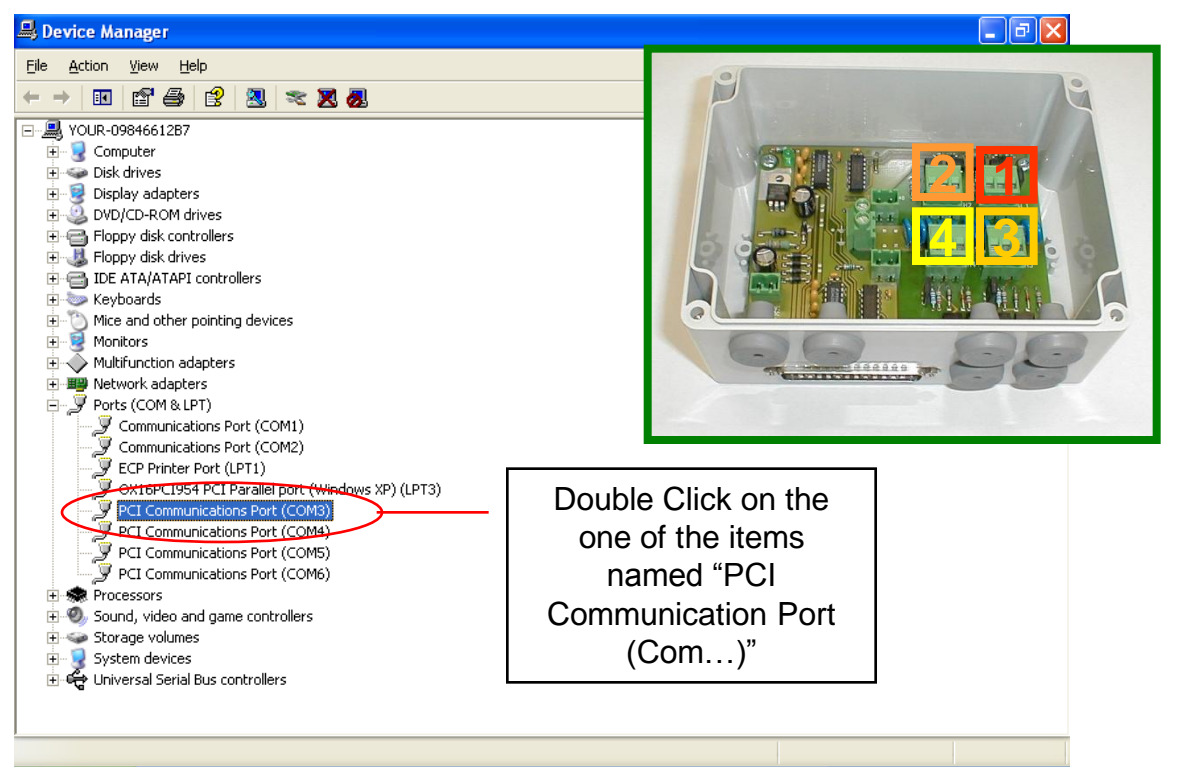

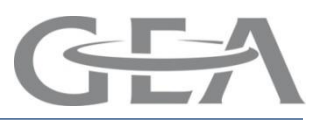

### **Multi-Port Set-up using Windows XP**

| PCI Communicat 📕 prt (COM3) Properties 🛛 🔋 🔀                                                                                                | PCI Communications Port (COM3) Properties 🛛 🕐 🔀                        |
|----------------------------------------------------------------------------------------------------|------------------------------------------------------------------------|
| General Setting: FIFDs Data rate Driver Details                                                                                             | General Settings FIFOs Data rate Driver Details                        |
| Cevice type: Ports (COM & LPT)<br>Manufacturer: (Enhanced ports)<br>Location: Location 0                                                    | Use FIFO buffers 2                                                     |
| Device status This device is working properly. If you are having problems with this device, click Troubleshoot to start the troubleshooter. | Transmitter: 0<br>Receiver: 1<br>Receiver FIFD Flow Control Thresholds |
| Iroubleshoot                                                                                                    | Flow On: 0<br>Flow Off: 1                                              |
| Use this device (enable)                                                                                                    | Bestore Defaults 3 OK Cancel                                           |

Move all 4 sliders to left then press OK. Repeat this procedure for the other 3 PCI channels.

If you have TWO Multi-Port systems then switch off the PC ,install the 2<sup>nd</sup> PCI card and repeat the same installation procedure once more. If the 1<sup>st</sup> PCI Communication Port started on Com3 up to Com6 , you will notice that probably the 2<sup>nd</sup> PCI card will be installed on Com7 up to Com10

Once you have completed this process you can now exit & start the installation of the Dairyplan program

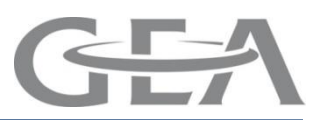

### **Multi-Port Set-up using Windows XP**

In this case the PCI Communication Port has its equivalent Port in the Multi-Port unit

COM3 = Port 1 (Multi port unit) COM4 = Port 2 (Multi port unit) COM5 = Port 3 (Multi port unit) COM6 = Port 4 (Multi port unit)

If you install a 2<sup>nd</sup> PCI card then the equivalent Port in the 2<sup>nd</sup> Multi-Port unit

COM7 = Port 5 (Multi port unit) COM8 = Port 6 (Multi port unit) COM9 = Port 7 (Multi port unit) COM10 = Port 8 (Multi port unit)

Note: Sometimes the PCI Com Ports will not be numbered successively so check the Ports in "Device Manager"

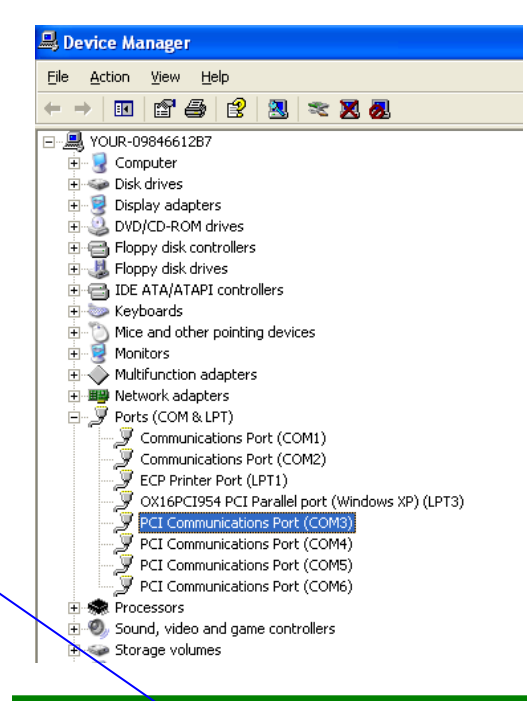

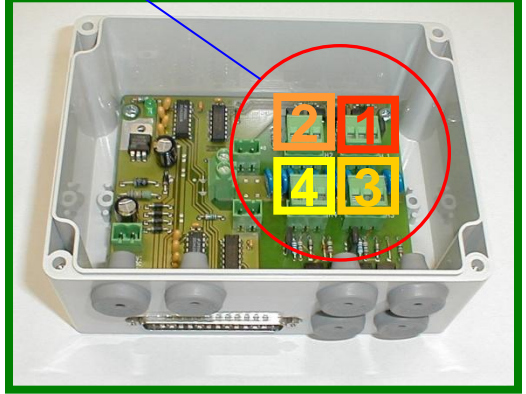

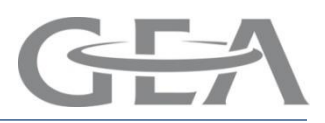

### Windows XP PCI Software Removal

If you have to uninstall the drivers for whatever reason to start afresh then follow the steps below

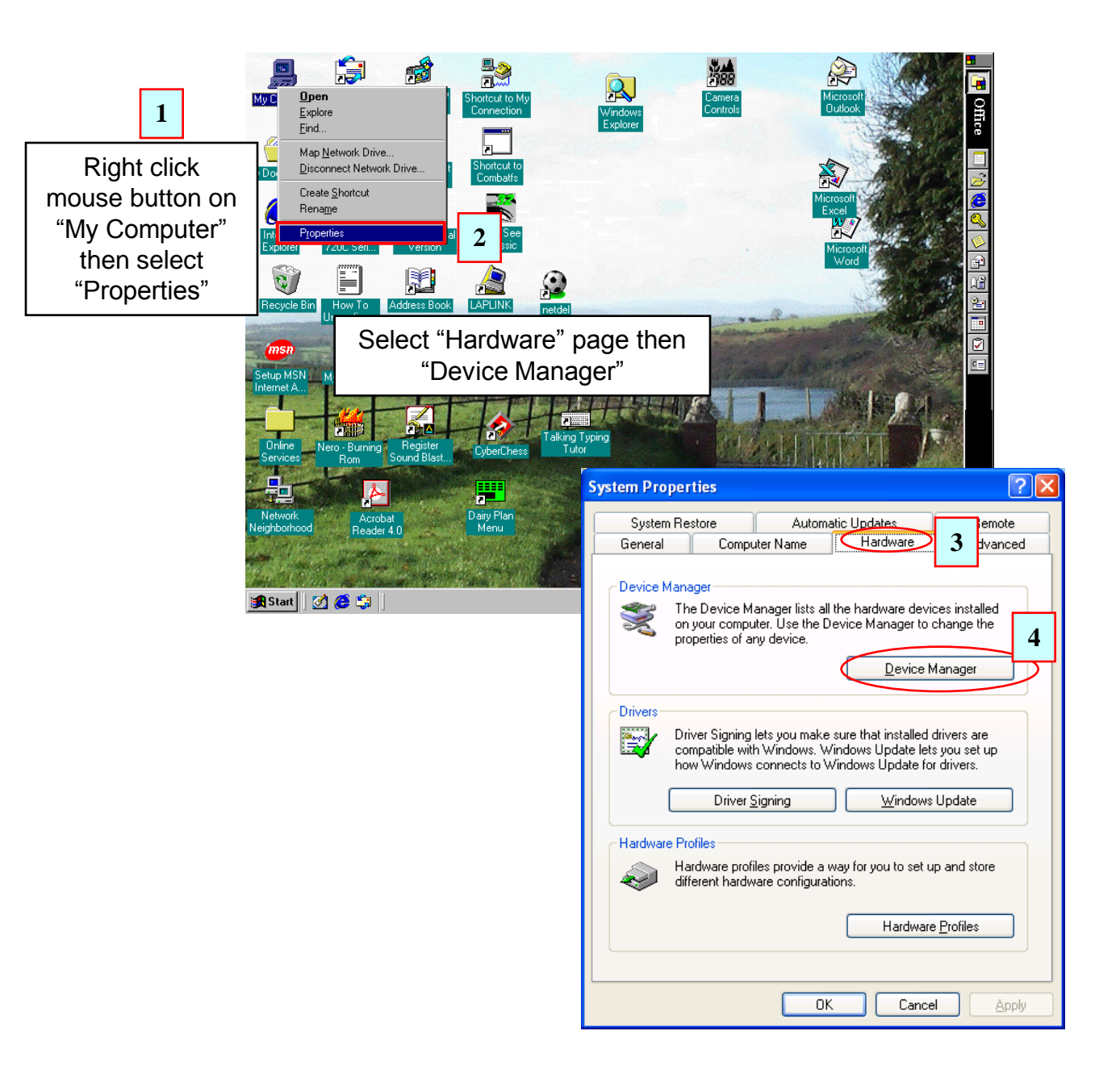

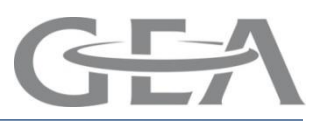

### Windows XP PCI Software Removal

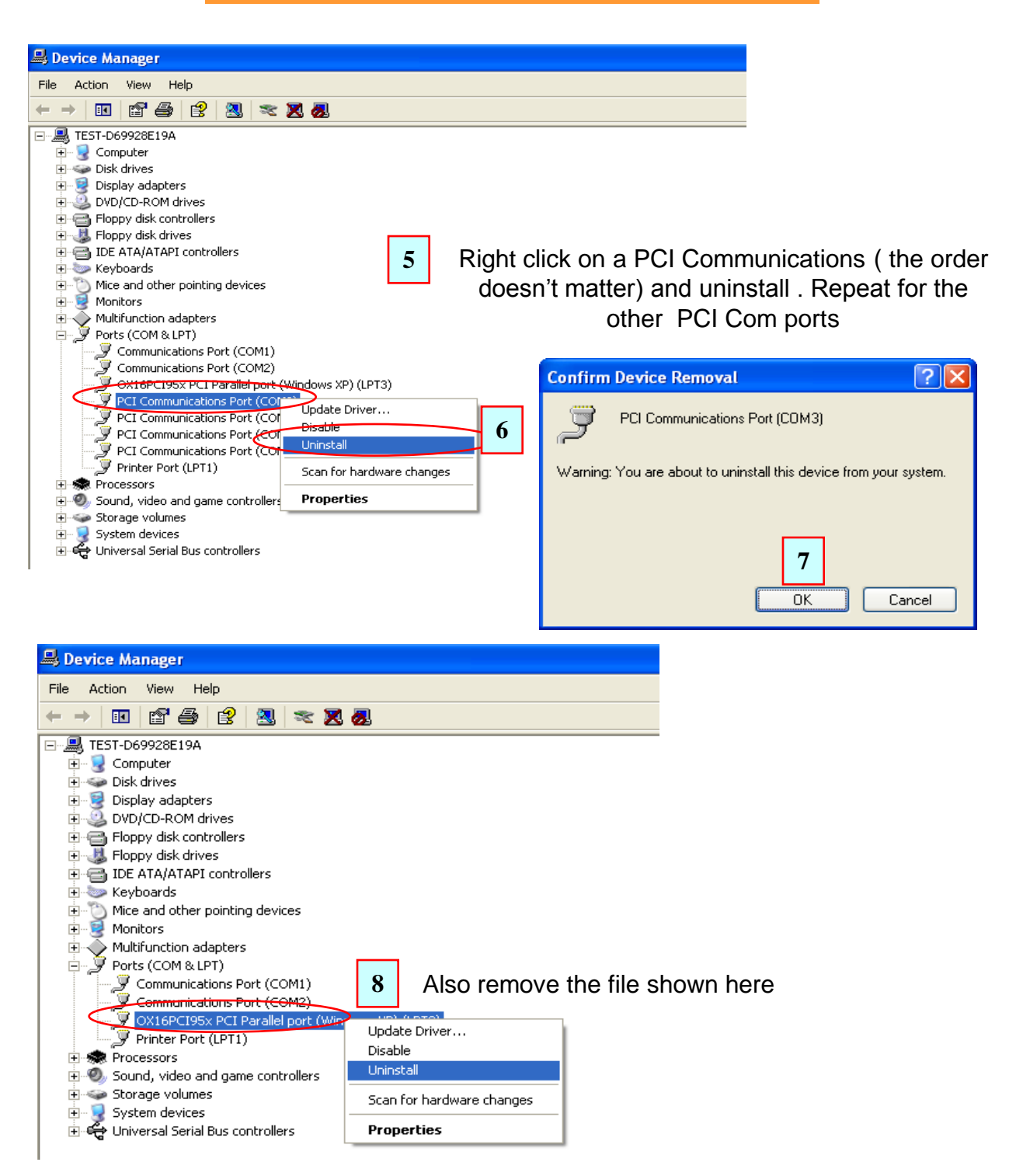

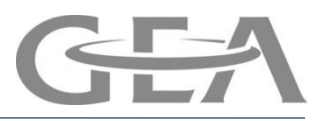

# Windows XP PCI Software Removal

| File Action View Help   Heil Image: Computer   Heil Computer   Heil Disk drives   Heil Disk drives   Heil Heil   Heil Disk drives   Heil Disk drives   Heil Disk drives   Heil Disk drives   Heil Disk drives   Heil Disk drives   Heil Disk drives   Heil Disk drives <tr< th=""><th>🚇 Device Manager</th></tr<> | 🚇 Device Manager                                                                                                    |
|----------------------------------------------------------------------------------------------------|----------------------------------------------------------------------------------------------------|
| <ul> <li>TEST-D69928E19A</li> <li>Computer</li> <li>Disk drives</li> <li>Diplay adapters</li> <li>DVD/CD-ROM drives</li> <li>Floppy disk controllers</li> <li>Floppy disk controllers</li> <li>Floppy disk drives</li> <li>TE ATA/ATAPI controllers</li> <li>Keyboards</li> <li>Multifunction adapters</li> <li>Multifunction adapters</li> <li>Multifunction adapters</li> <li>Multifunction adapters</li> <li>Multifunction adapters</li> <li>Ports (COM &amp; LPT)</li> <li>Communications Por<br/>Communications Por<br/>Printer Port (LPT1)</li> <li>Processors</li> <li>Sound, video and game</li> <li>Froperties</li> </ul>                                                                                                    | File Action View Help                                                                                                    |
| <ul> <li>TEST-D69928E19A</li> <li>Computer</li> <li>Disk drives</li> <li>Display adapters</li> <li>Dippy disk controllers</li> <li>Floppy disk drives</li> <li>Floppy disk drives</li> <li>IDE ATA/ATAPI controllers</li> <li>Keyboards</li> <li>Multifunction adapters</li> <li>Multifunction adapters</li> <li>Multifunction adapters</li> <li>Multifunction adapters</li> <li>Multifunction adapters</li> <li>Monitors</li> <li>Multifunction adapters</li> <li>Communications Por</li> <li>Ports (COM &amp; LPT)</li> <li>Communications Por</li> <li>Uninstall</li> <li>Communications Por</li> <li>Scan for hardware changes</li> <li>Sound, video and game</li> <li>Properties</li> </ul>                                                                                                    | $\leftarrow \rightarrow  $ II   2 $\Rightarrow$   2   2 $\approx$ 2 $>$                                                                                                    |
|                                                                                                    | <ul> <li>TEST-D69928E19A</li> <li>Computer</li> <li>Disklay adapters</li> <li>DVD/CD-ROM drives</li> <li>Floppy disk controllers</li> <li>Floppy disk drives</li> <li>Floppy disk drives</li> <li>Multifunction adapters</li> <li>Multifunction adapters</li> <li>Multifunction adapters</li> <li>Multifunction adapters</li> <li>Multifunction adapters</li> <li>Multifunction adapters</li> <li>Multifunction adapters</li> <li>Multifunction adapters</li> <li>Multifunction adapters</li> <li>Communications Particle</li> <li>Communications Particle</li> <li>Communications Particle</li> <li>Scan for hardware changes</li> <li>Storage volumes</li> </ul> |

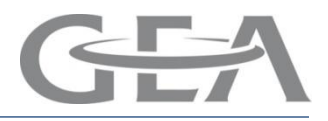

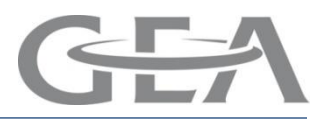

### **Multi-Port Installation using Windows 98SE**

This screen should automatically appear once you've installed the PCI card & re-started the PC

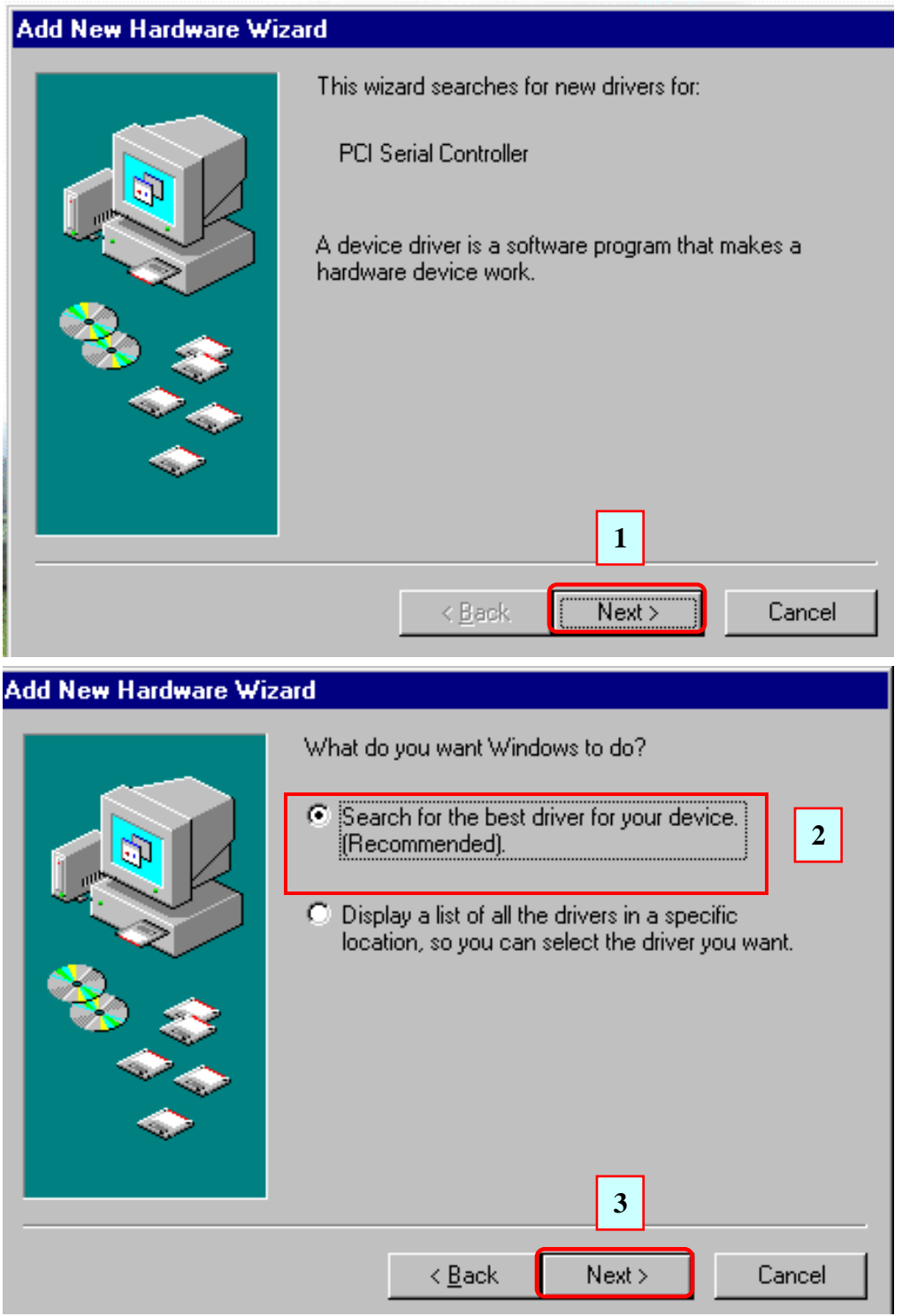

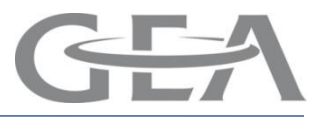

### **Multi-Port Installation using Windows 98SE**

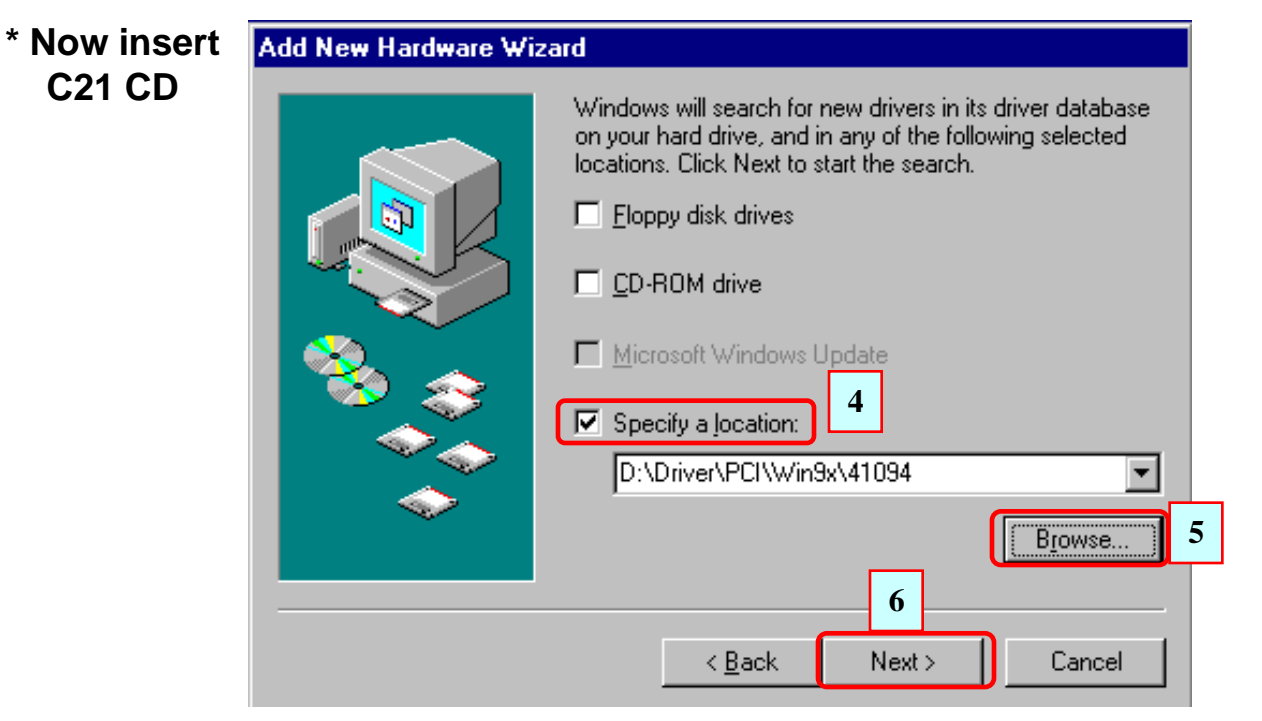

Search for the driver on the C21 CD by pressing the browse key

| Add New Ha | Browse For Folder                                                                                                    | 3          |
|------------|----------------------------------------------------------------------------------------------------|------------|
|            | Select the folder that contains drivers for your hardware.                                                                                                    | base<br>ed |
|            | □ ② DP5.100.01 (D:)<br>□ □ Dp51Developer<br>□ □ Dp51user<br><b>7</b>                                                                                                    |            |
| *          | Driver      DPNET      Driver      DPNET      DPNET      DPNE |            |
|            | □ □ □ 41094<br>□ □ ₩in98ME                                                                                                    |            |
|            | C Win2000                                                                                                    | <u>}</u>   |
|            | E 🔁 Fun                                                                                                    | el         |
|            | To view any subfolders, click a plus sign above.                                                                                                    |            |
|            | OK Cancel                                                                                                    | GEA For    |
|            | 3 - 51                                                                                                    | GEA Pal    |

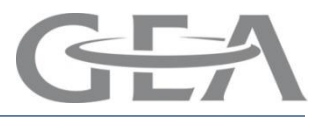

# **Multi-Port Installation using Windows 98SE**

| Add New Hardware Wizard |                                                                                                    |  |  |  |
|-------------------------|----------------------------------------------------------------------------------------------------|--|--|--|
|                         | Windows driver file search for the device:<br>0X16PCI954 PCI UARTs                                                                   |  |  |  |
|                         | Windows is now ready to install the best driver for this device. Click Back to select a different driver, or click Next to continue. |  |  |  |
|                         | D:\DRIVER\PCI\WINSX\41094\OXPCI.INF                                                                                                  |  |  |  |
|                         | 8                                                                                                    |  |  |  |
|                         | < <u>B</u> ack Next > Cancel                                                                                                    |  |  |  |

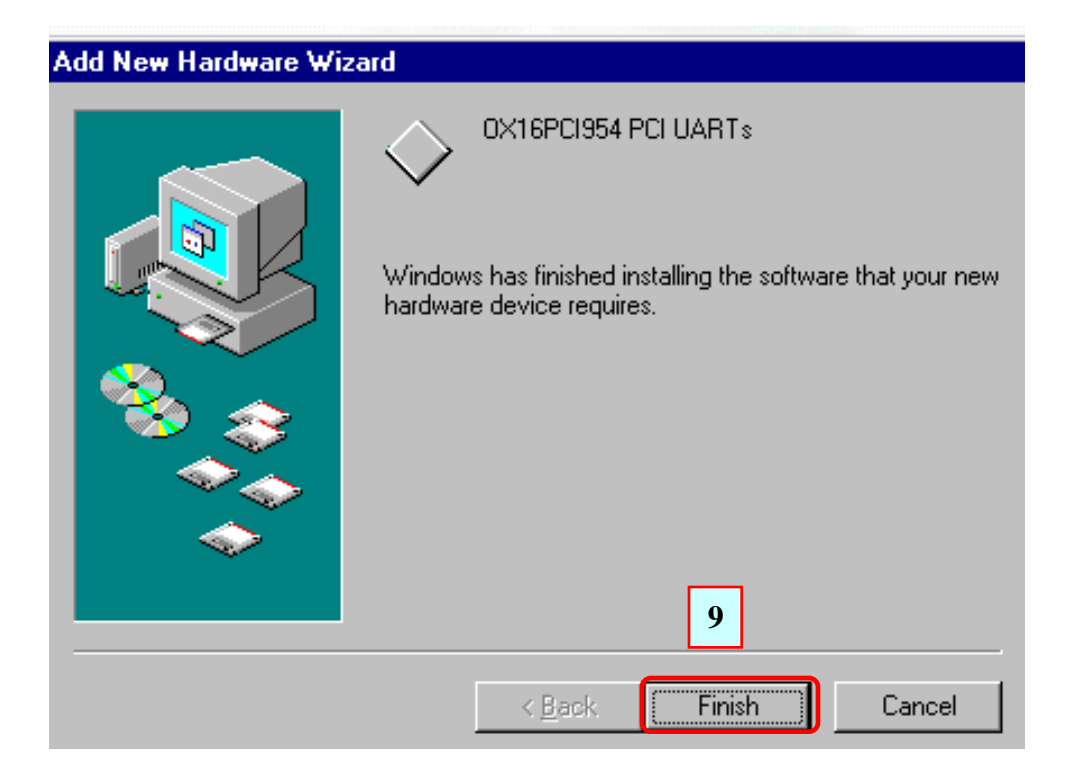

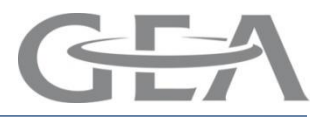

### **Multi-Port Installation using Windows 98SE**

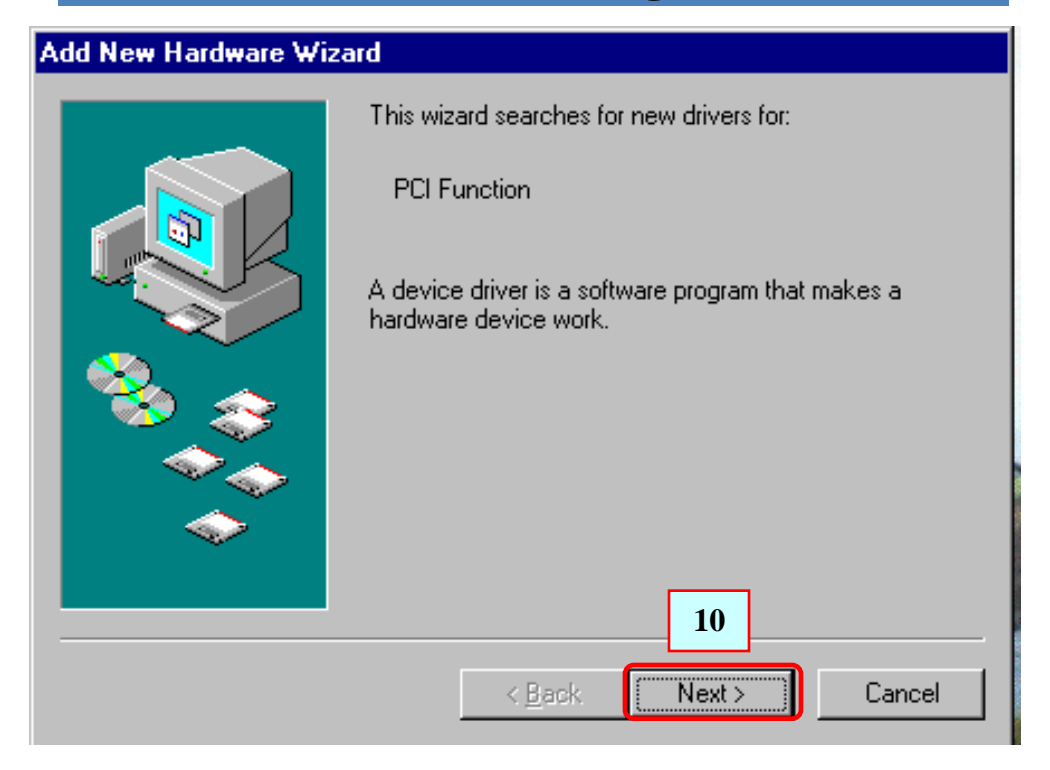

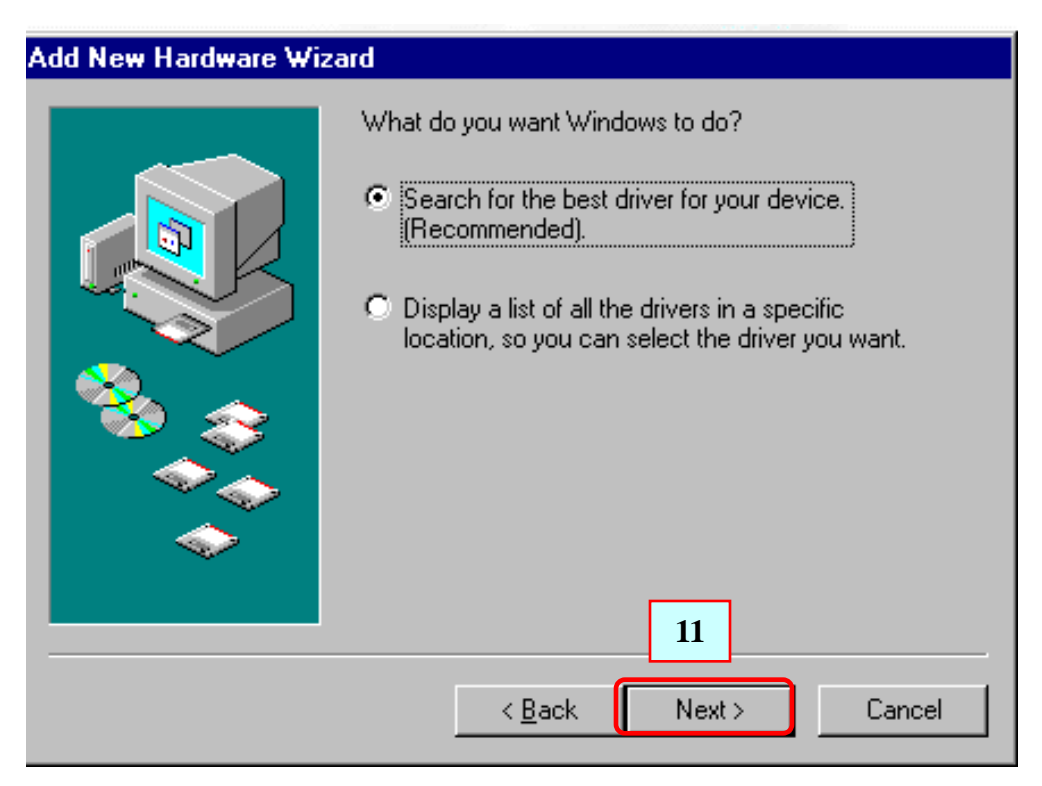

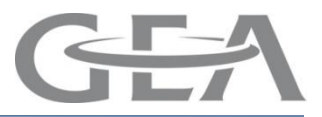

### **Multi-Port Installation using Windows 98SE**

### Add New Hardware Wizard

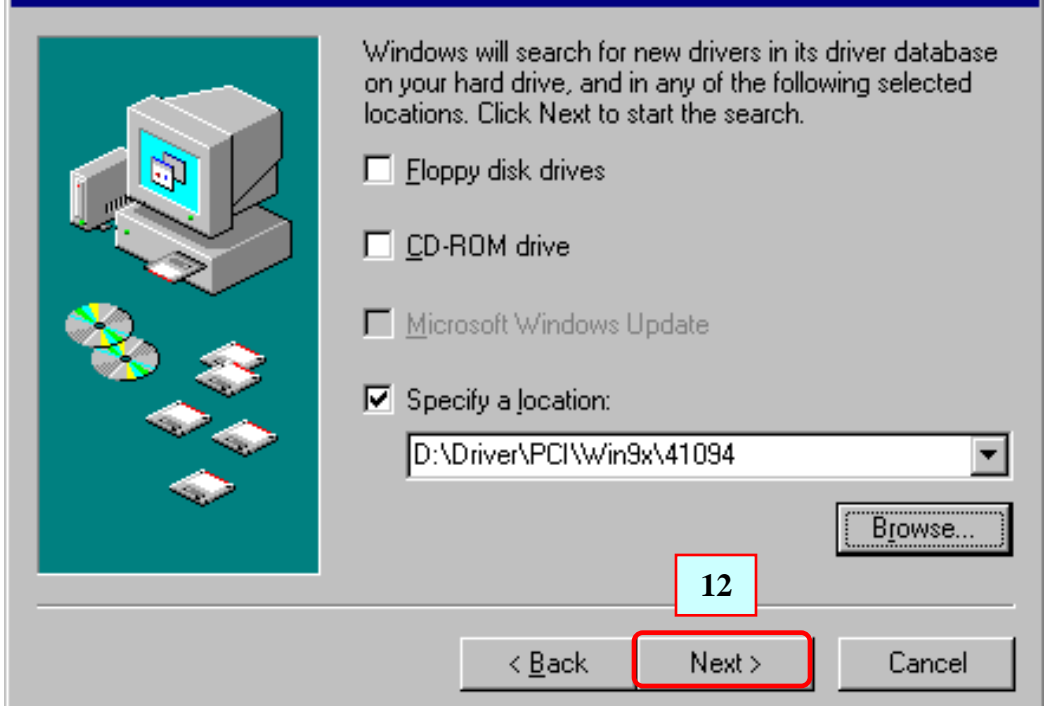

# Add New Hardware Wizard Windows driver file search for the device: PCI Function Windows is now ready to install the best driver for this device. Click Back to select a different driver, or click Next to continue. Location of driver: Image: C:\WINDOWS\INF\OXPCI.INF Image: Image:

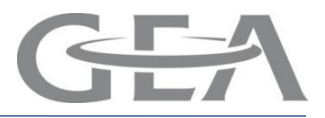

# **Multi-Port Installation using Windows 98SE**

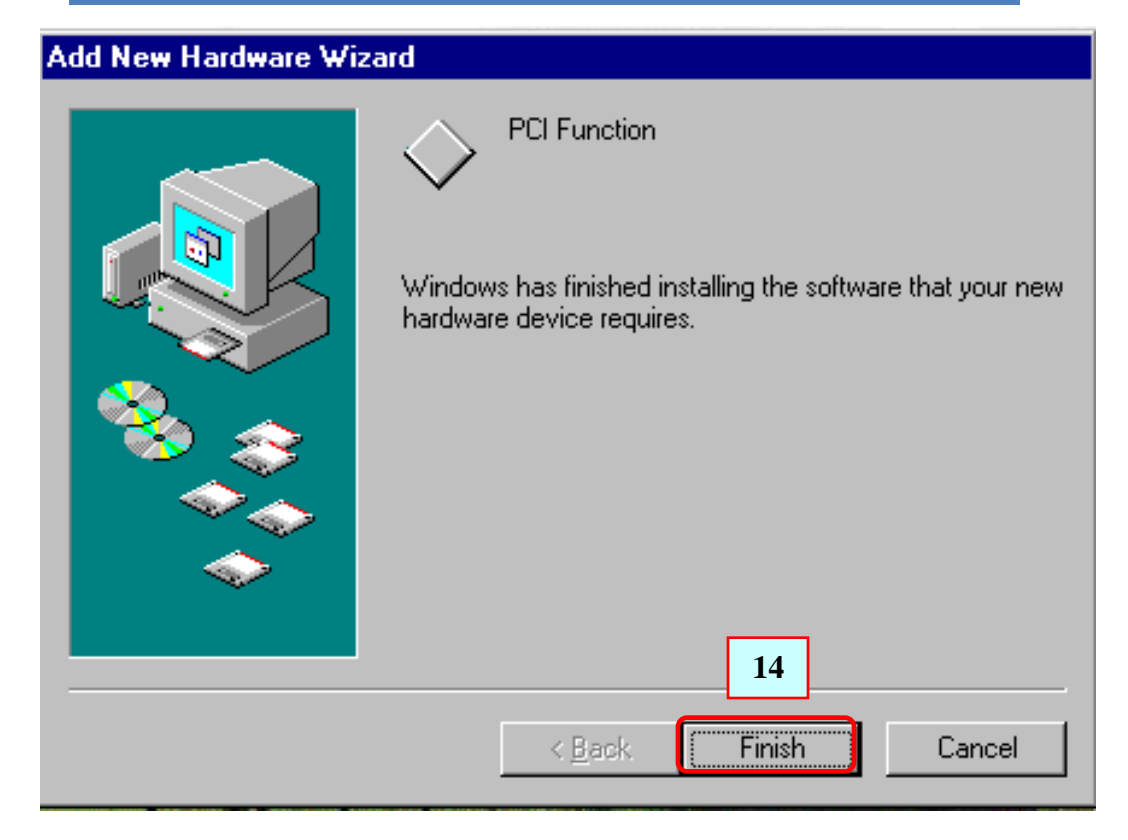

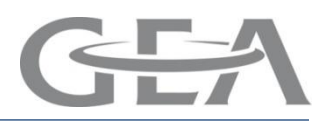

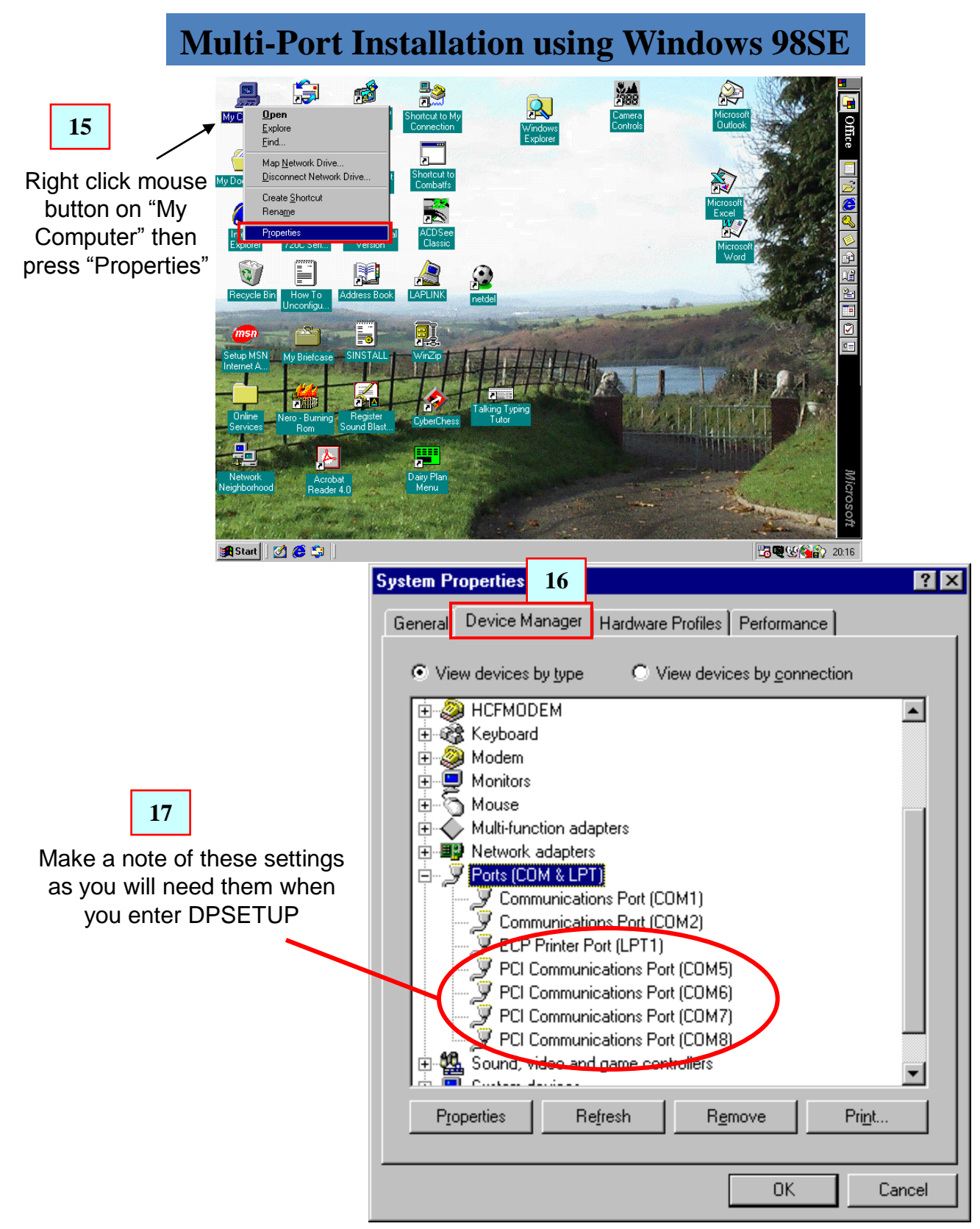

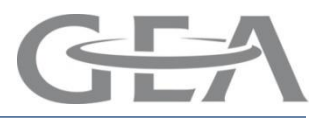

# Multi-Port Installation using Windows 98SE

| 1                                 | System Properties                                                                                                    |
|-----------------------------------|----------------------------------------------------------------------------------------------------|
|                                   | General Device Manager Hardware Profiles Performance                                                                                                    |
|                                   | • View devices by type • • • • • • • • • • • • • • • • • • •                                                                                                    |
| 18                                | Monitors  Mouse  Multi-function adapters  OX16PCI954 PCI UARTs                                                                                                    |
| Double Click on the one           | of the items ters                                                                                                    |
| named PCI Communication           | Image: Point (Corn)       Pri)         Communications Port (COM1)       Communications Port (COM2)         ECP Printer Port (LPT1)       PCI Communications Port (COM5)         PCI Communications Port (COM6)       PCI Communications Port (COM7)         PCI Communications Port (COM8)       Sound, video and game controllers         System devices       Internet Print         Properties       Refresh         Refresh       Remove         OK       Cancel |
| -                                 | PCI Communications Port (COM5) Properties     ? ×       General     Settings     Data Rate     FIFOs     Driver     Resources       18                                                                                                    |
| Ensure settings are as shown here | Baud Rate:   Assuming 1.8432MHz   Crystal   Number of Data bits:   Type of Parity:   Number of Stop bits:   Elow Control Type:   DTR function                                                                                                    |

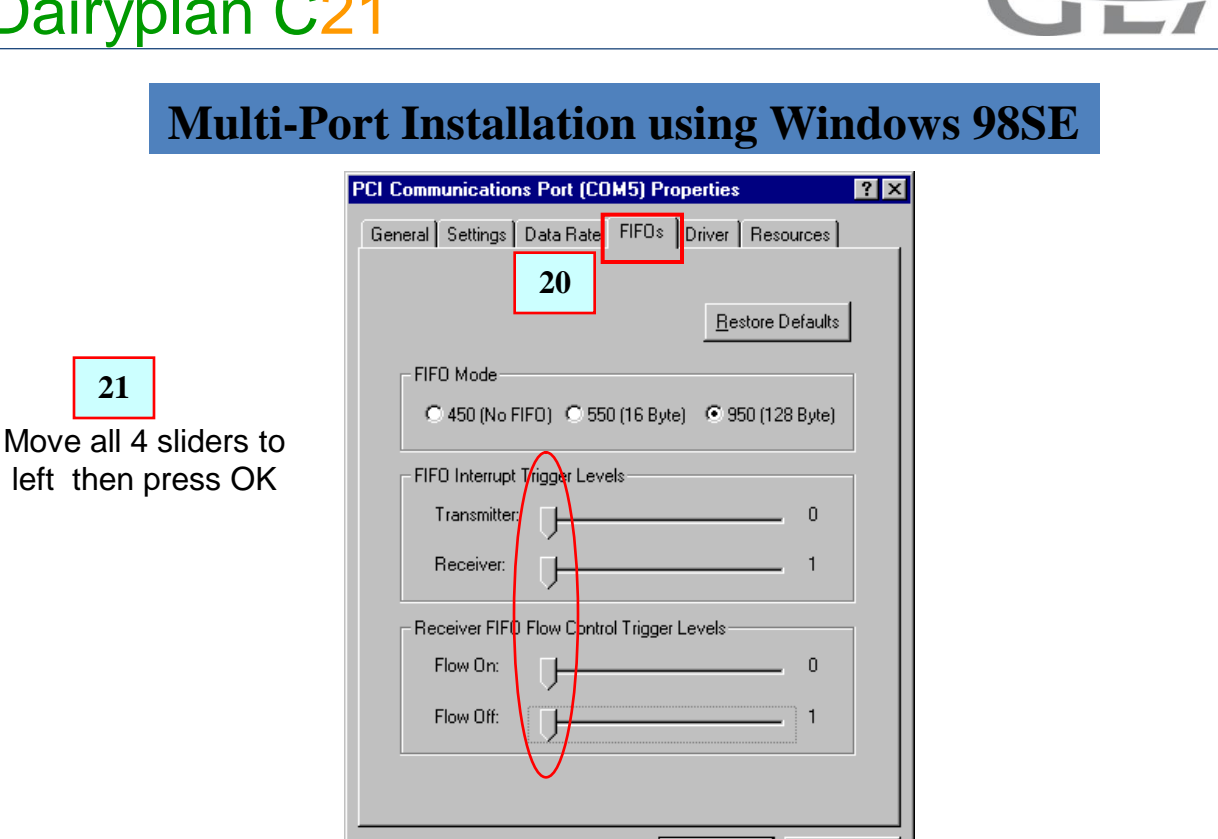

22

Repeat the same procedure for all PCI COM Ports apart from COM 1 to 4

ΟK

Cancel

PCI

GEA

Right click / mouse button on "My Computer"

1

Under certain circumstances you may need to remove the PCI software

| Image: series       Image: series       Image: series<                                                                                                    | D  | <b>0IU</b>                                                                                                    | ware I                            | kem            | ovai                    |                     |            |                |                   |                                                                                                    |
|----------------------------------------------------------------------------------------------------|----|----------------------------------------------------------------------------------------------------|-----------------------------------|----------------|-------------------------|---------------------|------------|----------------|-------------------|----------------------------------------------------------------------------------------------------|
| Image: Image:                                                                                                    |    |                                                                                                    |                                   | <b>1</b>       | -                       |                     | <b>***</b> |                |                   |                                                                                                    |
| Image: Image:                                                                                                    |    | MyCa                                                                                                    | <u>O</u> pen                      |                | Shortcut to My          |                     | Camera     | ł              | dicrosoft         |                                                                                                    |
| Image: Sector Sector                                                                                                    |    |                                                                                                    | <u>E</u> xplore<br><u>F</u> ind   |                | Connection              | Windows<br>Explorer | Controls   |                | UUIDOK            | ffice                                                                                                    |
| Image: Section of Section of Sect                                                                                                    |    |                                                                                                    | Map <u>N</u> etwork Driv          | B              |                         |                     |            |                |                   |                                                                                                    |
| Image: Image:                                                                                                    |    | My Doc                                                                                                    | Disconnect Netwo                  | rk Drive       | Shortcut to<br>Combatfs |                     |            | 2              |                   |                                                                                                    |
| Image: Image:                                                                                                    |    | 4                                                                                                    | Create <u>S</u> hortcut<br>Rename |                | <u></u>                 |                     |            | Mi             | crosoft           |                                                                                                    |
| Image: Transmission of the second second                                                                                                    |    | Inte                                                                                                    | Properties                        |                | 2                       |                     |            |                | PT AND            |                                                                                                    |
| Image: Image:                                                                                                    |    | Explor                                                                                                    | er 7200 Seri                      | Version        | sic                     |                     |            | Constanting of | Microsoft<br>Word |                                                                                                    |
| Image: Image:                                                                                                    |    | 6                                                                                                    | ) E                               |                |                         | ۲                   |            |                | 1                 |                                                                                                    |
| Image: Single Single                                                                                                    |    | Recyc                                                                                                    | le Bin How To                     | Address Book   | LAPLINK                 | netdel              |            | -              | - Carlos          | 2                                                                                                    |
| Image: State of the second of the second                                                                                                    |    |                                                                                                    | Unconigu                          |                |                         | and the second      | the annual | The second     | a new my          |                                                                                                    |
| Image: And Andrew State       Image: Andrew State       Image: Andrew St                                                                                                    |    | msi                                                                                                    |                                   |                |                         | and the second      |            |                | 100 C (2)         |                                                                                                    |
| Image: New New New New New New York       Image: New York       Image: New York       New York       Image: New York <td></td> <td>Setup M<br/>Internet</td> <td>ISN My Briefcase</td> <td>SINSTALL</td> <td>WinZip</td> <td></td> <td>IIM</td> <td></td> <td>MAR MER</td> <td></td>                                                                                                    |    | Setup M<br>Internet                                                                                            | ISN My Briefcase                  | SINSTALL       | WinZip                  |                     | IIM        |                | MAR MER           |                                                                                                    |
| Image: Provide Building: Concernent of Building: Concernent of Building: Concernent of Building: Concernent of Building: Concernent of Building: Concernent of Building: Concernent of Concernent of Concernent o                                                                                                    |    |                                                                                                    | - aut                             |                | TT                      | 114                 | HA         |                |                   | 100                                                                                                    |
| System Properties       3       000         Operation       000       000         System Properties       3       000         Operation       000       000         Operation       000                                                                                                    | )  | Oplin                                                                                                    |                                   | Begister       |                         | Talking Typing      |            |                |                   |                                                                                                    |
| Image: Construction of the second of the second of the                                                                                                    |    | Servic                                                                                                    | es Rom                            | Sound Blast    | CyberChess              | lutor               |            | 2.8.1          | Merida St.        | and the second second s |
| Image: Computer       Image: Computer                                                                                                    |    |                                                                                                    |                                   |                |                         |                     |            |                | Interfer and      |                                                                                                    |
| Name       Name       Nam       Name       Name                                                                                                    |    | Netwo                                                                                                    | rk Acrob                          | at been        | Dairy Plan              | 2                   |            |                |                   | iWi                                                                                                    |
| Start       Intercent Provement - [pace]       Intercent Provement - [pace]       Intercent - [pace]       Intercent - [pace]       Interc                                                                                                    |    | Neighbor                                                                                                    | hood Reader                       | 4.0            | Menu                    | and a little        |            |                | No.               | cros                                                                                                    |
| Image: Construction       Image: Construction       Image: Conston       Image: Construction                                                                                                    |    |                                                                                                    | and the first                     | Con Car        | the second              | 1 . Jac 1           |            |                |                   | soft                                                                                                    |
| System Properties 3<br>General Device Manager Hardware Profiles Performance<br>View devices by type View devices by gonnection<br>Computer<br>Computer<br>Co |    | Star                                                                                                    | l 🛃 🛋 👘 🛙                         | Microsoft F    | PowerPoint - [pci2]     |                     |            |                |                   | 20.20                                                                                                    |
| System Properties                                                                                                    |    |                                                                                                    | u 🗠 🗢 🖓 ()                        | 2              | owen one [peiz]         |                     |            |                |                   | y 20.30                                                                                                    |
| General       Device Manager       Hardware Profiles       Performance         View devices by type       View devices by gonnection         Computer       CDROM         Disk drives       Disk drives         Display adapters       Floppy disk controllers         Hard disk controllers       4         HCFMODEM       4         Moder       Highlight "Multifunction adaptor"         Moder       OX16PCI954 PCI UARTs         PCI Function       OX16PCI954 PCI UARTs         PCI Function       Ports (COM & LPT)         Properties       Refresh       Remove         DK       Cancel                                                                                                    | Sy | stem I                                                                                                    | Properties                        | 3              |                         |                     |            | ?              | ×                 |                                                                                                    |
| View devices by type       View devices by connection         Computer       CDROM         Disk drives       Display adapters         Floppy disk controllers       4         Hard disk controllers       4         Here Keyboard       4         Modem       Highlight "Multifunction adaptor"         Modem       Highlight "Multifunction adaptor"         Mouse       OX16PCI954 PCI UARTs         PCI Function       Pots (COM & LPT)         Properties       Refresh         Remove       Print         OK       Cancel                                                                                                    |    | C                                                                                                    | Device M                          | anager         |                         |                     |            |                |                   |                                                                                                    |
| View devices by type       View devices by gonnection         Computer       CDROM         Disk drives       Display adapters         Floppy disk controllers       4         Hard disk controllers       4         HCFMODEM       4         Modem       Highlight "Multifunction adaptor"         Modem       Moles         Mouse       OX16PC1954 PCI UARTs         PCI Function       Ports (COM & LPT)         Ports (COM & LPT)       Image: Computer of the second second se                                                                                                    |    | Genera                                                                                                    | Device M                          | anager         | Hardware i              | -ronies   Ferro     | rmance     |                | 1                 |                                                                                                    |
| Image: Computer       Image: Computer         Image: Computer       Image: Computer                                                                                                    |    | ~ v                                                                                                    | e                                 |                | ~ v.                    |                     |            |                |                   |                                                                                                    |
| Computer<br>CDROM<br>Disk drives<br>Display adapters<br>Floppy disk controllers<br>Hard disk controllers<br>Hard disk controllers<br>HCFMODEM<br>Keyboard<br>Modem<br>Monitors<br>Mouse<br>Multi-function adapters<br>OX16PCI954 PCI UARTs<br>PCI Function<br>Network adapters<br>PCI Function<br>Refresh Remove Print<br>OK Cancel                                                                                                    |    | • •                                                                                                    | iew devices i                     | by <u>type</u> | U VIE                   | ew devices by       | connection |                |                   |                                                                                                    |
| CDROM<br>Disk drives<br>Display adapters<br>Floppy disk controllers<br>Hard disk controllers<br>HereMODEM<br>Keyboard<br>Modem<br>Monitors<br>Mouse<br>Multi-function adapters<br>OX16PCI954 PCI UARTs<br>PCI Function<br>Network adapters<br>Ports (COM & LPT)<br>Properties Refresh Remove Print<br>OK Cancel                                                                                                    |    |                                                                                                    | Computer                          |                |                         |                     |            | <b>A</b>       |                   |                                                                                                    |
| Disk drives   Display adapters   Floppy disk controllers   Hard disk controllers   Hard disk controllers   Hard disk controllers   Hard disk controllers   Hard disk controllers   Hodem   Modem   Monitors   Monitors   Mouse   Multi-function adapters   V16PCI954 PCI UARTs   PCI Function   Pots (COM & LPT)   Properties   Refresh   Refresh   Refresh   Refresh   Refresh   Refresh                                                                                                    |    | i i i i i i i i i i i i i i i i i i i                                                                          | 🙆 CDROM                           |                |                         |                     |            |                |                   |                                                                                                    |
| Pisplay adapters     Floppy disk controllers     Hard disk controllers     Hard disk controllers     Horman disk controllers     Modem     Horman disk controllers     Mouse     Multifunction adapters     OX16PCI954 PCI UARTs     PCI Function     Network adapters     Ports (COM & LPT)     Consel     OK Cancel                                                                                                    |    | ÷.                                                                                                    | 🗐 Disk driv                       | es             |                         |                     |            |                |                   |                                                                                                    |
| Floppy disk controllers   Hard disk controllers   HCFMODEM   Keyboard   Modem   Monitors   Mouse   Mouse   Multi-function adapters   PCI Function   PCI Function   PCI Function   Ports (COM & LPT)     Properties   Refresh   Remove   Print     OK                                                                                                    |    | ÷(                                                                                                    | 💻 Display a                       | dapters        |                         |                     |            |                |                   |                                                                                                    |
| HCFMODEM<br>Keyboard<br>Modem<br>Monitors<br>Mouse<br>Multifunction adapters<br>PCI Function<br>Network adapters<br>PCI Function<br>Refresh Remove Print<br>OK Cancel                                                                                                    |    | ÷.                                                                                                    | 🗟 Floppy di                       | sk contro      | llers                   |                     |            |                |                   |                                                                                                    |
| HCFMODEM<br>Keyboard<br>Modem<br>Monitors<br>Mouse<br>Mouse<br>Mouse<br>OX16PCI954 PCI UARTs<br>PCI Function<br>PCI Function<br>Ports (COM & LPT)<br>Cound ridde and amounts<br>Properties Refresh Remove Print                                                                                                    |    | ti in the second second second second second second second second second second second second second second se | 📑 Hard disk                       | controlle      | rs                      |                     |            |                |                   |                                                                                                    |
| Keyboard       Highlight "Multifunction adaptor"         Monitors       Mouse         Mouse       OX16PCI954 PCI UARTs         PCI Function       PCI Function         Potts (COM & LPT)       Pringt         Properties       Refresh         Refresh       Remove         OK       Cancel                                                                                                    |    | ÷.                                                                                                    | 👰 НСЕМОС                          | )EM            |                         |                     | 4          |                |                   |                                                                                                    |
| Modem Highlight "Multifunction adaptor"     Mouse     Multifunction adapters     OX16PCI954 PCI UARTs   PCI Function   Ports (COM & LPT)     Properties     Refresh     Remove     OK   Cancel                                                                                                    |    | ÷                                                                                                    | 👸 Keyboard                        | ł              |                         |                     |            |                |                   |                                                                                                    |
| Monitors<br>Mouse<br>Multifunction adapters<br>OX16PCI954 PCI UARTs<br>PCI Function<br>PCI Function<br>Ports (COM & LPT)<br>Properties Refresh Remove Print<br>OK Cancel                                                                                                    |    | ÷.                                                                                                    | 🤰 Modem                           |                |                         | Highligh            | nt "Muulti | ifunctio       | n adanto          | r"                                                                                                    |
| Mouse       Multi-function adapters         OX16PCI954 PCI UARTs         PCI Function         PCI Function         Properties         Refresh         Remove         Print         OK                                                                                                    |    | ÷                                                                                                    | 🚽 Monitors                        |                |                         | ingingi             |            | nunoue         |                   | 1                                                                                                    |
| Image: Multifunction adapters         Image: OX16PCI954 PCI UARTs         PCI Function         Image: PCI Function         Image: Protect COM & LPT)         Image: Properties         Refresh         Remove         Print         OK                                                                                                    |    | È                                                                                                    | 🕥 Mouse                           |                |                         |                     |            |                |                   |                                                                                                    |
| OX16PCI954 PCI UARTs       PCI Function       Ports (COM & LPT)       Properties       Refresh       Remove       OK                                                                                                    |    | <br>∢                                                                                                    | 🔶 Multi-fund                      | ction adap     | oters                   |                     |            |                |                   |                                                                                                    |
| PCI Function       Properties       Refresh       Remove       OK                                                                                                    |    |                                                                                                    |                                   | SPCI954 F      | PCI UARTs               | :                   |            |                |                   |                                                                                                    |
| Ports (COM & LPT)       Properties     Refresh       Remove     Print       OK     Cancel                                                                                                    |    |                                                                                                    | 🔄 🔶 PCI F                         | function       |                         |                     |            |                |                   |                                                                                                    |
| Properties Refresh Remove Print OK Cancel                                                                                                    |    | ÷                                                                                                    | 🕎 Network                         | adapters       |                         |                     |            |                |                   |                                                                                                    |
| Properties     Refresh     Remove     Print       OK     Cancel                                                                                                    |    | ÷                                                                                                    | Ports (CO                         | IM & LPT       | )                       |                     |            | <b>_</b>       |                   |                                                                                                    |
| Properties Refresh Remove Print OK Cancel                                                                                                    |    |                                                                                                    | n Carradia<br>A                   |                |                         |                     | 1          |                |                   |                                                                                                    |
| OK Cancel                                                                                                    |    | P                                                                                                    | roperties                         | Rej            | fresh                   | R <u>e</u> move     | Pri        | i <u>n</u> t   |                   |                                                                                                    |
| OK Cancel                                                                                                    |    |                                                                                                    |                                   |                |                         |                     |            |                |                   |                                                                                                    |
| OK Cancel                                                                                                    |    |                                                                                                    |                                   |                |                         |                     |            |                | -1                |                                                                                                    |
|                                                                                                    |    |                                                                                                    |                                   |                |                         |                     | ЭК         | Cancel         |                   |                                                                                                    |
|                                                                                                    |    |                                                                                                    |                                   |                |                         |                     |            |                | -                 |                                                                                                    |

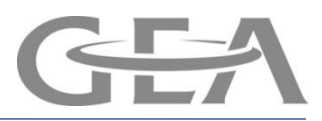

### **PCI Software Removal**

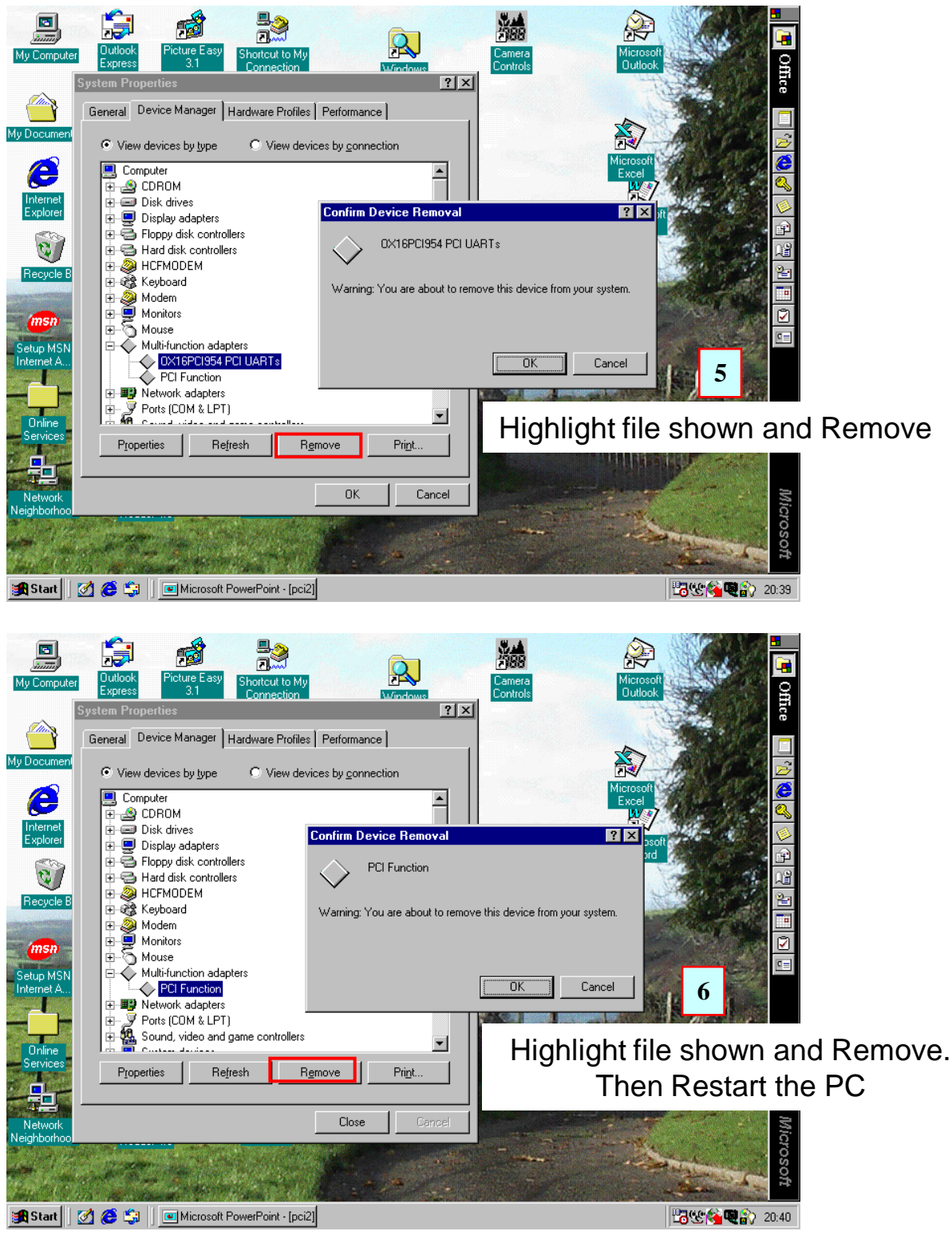

1

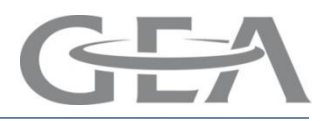

### **UNO-Port Installation with Dairyplan C21 5.2**

Attach the UNO-Port cable to the COM port of the PC. Then follow the steps below

| My Computer NoAtce<br>Personal B                                                                                                    | Tiscal My Shortsub to<br>readband Documents Tiscal Bro            |                                    |                                                 |
|----------------------------------------------------------------------------------------------------|-------------------------------------------------------------------|------------------------------------|-------------------------------------------------|
| Gareth                                                                                                    | isoali Halp OnMerit Westfaka                                      | 24                                 | Right click                                     |
| Thernet Internet Explorer  Thernet Explorer  Cutlook Express  Korress  Kor | My Documents  My Recent Documents  My Pictures  My Multisic       | 2                                  | mouse button on<br>"My Computer"<br>then select |
| Adobe Reader 7.0<br>Microsoft Word<br>Nindows Media Player                                                                                                    | My Computer                                                       | nformation about, the disk drives, | cameras, scanners, and                          |
| Microsoft PowerPoint<br>Microsoft Excel                                                                                                    | Detaulits     Connect To     Point     One and Support     Search |                                    |                                                 |
| All Programs 🕨                                                                                                    | Constant<br>Run                                                   |                                    |                                                 |
| 🦺 start 🛛 🧉 🙆 🌑                                                                                                    |                                                                   |                                    | EN 🔿 👬 🕅 🕂 10                                   |

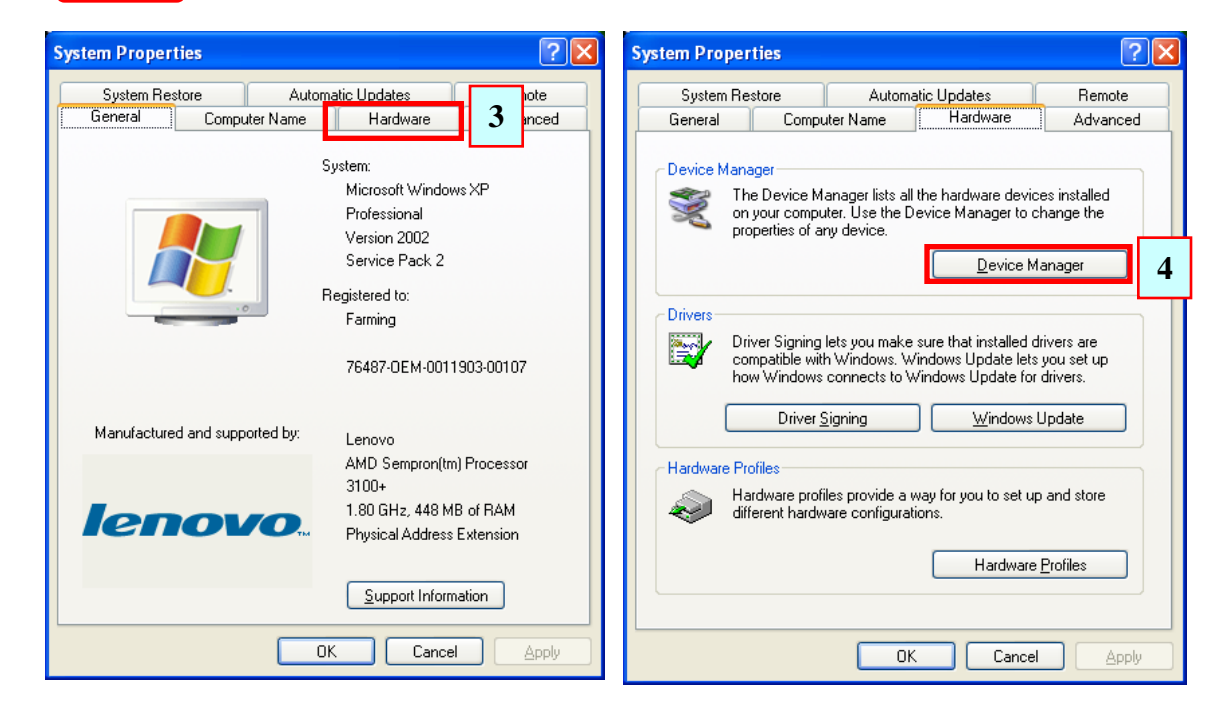

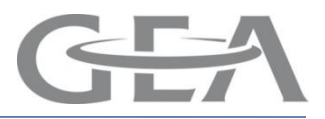

### **UNO-Port Installation with Dairyplan C21 5.2**

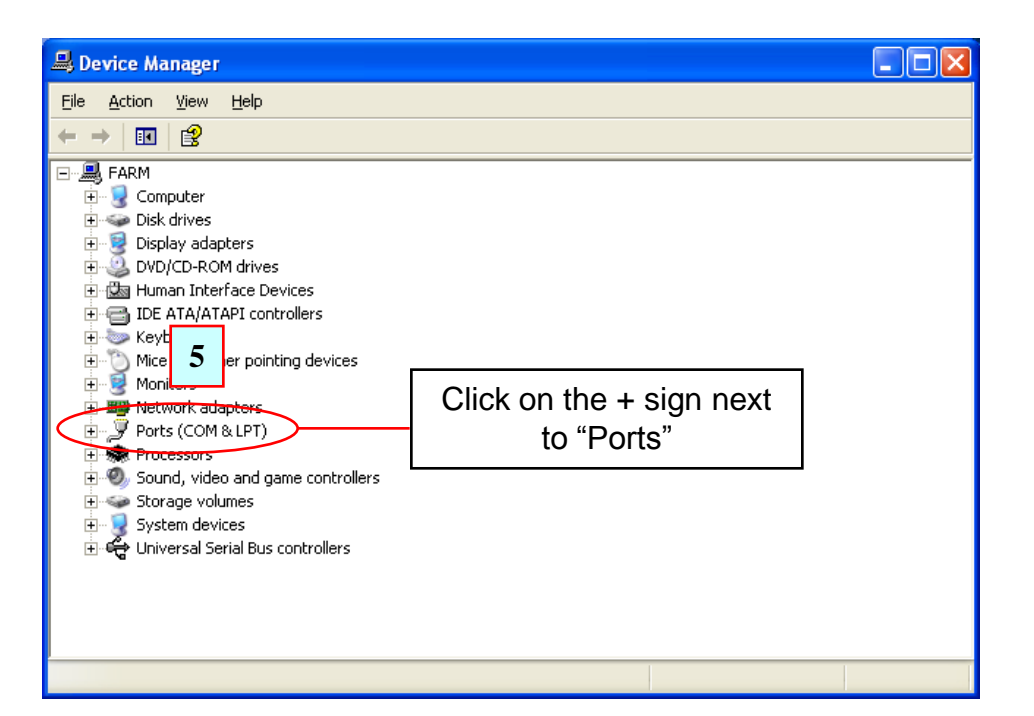

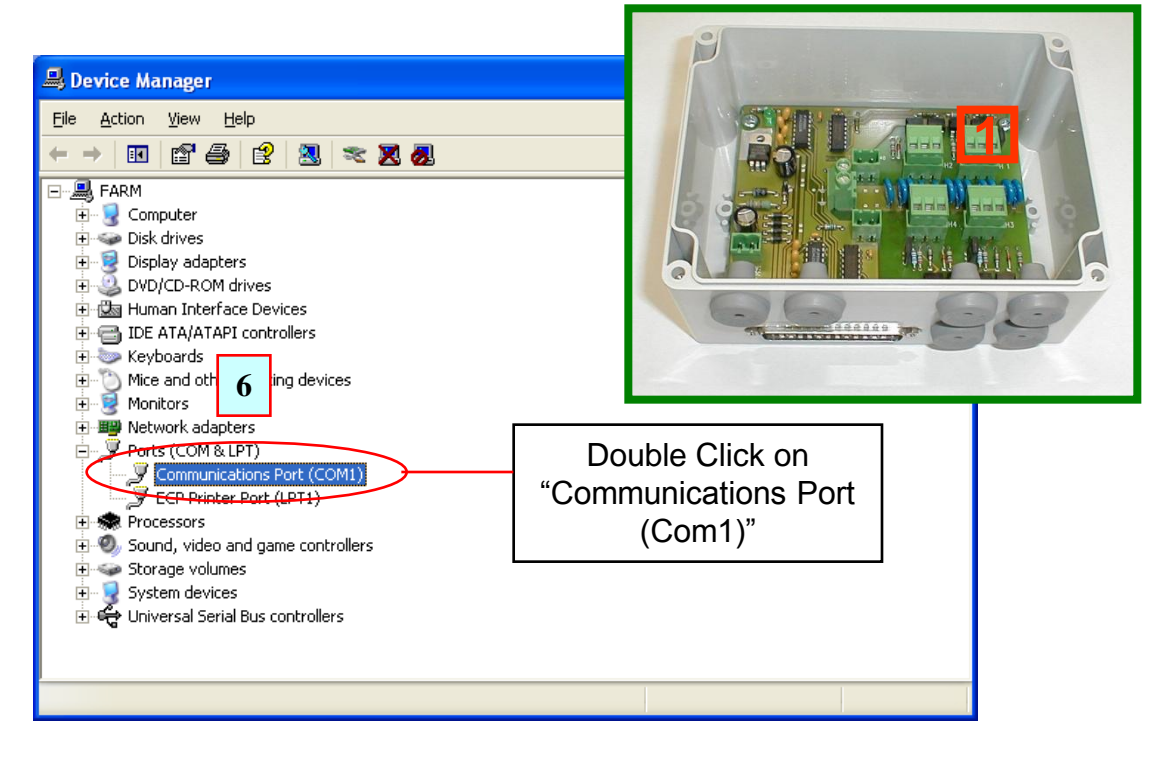

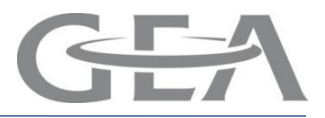

# **UNO-Port Installation with Dairyplan C21 5.2**

| Communications Port (COM1) Properties                                                                                          | Communications Port (COM1) Properties          | × |
|----------------------------------------------------------------------------------------------------|------------------------------------------------|---|
| Genera Port Settings Drive 7 tails Resources                                                                                   | General Port Settings Driver Details Resources | _ |
| Communications Port (COM1)                                                                                                    | Bits per second: 9600                          |   |
| Device type: Ports (COM & LPT)                                                                                                 | Data bits: 8                                   |   |
| Manufacturer: (Standard port types)<br>Location: on PCI bus                                                                    | Parity: None                                   |   |
| Device status                                                                                                    | Stop bits: 1                                   |   |
| This device is working properly.  If you are having problems with this device, click Troubleshoot to start the troubleshooter. | Elow control: None                             |   |
| Iroubleshoot                                                                                                    |                                                |   |
| Device usage:                                                                                                    |                                                |   |
| Use this device (enable)                                                                                                    |                                                |   |
| OK Cancel                                                                                                    | OK Cance                                       |   |

### Move both sliders fully to the left as shown below

| Advanced Settings for COM1                                                                                                    | ? 🗙                      |
|----------------------------------------------------------------------------------------------------|--------------------------|
| Use FIFO buffers (requires 16550 compatible UART)         Select lower settings to correct connection problems.         Select higher settings for faster performance.         Beceive Buffer: Low (1)         Iransmit Buffer: Low (1) | OK<br>Cancel<br>Defaults |
| COM Port Number: COM1                                                                                                    |                          |

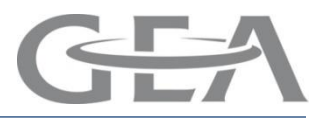

**UNO-Port Installation with Dairyplan C21 5.2** 

Dairyplan set-up for UNO-Port

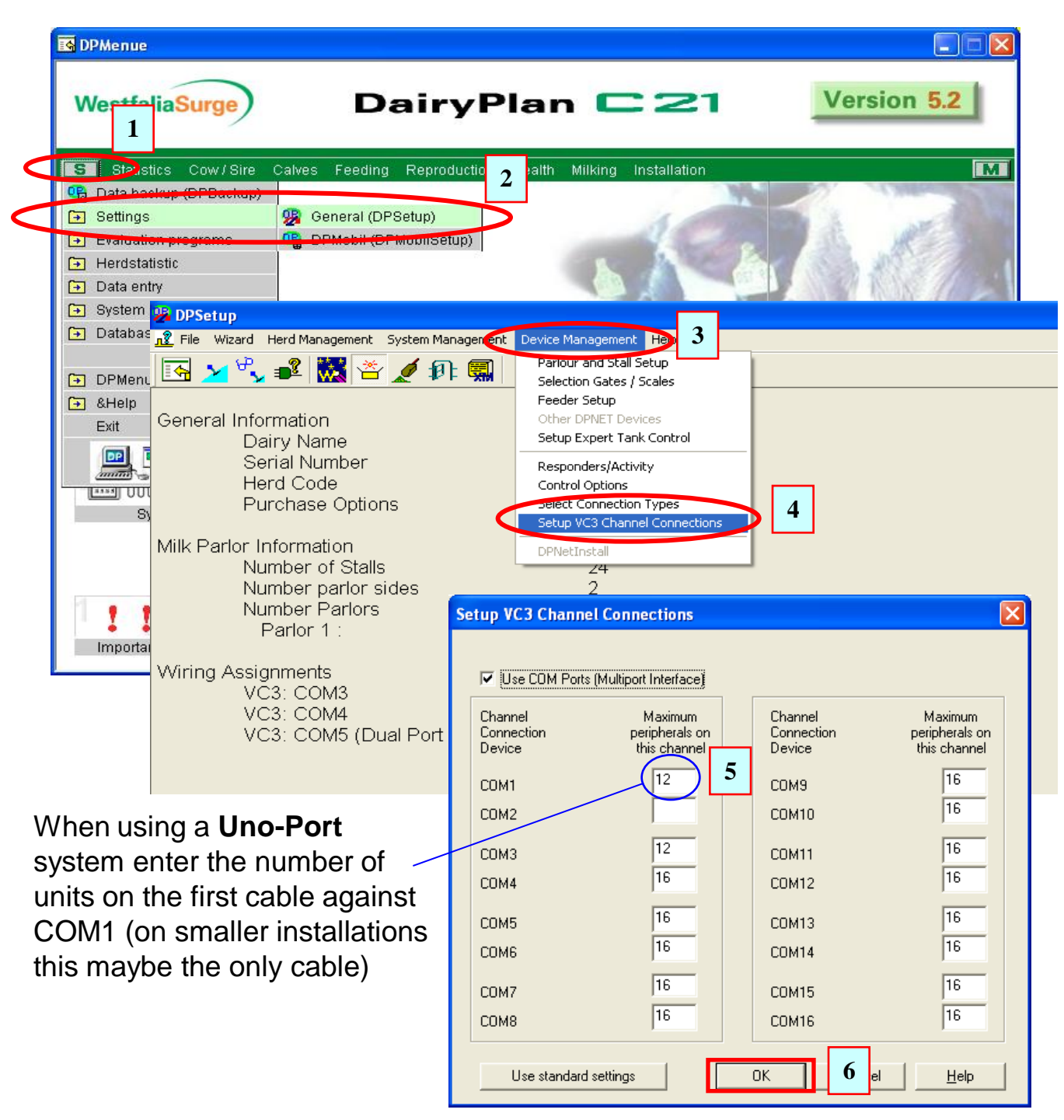

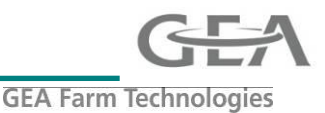

### The installation & Updating of DPNet PCI drivers in Windows

### **Important**

Cannot be used with 64-Bit versions of Windows as there are 64bit Drivers !

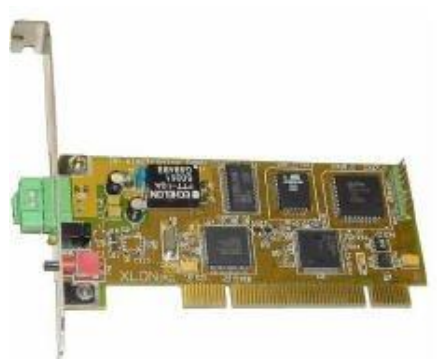

Install card into PC then power up PC and follow instruction on following pages

Installing Drivers Windows 7 Drivers see page 2 Windows Vista (XP) See page 6

Checking Version installed See page 9

<u>Uninstalling / Updating Drivers</u> Win 7 / Vista Uninstalling / Updating See Page 10 Win XP Uninstalling / Updating See Page 11

### Windows 7

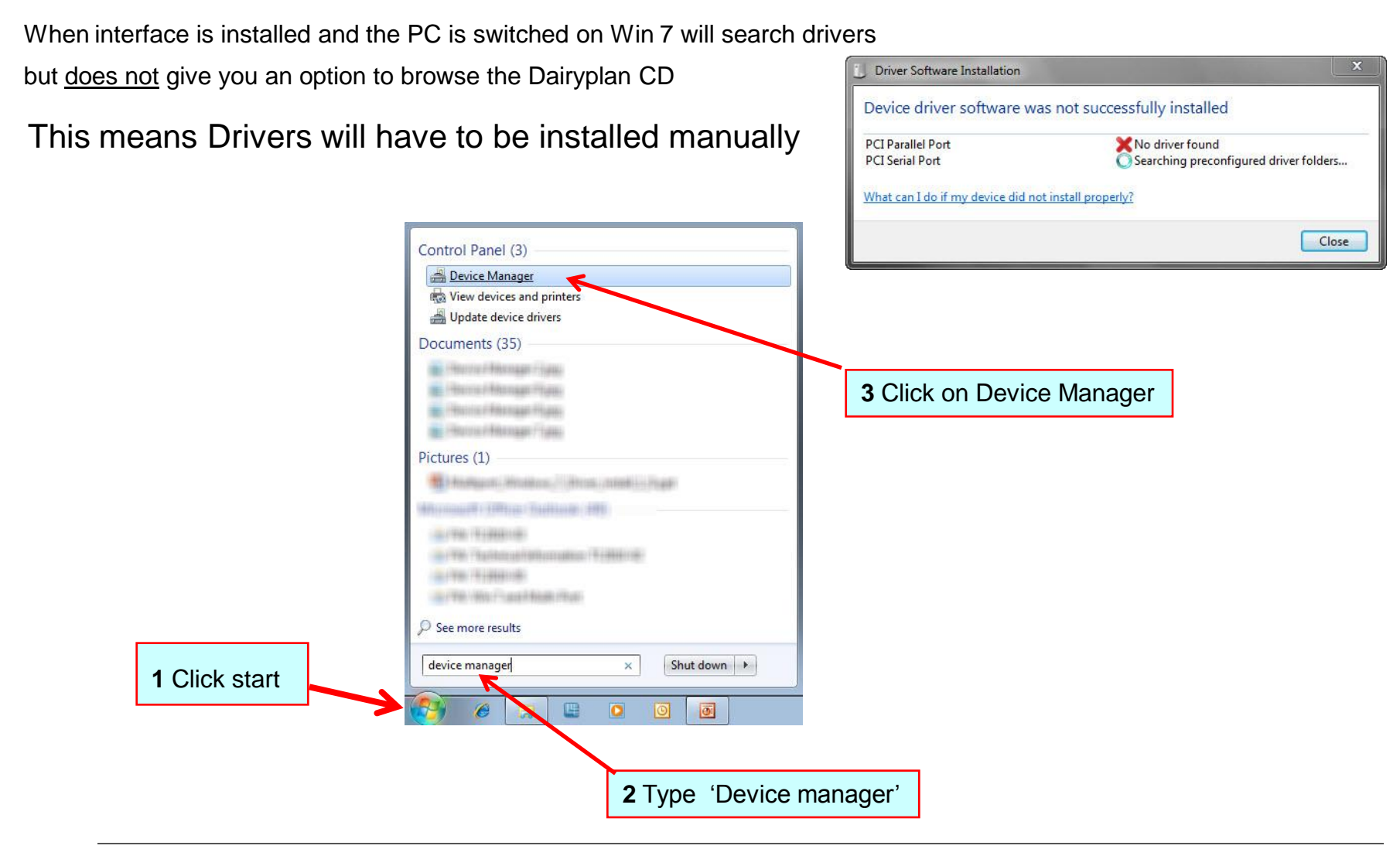

**GEA Farm Technologies** 

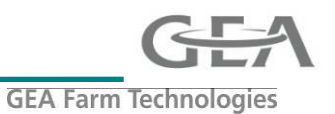

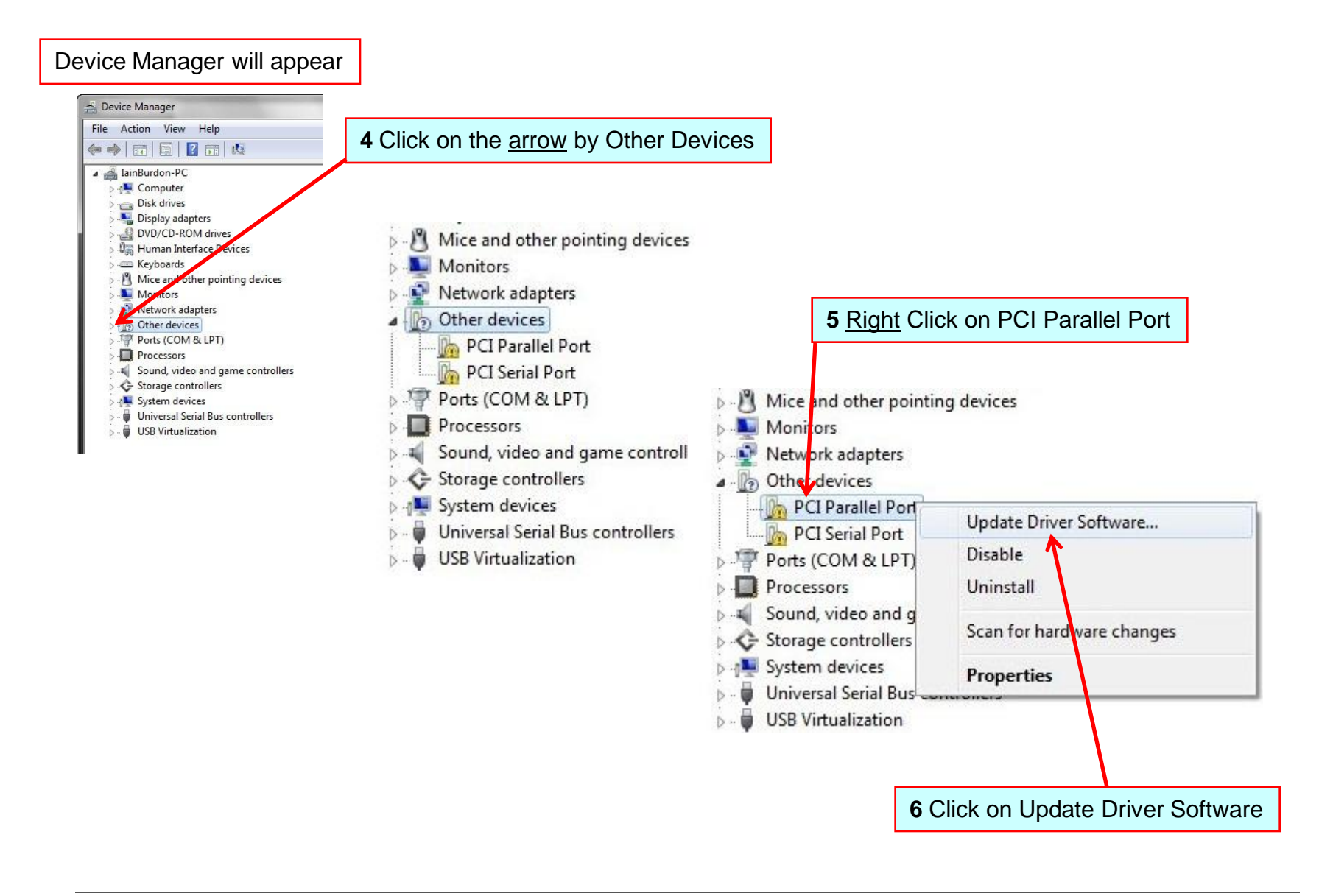

# Installation & updating DPNet-A XIon PCI drivers Guide

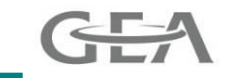

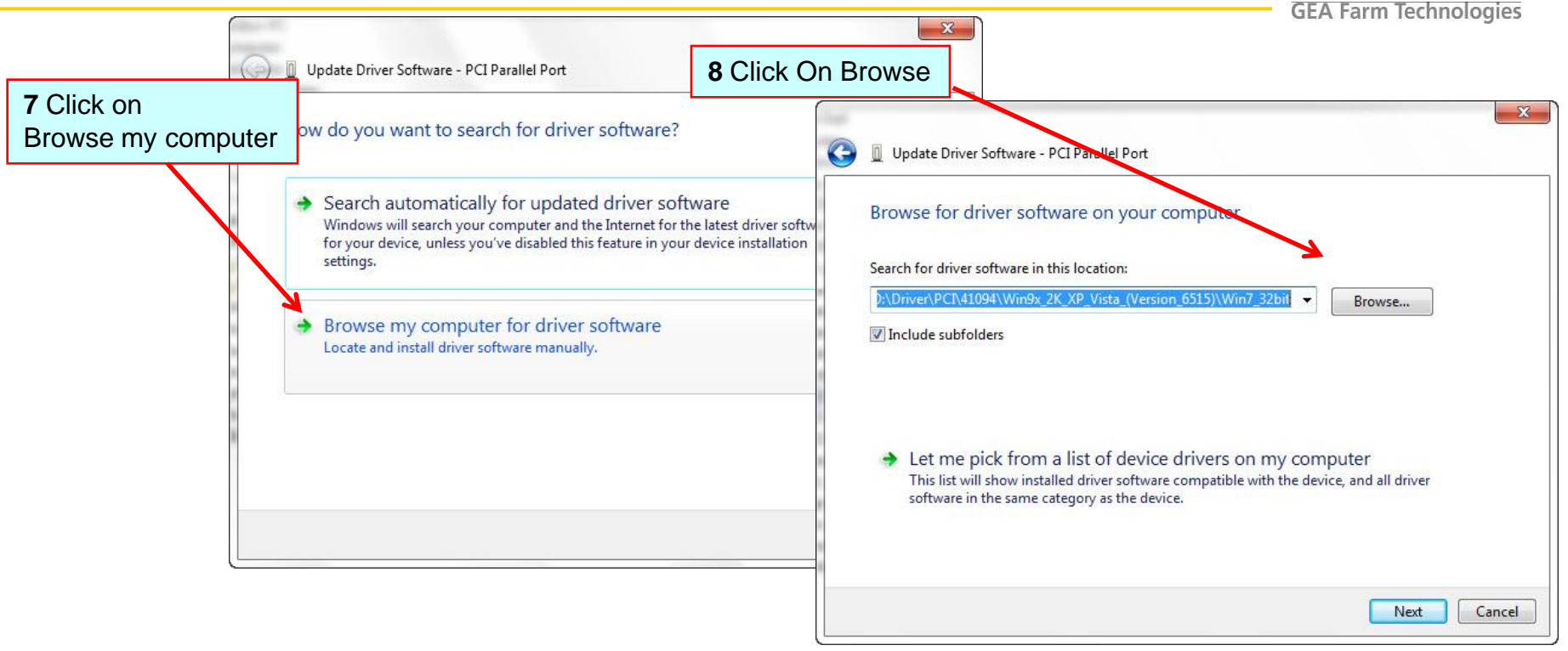

### Important You must install Driver version 2.2.0.0 These are only found on DP5.240-178 CD or later

Note they are also on the UK Info DVD (since April 2011)

Browse to the driver folder on Dairyplan CD, the path is \Driver\DPNET\XLON-PCI

(note older DP5 and C21 disks do not have good drivers on them)

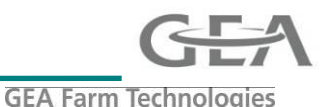

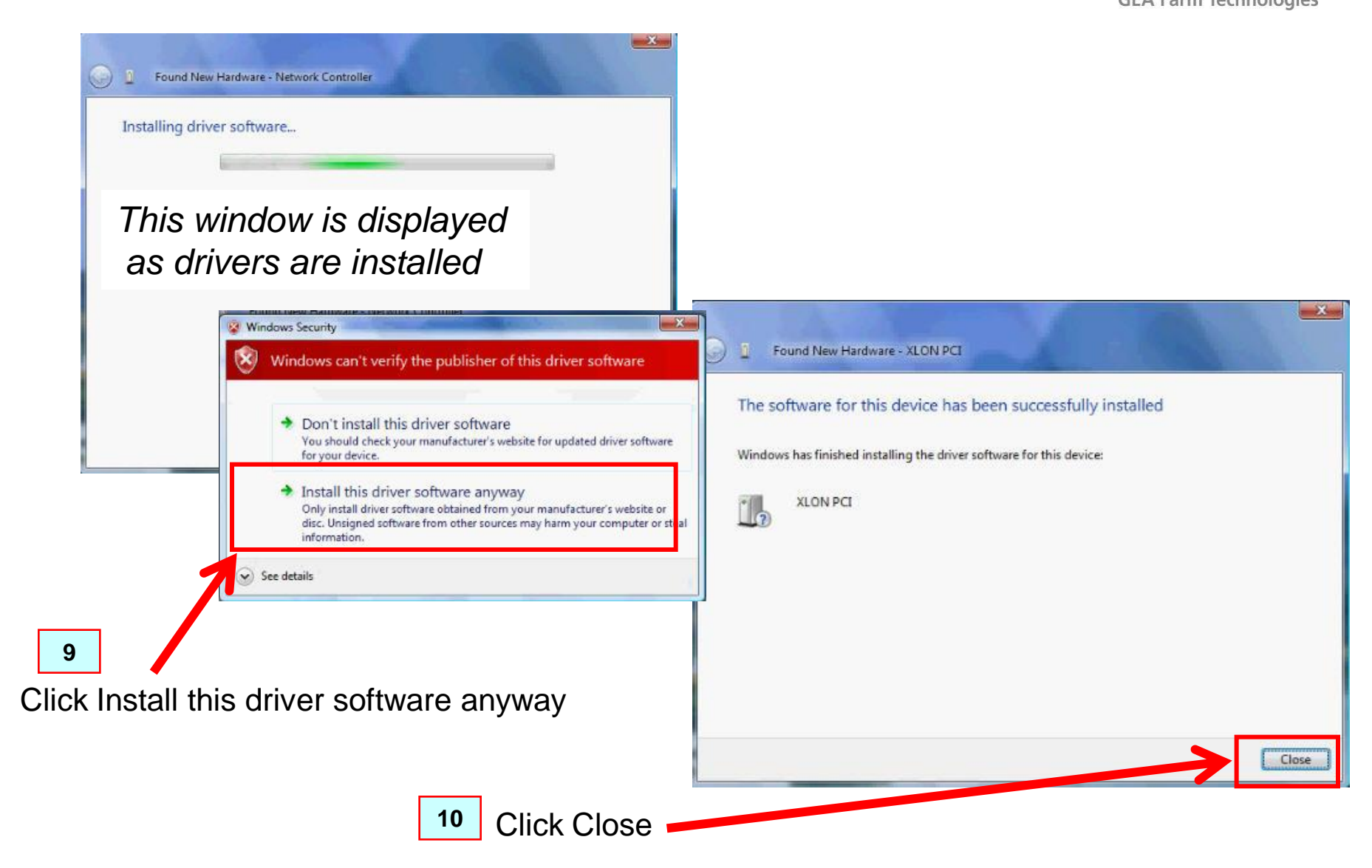

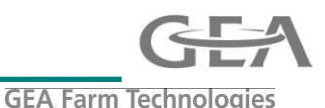

# Windows Vista (XP Is Similar)

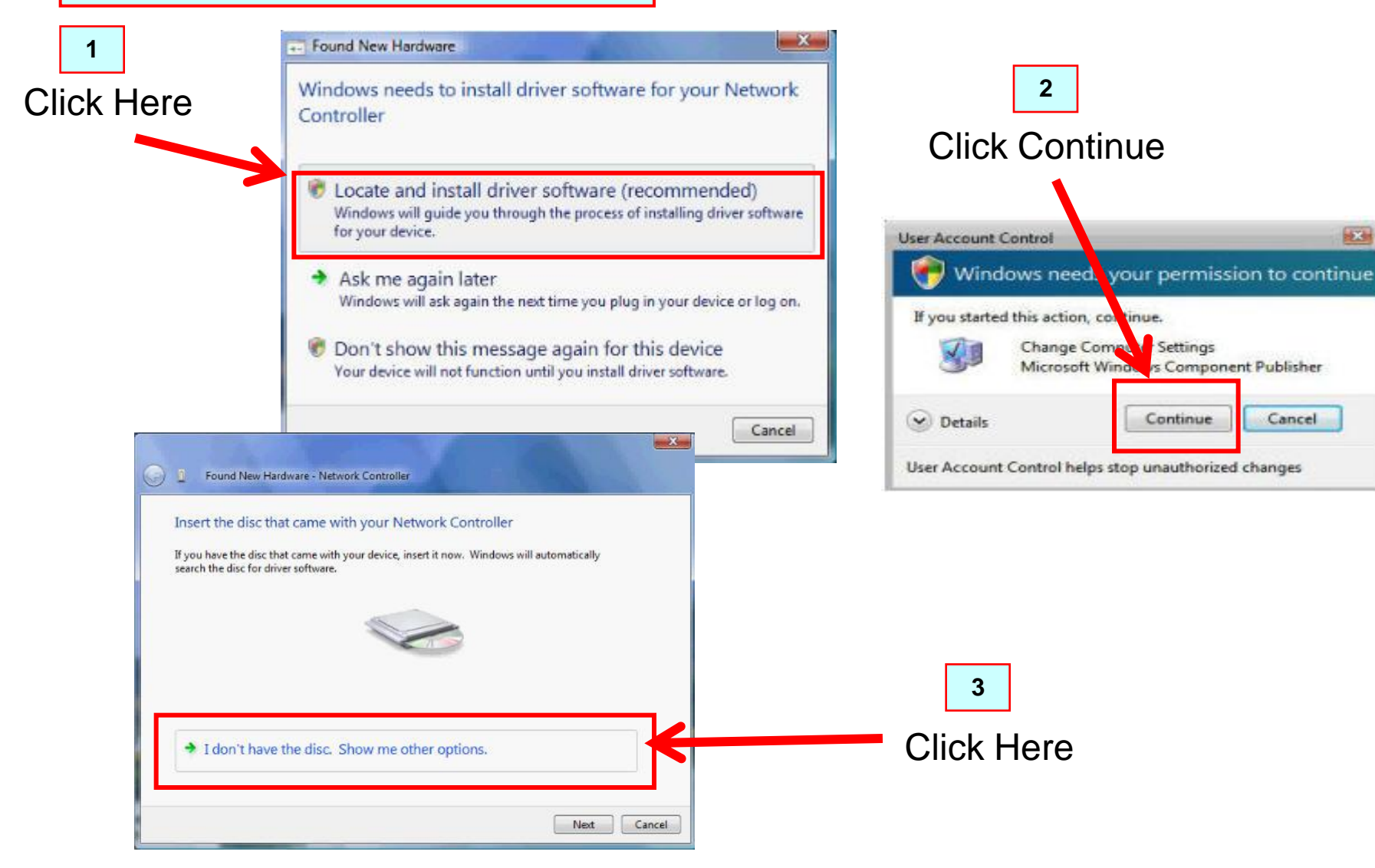

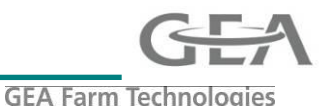

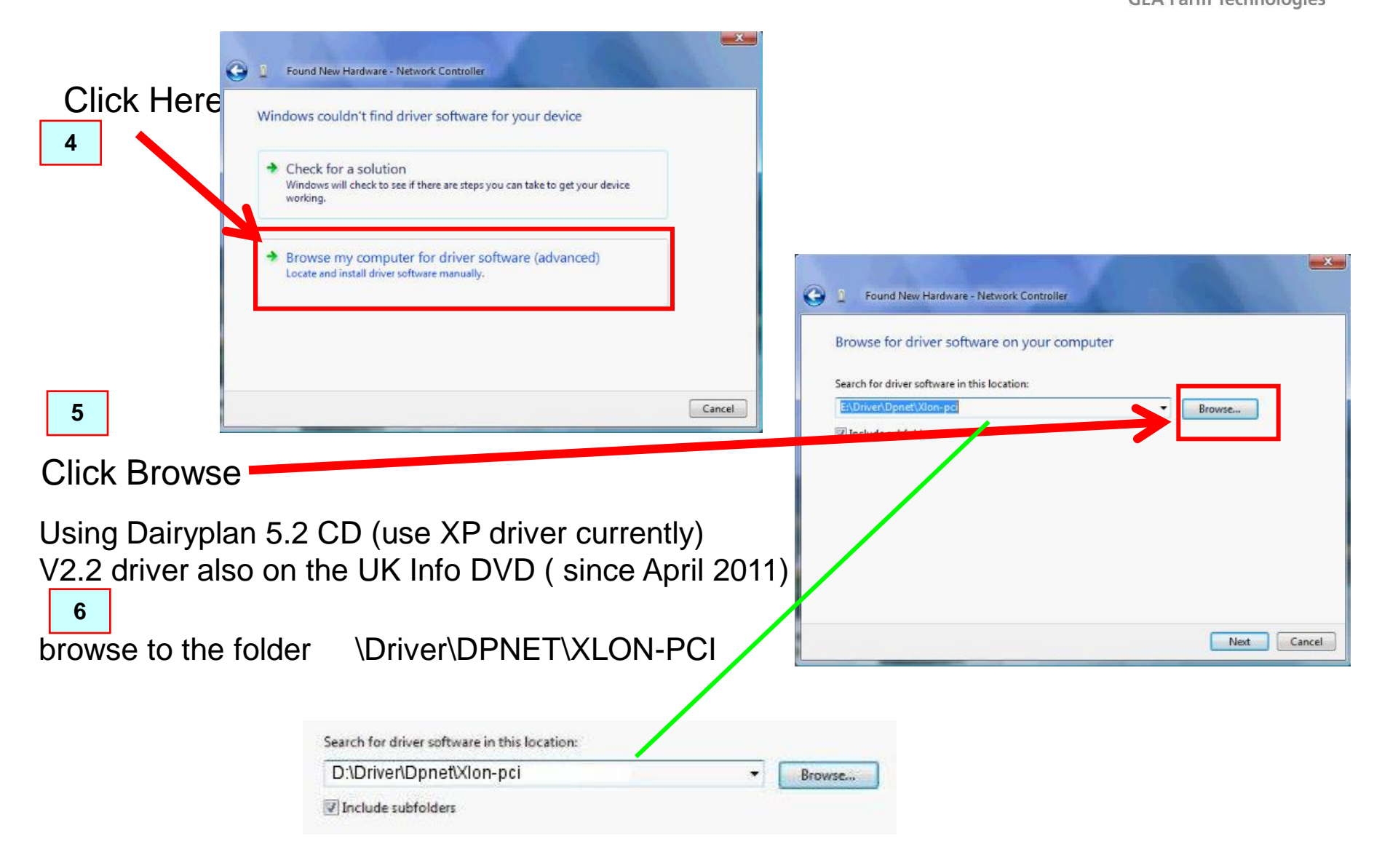
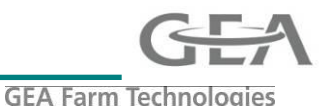

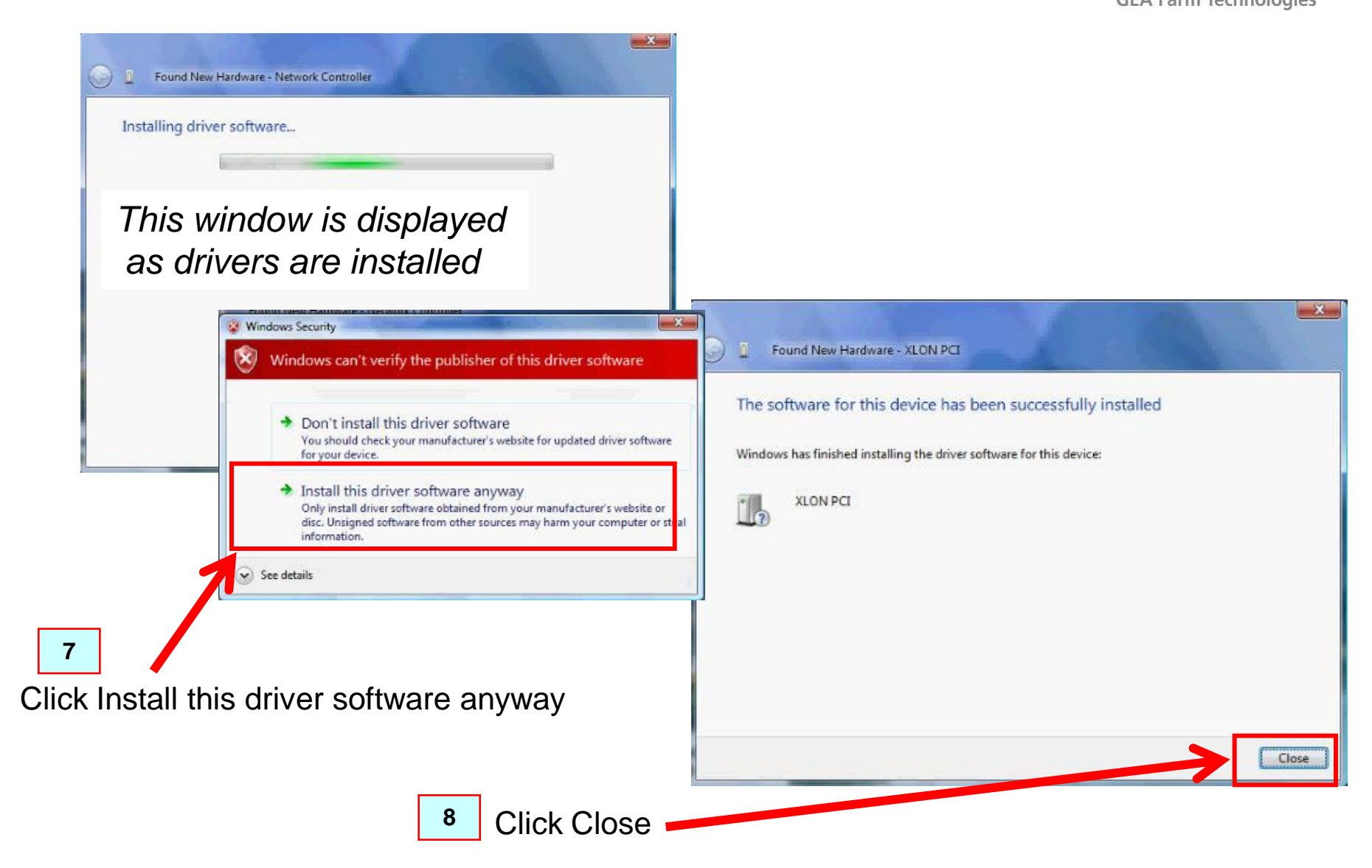

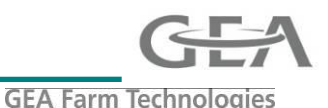

#### Check the version is at least 2.2.0.0

#### Open Windows Device manager

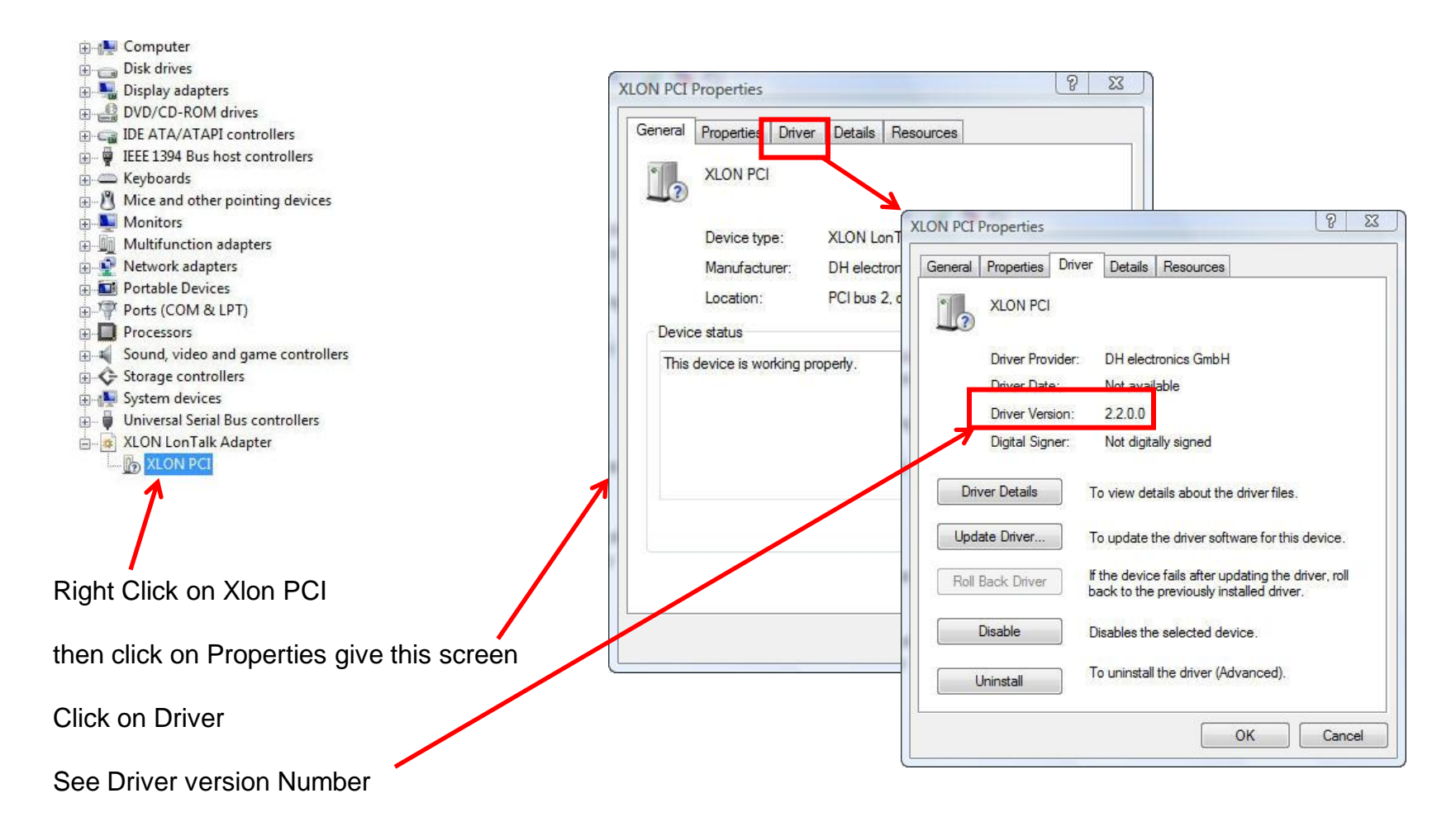

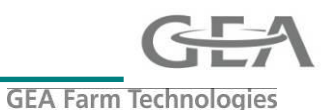

#### Updating Drivers Guide

To update the XIon-PCI drivers first you must remove the old Drivers as just updating does not guarantee Windows will use the newer Driver

For Windows Vista & Window 7 this can be done directly from Windows device manager For Windows XP the 3 driver files have to be manually Deleted unding Windows Explorer

| Windows Vista & W                                                                                                 | indow 7 un-instating drivers                                   |         |                                                                   |
|----------------------------------------------------------------------------------------------------|----------------------------------------------------------------|---------|-------------------------------------------------------------------|
| 1] First take Backup<br>2] Close DPProcess<br>3] Open Windows D                                                   | of Dairyplan<br>control<br>evice manager                       |         |                                                                   |
| Computer     Disk drives     Display adapters                                                                     |                                                                |         |                                                                   |
| BVD/CD-ROM drives     IDE ATA/ATAPI controllers     F F IEEE 1394 Bus host controllers                            | Right Click on Xlon PCI                                        |         | Confirm Device Uninstall                                          |
| Keyboards     Mice and other pointing devices     Monitors                                                        | click on Uninstall gives this screen                           |         | XLON PCI                                                          |
| Multifunction adapters     Network adapters                                                                       | Important Tick the box Delete the D                            | river   | Warning: You are about to uninstall this device from your system. |
| Ports (COM & LPT)<br>Processors                                                                                   | Then Click OK                                                  |         | Delete the driver software for this device.                       |
| Sound, video and game controllers     Storage controllers     System devices     Universal Serial Bys controllers | Finally restart PC and follow instruct installing V2.2 Drivers | ion for | OK Cancel                                                         |
| XLON LonTalk / dapter                                                                                             |                                                                |         |                                                                   |

### Installation & updating DPNet-A XIon PCI drivers Guide

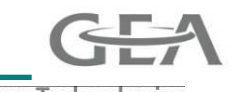

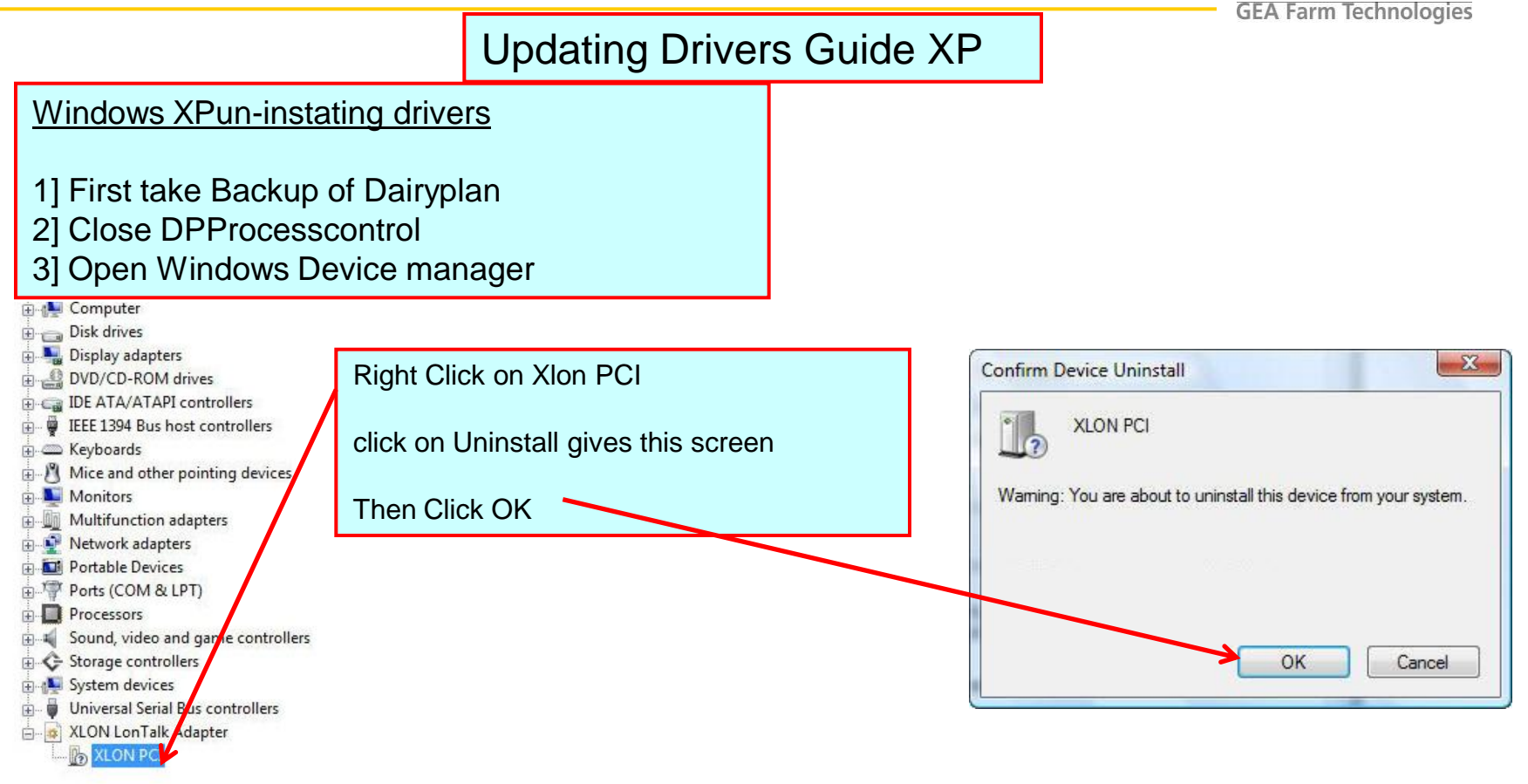

Then using Windows Explorer find these 3 file in the C:-Drive and Delete Them

C:\Windows\System32\Driver\xlonpci2.sys C:\Windows\System32\xlonutil.dll C:\Windows\System32\xlonpp2.dll

Finally restart PC and follow instruction for installing V2.2 Drivers

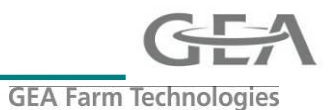

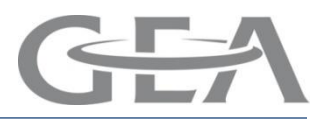

### **XLON USB installation using Windows Vista**

- Switch off PC
- Plug the XLON USB device in to the PC
- Switch PC back and insert the DairyPlan CD
- You need a DairyPlan 5.2 CD or later .If not then you need the UK Technical CD which also has the required drivers
- Then follow the steps shown

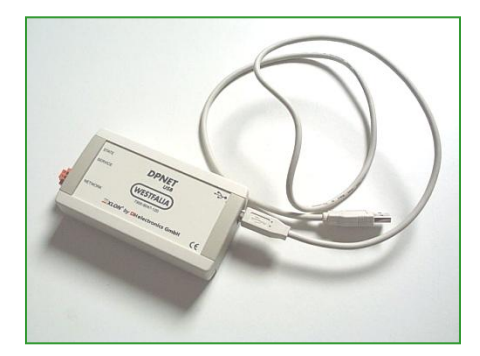

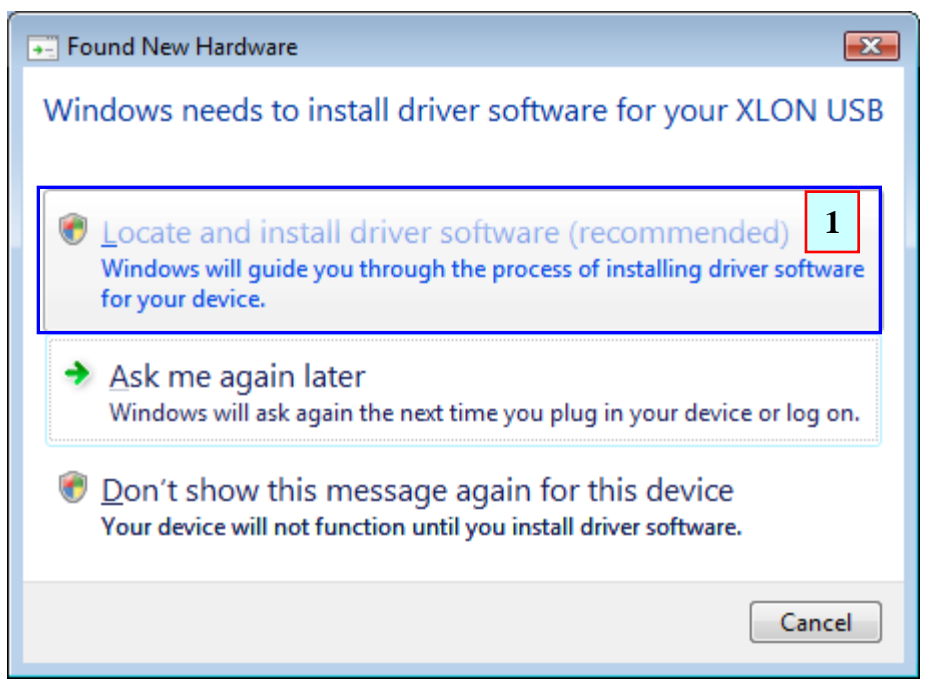

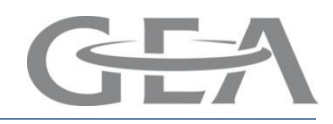

| Found New Hardware - XLON USB Insert the disc that came with your XLON USB If you have the disc that came with your device, insert it now. Windows will automatically search the disc for driver software.           2           Idon't have the disc. Show me other options.                                                                                                    | You will need a DairyPlan 5.2<br>CD or later .If not then you<br>need the UK Technical CD<br>which also has the required<br>drivers |
|----------------------------------------------------------------------------------------------------|----------------------------------------------------------------------------------------------------|
| <ul> <li>Found New Hardware - XLON USB</li> <li>Windows couldn't find driver software for your device</li> <li>Check for a solution<br/>Windows will check to see if there are steps you can take to get your device<br/>working.</li> <li>Browse my computer for driver software (advanced)<br/>Locate and install driver software manually.</li> </ul>                                                                                                    | e<br>3<br>Cancel                                                                                                    |
| Control New Hardware - XLON USB Browse for driver software on your composition Search for driver software in this location:  Image: Search for driver software in this location: Image: Search for driver software in this location: Image: Search for driver software software s | Duter Browse 4                                                                                                    |

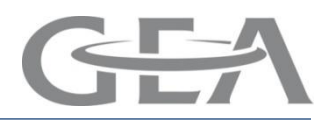

| Browse For Folder<br>Select the folder that contain<br>Select the folder that contain<br>Public<br>Public<br>Public<br>Computer<br>Select the folder that contain<br>Public<br>Public<br>Public<br>Select the folder that contain<br>Public<br>Select the folder that contain<br>Public<br>Public<br>Public<br>Select the folder that contain<br>Public<br>Select the folder that contain<br>Select the folder that contain<br>Select the folder that contain<br>Select the folder that contain<br>Select the folder that contain<br>Select the folder that contain<br>Public<br>Public<br>Public<br>Select the folder that contain<br>Public<br>Public | ains drivers for your hardware.                                                                                                    | oxes in red to<br>ere the drivers |
|----------------------------------------------------------------------------------------------------|----------------------------------------------------------------------------------------------------|-----------------------------------|
| To view subfolders, click th                                                                                                    | Select the folder that contains drivers for your hardware.                                                                                                    |                                   |
|                                                                                                    | Found New Hardware - XLON USB         Browse for driver software on your computer         Search for driver software in this location:         EXDriver\DPINET\Dongle         Include subfolders | Browse                            |

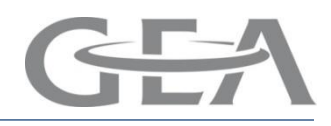

| Found New Hardware - XLO | USB                                                                                                    |  |
|--------------------------|----------------------------------------------------------------------------------------------------|--|
|                          |                                                                                                    |  |
| Window<br>Window         | Security EXAMPLE A Constraint of this driver software                                                                                                    |  |
|                          | Don't install this driver software<br>You should check your manufacturer's website for updated driver software<br>for your device.                                                                    |  |
| See <u>d</u>             | Install this driver software anyway Only install driver software obtained from your manufacturer's website or disc. Unsigned software from other sources may harm your computer or steal information. |  |
|                          | Installing driver software                                                                                                    |  |
|                          | Image: Solution of the software - XLON USB The software for this device has been successfully installed Windows has finished installing the driver software for this device: XLON USB                 |  |
|                          | 10 Close                                                                                                    |  |

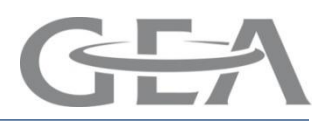

 To confirm that the XLON USB adaptor has been installed, follow the steps shown

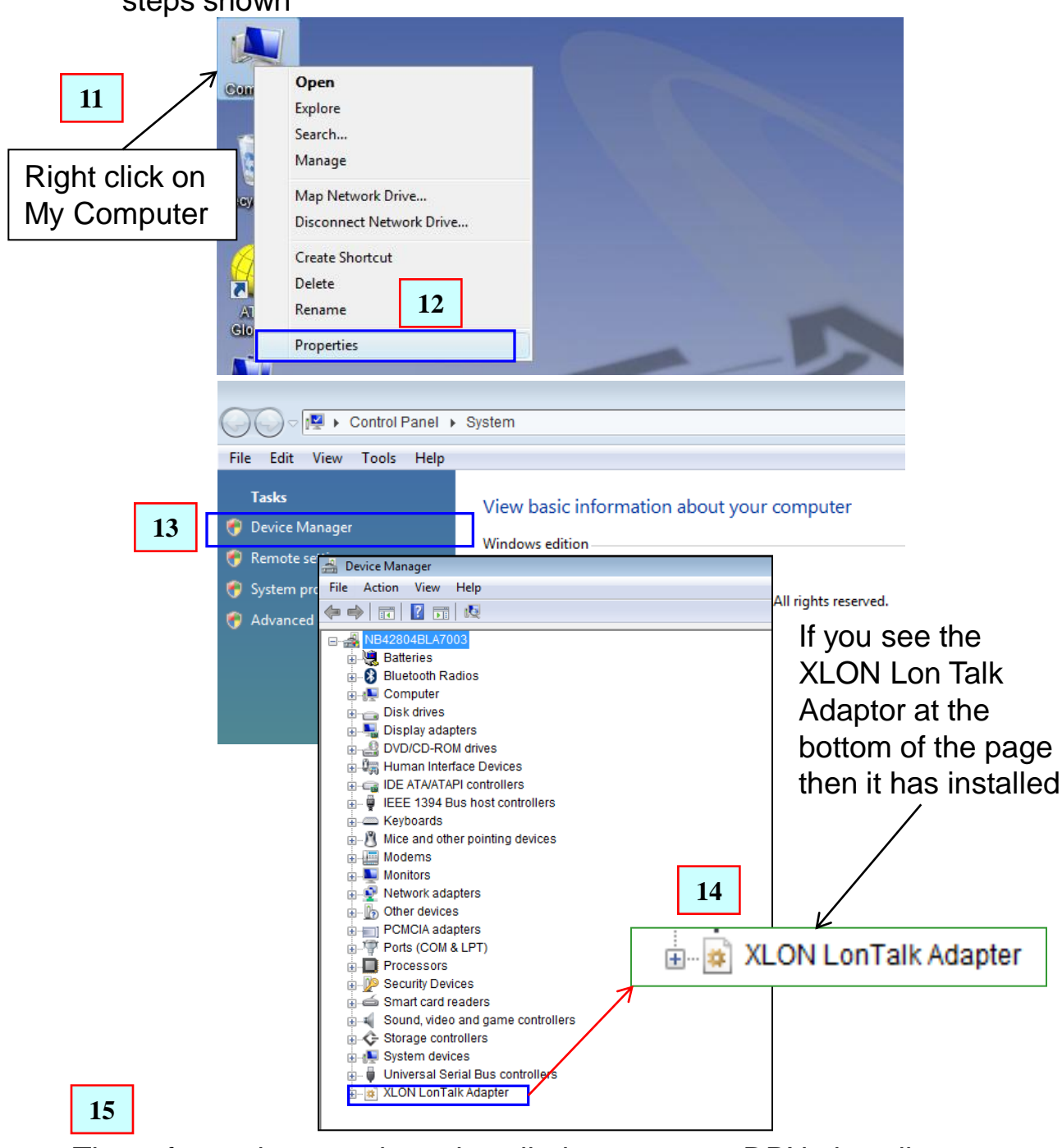

- O The software has now been installed now go to DPNetinstall to reconfigure if you have changed from XLON PCI to the USB version
- Check Process control to see if Milking units are communicating

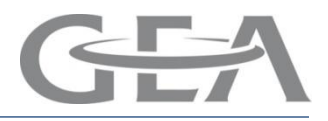

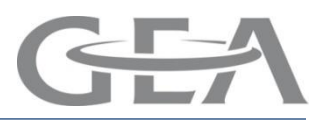

### **XLON USB installation using Windows XP**

- Switch off PC
- Plug the XLON USB device in to the PC
- Switch PC back and insert the DairyPlan CD
- Then follow the steps shown

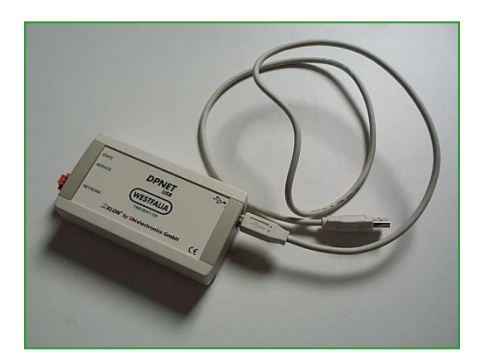

Found New Hardware Wizard

| Welcome to the Found New<br>Hardware Wizard                                                                                                    |
|----------------------------------------------------------------------------------------------------|
| Windows will search for current and updated software by<br>looking on your computer, on the hardware installation CD, or on<br>the Windows Update Web site (with your permission).<br><u>Read our privacy policy</u> |
| Can Windows connect to Windows Update to search for<br>software?                                                                                                    |
| <ul> <li>Yes, this time only</li> <li>Yes, now and every time I connect a device</li> <li>No, not this time</li> </ul>                                                                                               |
| Click Next to continue.                                                                                                    |
| < <u>B</u> ack <u>N</u> ext > Cancel                                                                                                    |

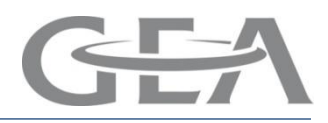

| Found New Hardware Wizard                                                                                                    |
|----------------------------------------------------------------------------------------------------|
| Image: Second state of the second state of the second s |
| < <u>B</u> ack <u>Next</u> > 4 ancel                                                                                                    |

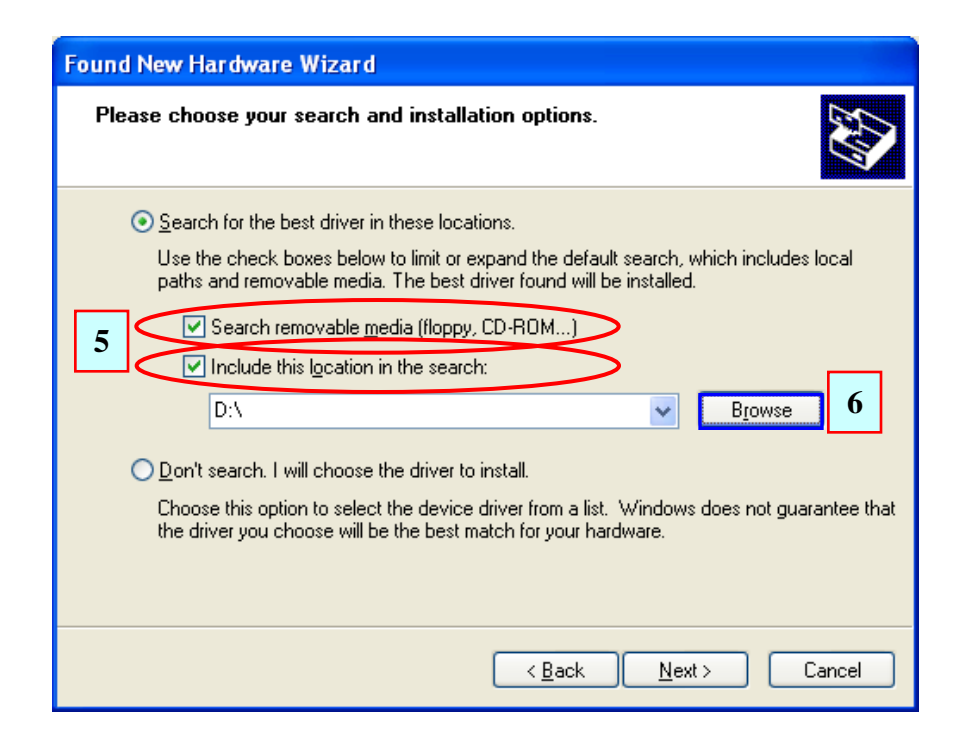

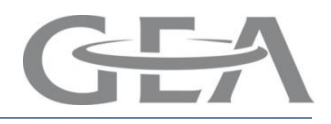

| Browse For Folder                                                                                                    |                                                                                                    |
|----------------------------------------------------------------------------------------------------|----------------------------------------------------------------------------------------------------|
| Select the folder that contains drivers for your hardware.                                                                                                    |                                                                                                    |
|                                                                                                    | Browse For Folder ? X<br>Select the folder that contains drivers for your hardware.                                                                                                    |
| To view any subfolders, click a plus sign above.                                                                                                    | Dp52Developer     Dp52user     Dp52user     Driver     DPNET     DOngle     Win98ME     Win98ME     WinXP2K                                                                                                |
|                                                                                                    | To view any subfolders, click a plus sign above.                                                                                                    |
| Found New Hardware Wizard                                                                                                    |                                                                                                    |
| Please choose your search and installati                                                                                                    | ion options.                                                                                                    |
| <ul> <li>Search for the best driver in these location</li> <li>Use the check boxes below to limit or expaths and removable media. The best driver</li> <li>Search removable media (floppy, 0</li> <li>Include this location in the search:</li> <li>D:\Driver\DPNET\Dongle</li> <li>Don't search. I will choose the driver to in</li> <li>Choose this option to select the device do the driver you choose will be the best matrix</li> </ul> | ons.<br>pand the default search, which includes local<br>ver found will be installed.<br>CD-ROM)<br>Browse<br>Install.<br>Install.<br>Install.<br>Install.<br>Install.<br>Install.<br>Install.<br>Install. |
|                                                                                                    |                                                                                                    |

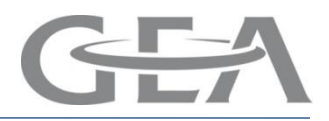

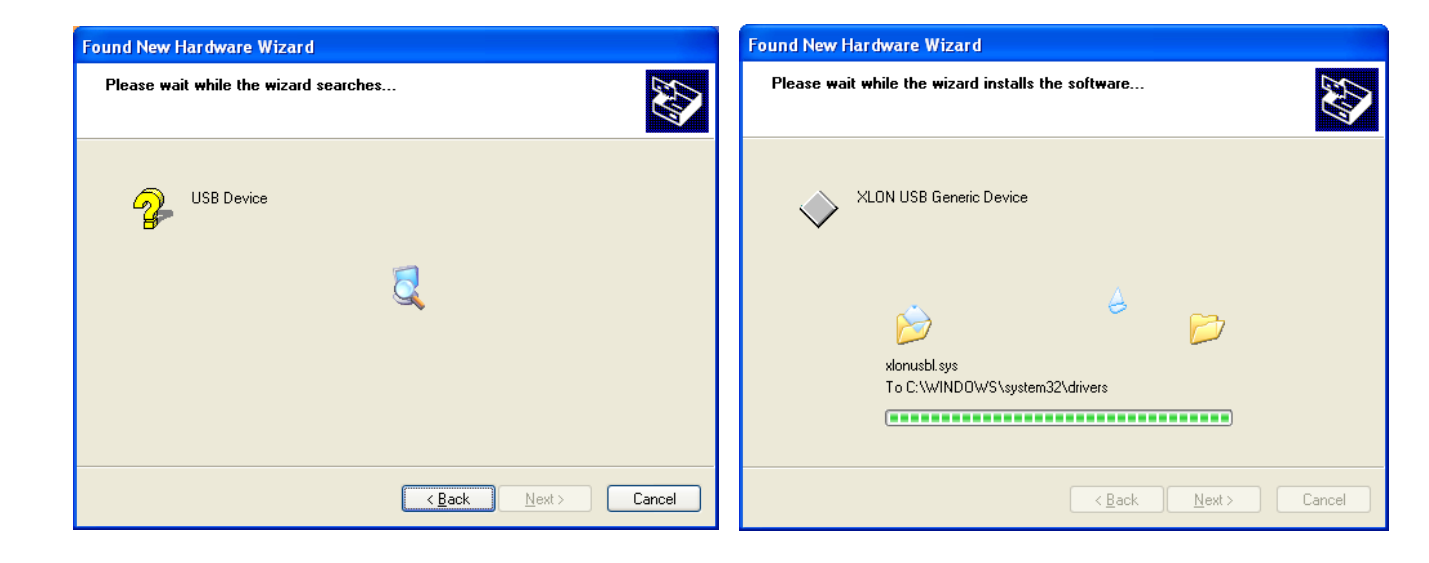

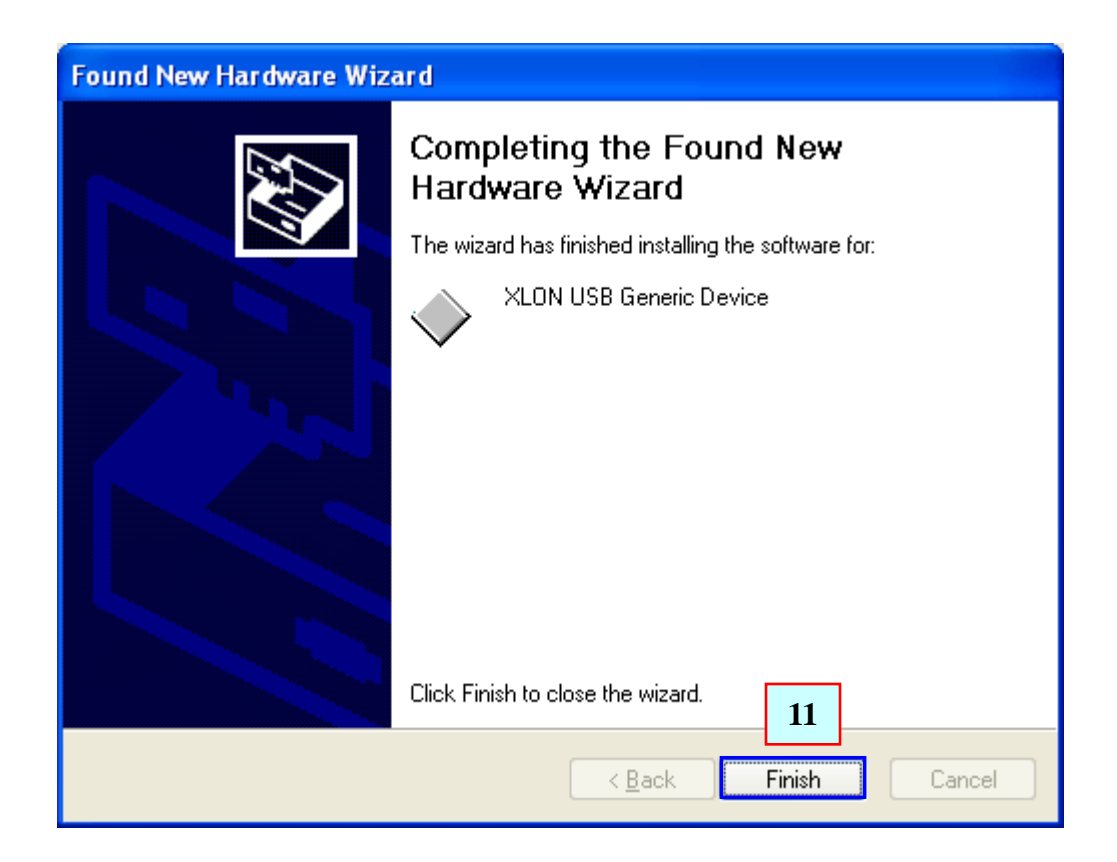

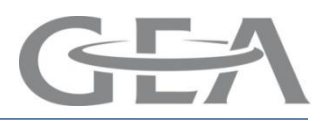

#### Found New Hardware Wizard

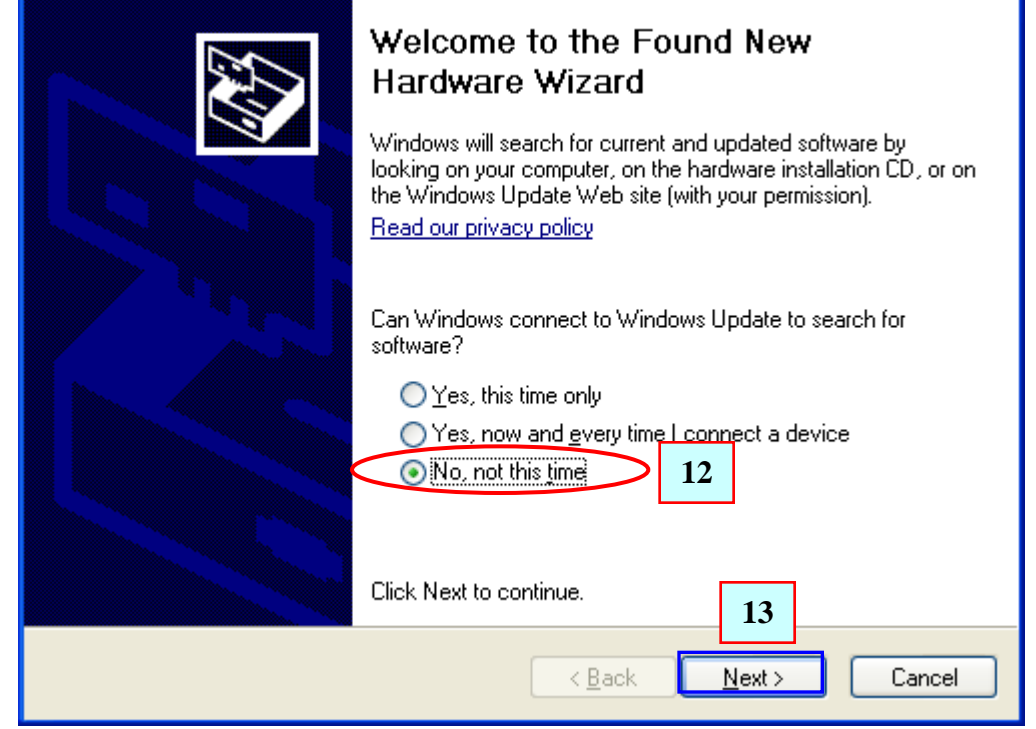

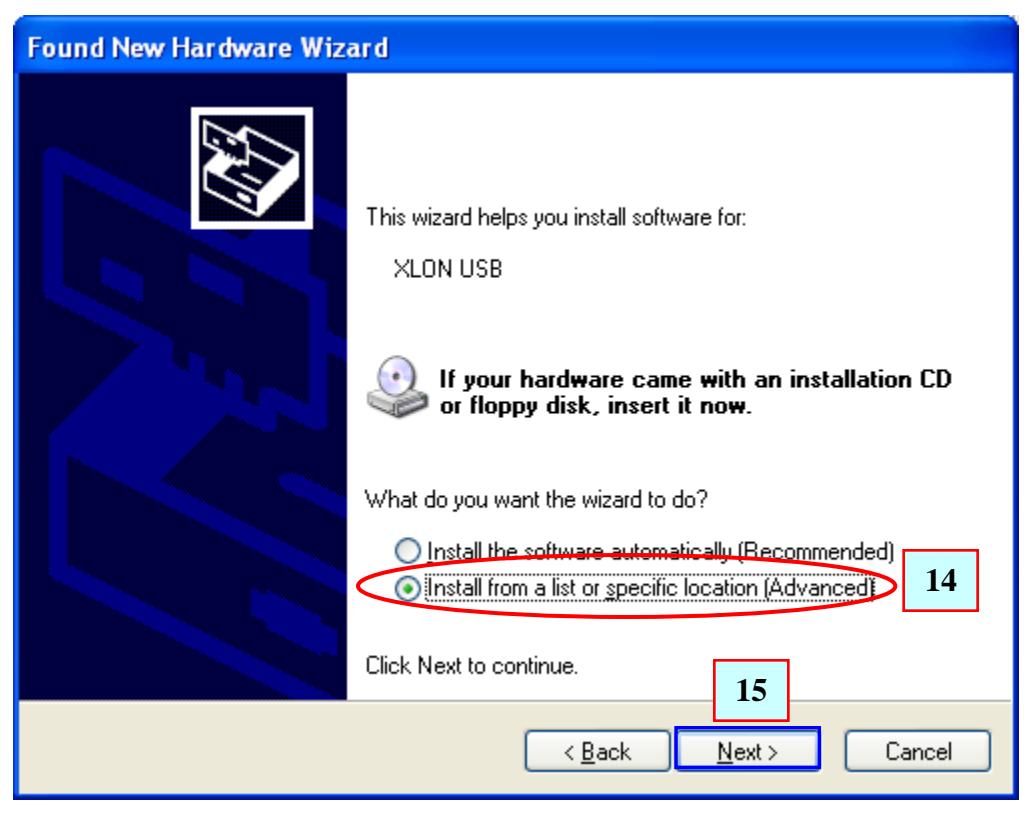

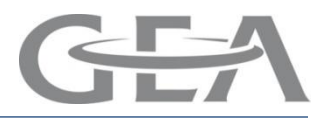

| Found New Hardware Wizard                                                                                                    |  |  |
|----------------------------------------------------------------------------------------------------|--|--|
| Please choose your search and installation options.                                                                                                    |  |  |
| Search for the best driver in these locations.<br>Use the check boxes below to limit or expand the default search, which includes local paths and removable media. The best driver found will be installed. |  |  |
| 16 Search removable media (floppy, CD-RUM)                                                                                                    |  |  |
| D:\Driver\DPNET\Dongle                                                                                                    |  |  |
| Don't search. I will choose the driver to install.                                                                                                    |  |  |
| Choose this option to select the device driver from a list. Windows does not guarantee that<br>the driver you choose will be the best match for your hardware.                                              |  |  |
|                                                                                                    |  |  |

| Found New Hardware Wizard             | Found New Hardware Wizard                          |
|---------------------------------------|----------------------------------------------------|
| Please wait while the wizard searches | Please wait while the wizard installs the software |
| KLON USB                              |                                                    |
| <u>S</u>                              | 6                                                  |
|                                       | xlonutil.dll<br>To C:\WINDOWS\system32             |
| Cancel                                | < <u>B</u> ack <u>N</u> ext > Cancel               |

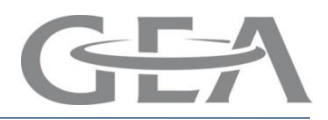

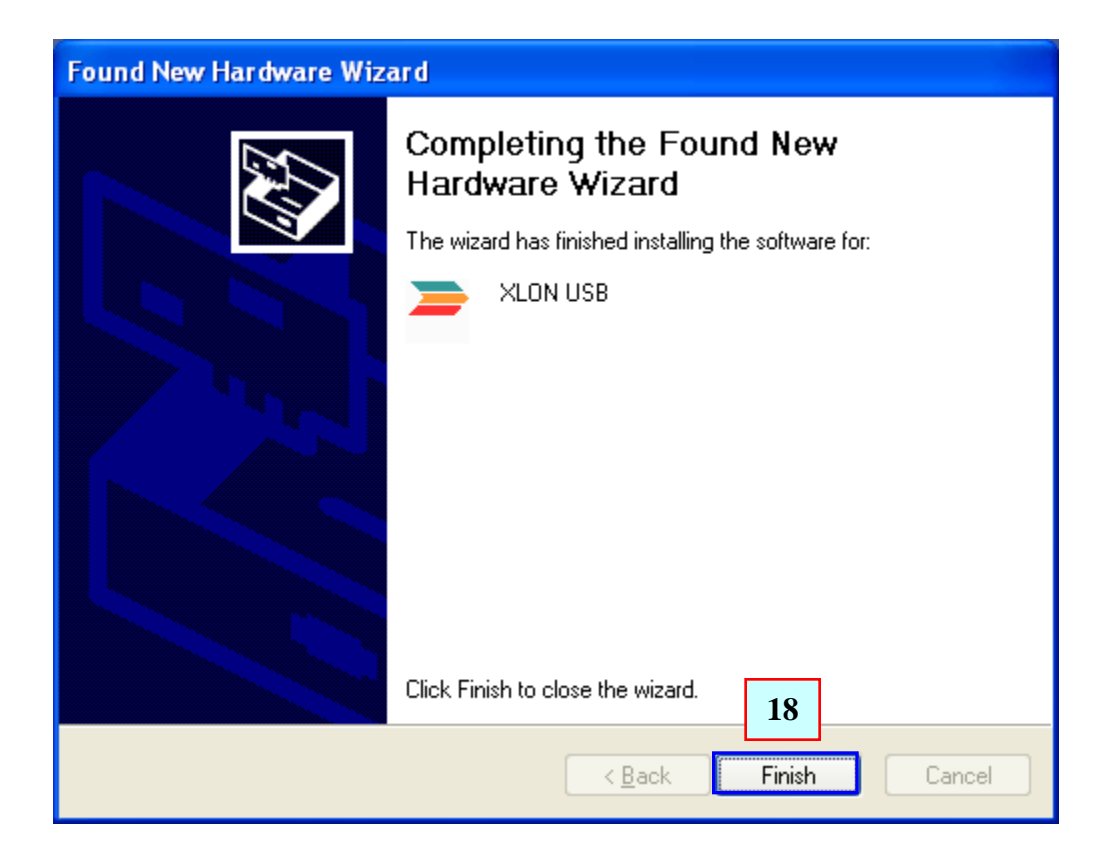

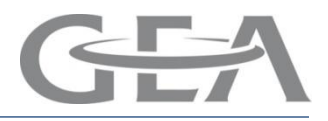